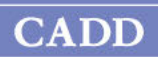

# CADD<sup>®</sup>-Solis 2110 Ambulatory Infusion Pump

# Operator's Manual

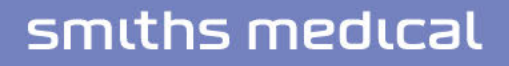

The CADD<sup>®</sup>-Solis Ambulatory Infusion System is designed to promote patient care and safety for a variety of adult and pediatric patients and clinical care areas, including but not limited to post-operative, trauma, critical care, oncology, and labor and delivery. The pump can be programmed with a protocol configuration consisting of a therapy, qualifier, and drug. Medication is delivered at a constant rate, and/or with an intermittent bolus, and/or with a patient dose.

This manual concerns CADD<sup>®</sup>-Solis Ambulatory Infusion Pumps, model 2110, with software version 4.3 (Software package # 97-0582-0403XX-01). Smiths Medical recommends that you maintain the same software version across all CADD<sup>®</sup>-Solis pump models in your facility.

This operator's manual, the pump, and its accessories are intended for trained clinician use only. Do not permit unauthorized clinicians or patients to have access to it. The pump has three security levels designed to limit overall patient access, and clinician access to certain pump features. Only disclose the pump security codes to those who are authorized. Access to the pump key should also be restricted. Contact Smiths Medical and/or your facility's policies and procedures for additional training information and materials for the safe and effective use of the pump.

The issue date of this operator's manual is included on the back cover. In the event one year has elapsed between the issue date and product use, contact Smiths Medical to see if an updated version is available.

# **Technical Assistance**

If you have comments or questions concerning the operation of the CADD<sup>®</sup>-Solis Ambulatory Infusion Pump, call the number given below. When calling, specify the pump software version number. This information is located in the device information report (See *Reports* on page 39).

Smiths Medical is available to help with the programming and operation of the CADD<sup>®</sup>-Solis Ambulatory Infusion Pump.

If this manual is being viewed electronically, a printed copy is available from Smiths Medical upon request.

### U.S. Distribution:

Smiths Medical ASD, Inc. 6000 Nathan Lane North Minneapolis, MN 55442 USA Tel: 1 800 258 5361 (US/CA) Tel: +1 614 210 7300

www.smiths-medical.com

Read this entire Operator's Manual before operating the CADD<sup>®</sup>-Solis Ambulatory Infusion Pump. Failure to properly follow warnings, cautions, and instructions could result in death or serious injury to the patient.

# **Contraindications**

- The pump is not to be used for delivery of blood or cellular blood products, as blood and cellular blood products will be damaged by the pumping mechanism.
- This pump is not to be used in any intra-articular space infusion.

### Warnings

- This operator's manual, the pump, and its accessories should be used only by clinicians that have been trained and authorized per your facility's policies and procedures.
- To avoid explosion hazard, do not use the pump in the presence of flammable anesthetics or explosive gases.
- For patients likely to be adversely affected by unintended operations and failures, including interrupted medication or fluid delivery from the device, close supervision and provision for immediate corrective action should be provided in order to assure minimum medication delivery interruption. Pump failure suspends medication delivery, and unintended pump operations could lead to a variety of consequences for the patient.
- If the pump is used to deliver life-sustaining medication, an additional pump must be available, and close supervision and provision for immediate corrective action should be provided to assure minimum medication delivery interruption in the event of a pump failure. Pump failure suspends medication delivery.
- The user should ensure that the performance offered by the pump is fit for the intended use and that the pump is not used in any way or for any purpose other than its intended use.
- If the pump is dropped or hit, inspect it for damage. Do not use a pump that is damaged or not functioning properly. Contact Smiths Medical Customer Service to return a pump for service.
- To avoid patient injury and electric shock, remove the pump from patient use prior to any preventative maintenance and servicing of the pump.
- Do not use a syringe with the CADD<sup>®</sup>-Solis pump. The use of a syringe could result in underdelivery of medication.
- The CADD<sup>®</sup>-Solis pump and accessories include small component pieces that could pose a choking hazard to young children.
- Do not administer drugs to the epidural space or subarachnoid space unless the drug is indicated for administration to those spaces.
- To prevent the infusion of drugs that are not indicated for epidural space or subarachnoid space infusion, DO NOT use administration sets that incorporate injection sites.
- If a CADD<sup>™</sup> medication cassette reservoir, CADD<sup>®</sup> extension set, or CADD<sup>®</sup> administration set is used for epidural space or subarachnoid space drug delivery, it is strongly recommended that it be clearly differentiated from those used for other routes of infusion (for example, by color coding or other means of identification).
- If the air detector is turned off, the pump does not detect air in the fluid path. It is recommended that you periodically inspect the fluid path and remove any air to prevent air embolism.
- The air detector, when turned on, may be set to detect and alarm for air bubbles as small as 150 μL. The High Sensitivity setting and/or filtered sets should be considered for patients and therapies with a risk of harm due to an air embolism.

- When the upstream occlusion sensor is turned off, the pump does not detect occlusions upstream between the pump and the reservoir. Periodic inspection of the fluid path for kinks, a closed clamp, or other upstream obstructions is recommended. Upstream occlusions may result in underdelivery of medication.
- Do not use rechargeable NiCd or nickel metal hydride (NiMH) batteries. Do not use carbon zinc ("heavy duty") batteries. They do not provide sufficient power for the pump to operate properly.
- Always have new batteries available for replacement. If power is lost, nondelivery of drug occurs.
- A rechargeable battery pack that has reached the end of it useful life must be replaced with either another CADD<sup>®</sup>-Solis rechargeable battery pack or with 4 AA batteries.
- There is no pump alarm to alert users that a battery has not been properly installed. An improperly installed battery could result in loss of power and nondelivery of drug.
- A hazard can exist if different alarm styles are used on multiple pumps in the same single care area; for example, a critical care area or operating room. Auditory alarm signal sound levels that are less than ambient levels can hinder operator recognition of alarm conditions.
- A hazard can exist if a user depends on audible alarm indications without a corresponding visual indication. Use of low volume alarm settings or distance from the device can hinder operator recognition of alarm conditions when hearing impairment may be a concern, or when the clinician may be away from the device.
- Always check the battery compartment for fluid or debris before inserting the batteries and do not allow any fluid or debris to fall into the battery compartment. Fluid or debris in the battery compartment may damage the battery contacts and could result in loss of power and nondelivery of drug.
- If the pump is dropped or hit, the battery door may become broken or damaged. Do not use the pump if the battery door is damaged because the batteries will not be properly secured. This may result in loss of power and non-delivery of drug.
- Follow the instructions for use provided with the CADD<sup>™</sup> medication cassette reservoir, CADD<sup>®</sup> extension set, or CADD<sup>®</sup> administration set, paying particular attention to all warnings and cautions associated with their use.
- Carefully route tubing, cords, and cables to reduce the possibility of patient entanglement or strangulation.
- Attach the cassette properly. A detached or improperly attached cassette could result in unregulated gravity infusion of medication from the reservoir or a reflux of blood.

If you are using a CADD<sup>®</sup> administration set or CADD<sup>™</sup> medication cassette reservoir that does not have the Flow Stop feature, you must use a CADD<sup>®</sup> extension set with anti-siphon valve or a CADD<sup>®</sup> administration set with either an integral or add-on anti-siphon valve to protect against unregulated gravity infusion that can result from an improperly attached cassette.

- Per general rules of safe practice, always clamp the tubing before removing the cassette from the pump. Removing the cassette without closing the clamp could potentially cause unregulated gravity infusion.
- Do not disclose pump security codes or any other information that would allow the patient or unauthorized clinician complete access to programming and operating functions.
- Do not leave the pump unattended while unlocked. Many programming functions are accessible while the pump is unlocked.
- Exercise care when using the clinician bolus function. Because there are no limits to the frequency of delivering a bolus, and because the bolus amount may be set as high as 50 mL (or the mg or mcg equivalent), do not permit the patient or an unauthorized clinician to become familiar with the procedure for giving a clinician bolus.
- To prevent the patient from accessing the clinician bolus function, do not let the patient know the security codes.

- Never leave the pump unattended while on the clinician bolus edit screen. You must deliver the programmed value, or cancel to leave the screen.
- Do not prime the fluid path with the tubing connected to a patient as this could result in overdelivery of medication or air embolism.
- To prevent air embolism, ensure that the entire fluid path is free of all air bubbles before connecting to the patient.
- The remote dose cord is for *patient use only*. Operation by anyone other than the patient may cause overdelivery of medication.
- The manual program mode does not contain programming limits. Carefully review each parameter to ensure it accurately matches the prescription.
- Always carefully review the program on the pump after it has been programmed to verify that the pump is programmed correctly.
- The pump and reusable accessories should be cleaned and disinfected after each patient use and in accordance with this manual and your organization's policies and procedures for reusable, solid surface, non-critical medical devices.
- Ensure that debris is not allowed to build up on the pressure plate surface of the pumping mechanism. Inspect the air detector sensor slot and remove any debris. A blocked air detector sensor may not detect air present in the fluid path.
- Ensure that the  $\pm$  6% system delivery accuracy specification is taken into account when programming the pump and/or filling the reservoir. Failure to do so may result in medication in the reservoir becoming depleted sooner than expected.
- System delivery inaccuracies beyond  $\pm$  6% may occur as a result of back pressure or fluid resistance, which depends upon temperature, drug viscosity, catheter size, extension set tubing (for example, microbore), in-line components (such as filters and needleless access connectors), and placing the infusion reservoir and/or pump above or below the level of the patient. System delivery inaccuracy may result in under or overdelivery of medication. (See *System Delivery Accuracy on page 75* for more information.)
- The use of power supplies and a remote dose cord other than those listed in the electromagnetic emissions declaration may result in increased emissions or decreased immunity of the pump.
- Serious harm to the patient or operator may result from the use of modified parts or parts not authorized by Smiths Medical. Do not modify the system, parts, or accessories.
- The pump should not be used adjacent to or stacked with other equipment. If adjacent or stacked use is necessary, you should verify normal operation of the pump in the configuration in which it is to be used.
- Common portable and mobile consumer electronic devices may cause interference with the pump. Observe the pump to verify normal operation. If abnormal performance is observed, it may be necessary to reorient or relocate the pump away from radio frequency transmitting devices.
- To avoid electric shock, do not touch the Power Jack, Remote Dose Cord Jack, USB Port, Battery Terminals, or any other connectors and the patient simultaneously.
- Residential/facility wiring must comply with all applicable electrical codes. Do not bypass power cord connections. Do not remove a prong from the power cord.
- There are potential health hazards associated with improper disposal of batteries, electronics, and contaminated (used) reservoirs and extension sets. Dispose of used batteries, reservoirs, extension sets, and other used accessories, or a pump that has reached the end of its useful life, in an environmentally safe manner, and according to any regulations that may apply.
- Always set the Delivery Limit amount alarm, Reservoir Volume Low alarm, and all other variable alarm settings to clinically appropriate settings. Setting alarm limits to values not clinically safe for the patient may cause patient harm due to a delay in therapy.
- To avoid any potential electrical interference or delivery inaccuracies, power off the pump when the pump is being transported in an aircraft.

# Cautions

- Do not operate the pump at temperatures below 2°C (36°F) or above 40°C (104°F) to avoid damaging the electronic circuitry.
- Do not store the pump at temperatures below -20°C (-4°F) or above 60°C (140°F) to avoid damaging the electronic circuitry. Do not store the pump with a CADD<sup>™</sup> medication cassette reservoir or CADD<sup>®</sup> administration set attached.
- If the pump is stored outside of the environmental operating conditions and within the specified environmental storage conditions, allow the pump to warm or cool to operating temperature for at least one hour prior to use to avoid damaging the electronic circuitry.
- Do not expose the pump to humidity levels below 20% or above 90% relative humidity to avoid damaging the electronic circuitry.
- CADD<sup>®</sup> pumps are sealed units. A broken or damaged seal will therefore be considered conclusive evidence that the pump has been misused and/or altered, which voids any and all warranties. All service and repair of CADD<sup>®</sup> pumps must be performed by Smiths Medical or its authorized agents.
- Inspect the AA batteries for damage or wear to the metal or plastic insulation prior to use, or after the pump has been dropped or hit. Replace the batteries if any damage is noted.
- Do not store the pump for prolonged periods with the batteries installed. Battery leakage could damage the pump.
- If the power up results in an error message indicating that the protocol library was lost, do not proceed with using the pump. Follow your facility's procedures for downloading protocol libraries.
- Use only Smiths Medical accessories that are specified for use with the CADD<sup>®</sup>-Solis Ambulatory Infusion Pump, as other brands may adversely affect pump operation.
- If you are using a CADD<sup>™</sup> medication cassette reservoir in which the medication is frozen, thaw at room temperature only. Do not heat in a microwave oven as this may damage the product and cause leakage.
- Do not immerse the pump in cleaning fluid or water. Do not allow solution to soak in to the pump, accumulate on the keypad, or enter the battery compartment, USB port, remote dose cord jack, or power jack areas. Moisture buildup inside the pump may damage the pump.
- Do not oversaturate the chassis area on the bottom of the pump with cleaning or disinfecting solutions. Oversaturating this area can cause damage to the pump sensors over time.
- Do not clean the pump with acetone, other plastic solvents, or abrasive cleaners, as damage to the pump may occur. Also refer to the instructions for use for each accessory before proceeding with cleaning and disinfecting. Some accessories may have their own list of acceptable cleaning and disinfecting solutions.
- The pump should *not* be directly irradiated by therapeutic levels of ionizing radiation due to the risk of permanent damage to the pump's electronic circuitry. The best procedure to follow is to remove the pump from the patient during therapeutic radiation sessions or diagnostic levels of radiographic and fluoroscopic radiation. If the pump must remain in the vicinity during a diagnostic or therapy session, it should be shielded, and its ability to function properly should be confirmed following treatment.
- Do not expose the pump directly to ultrasound, as permanent damage to the electronic circuitry may occur.
- The pump should not be exposed to MRI equipment because the pump is not intended or designed to be used in the MRI environment. Exposing the pump to magnetic fields that exceed the 600 gauss line may cause irreversible damage, rendering the pump inoperable.
- Use of this pump on patients monitored by electronic equipment may cause artifactual interference. As with all electronic equipment, electrical artifacts which affect the performance of other equipment, such as ECG monitors, can occur. The user should check the correct function of the equipment prior to use.
- Do not use the pump in hyperbaric chambers as they affect how the pump works and may also cause damage to the pump.

# **Table of Contents**

| Technical Assistance | 2 |
|----------------------|---|
| Contraindications    | 3 |
| Warnings             | 3 |
| Cautions             | 6 |

### **General Description**

| Introduction                         | . 9 |
|--------------------------------------|-----|
| Indications                          | . 9 |
| Contraindications                    | . 9 |
| Epidural/Subarachnoid Administration | . 9 |
| Analgesics                           | . 9 |
| Anesthetics                          | . 9 |

| Delivery Methods10                                     |
|--------------------------------------------------------|
| Symbols 12                                             |
| Pump Components, Ports, and Connectors 15              |
| Indicator Lights 15                                    |
| Display with Backlighting                              |
| Keypad 15                                              |
| Power Switch 16                                        |
| Power Jack 16                                          |
| USB Port                                               |
| Remote Dose Cord Jack                                  |
| Battery Compartment                                    |
| Cassette Latch                                         |
| Cassette/Keypad Lock                                   |
| Air Detector                                           |
| Downstream Occlusion Sensor                            |
| Upstream Occlusion Sensor                              |
| Pump Accessories                                       |
| AC Adapter                                             |
| Rechargeable Battery Pack                              |
| CADD <sup>®</sup> -Solis Communication Module 17       |
| Pump Key 18                                            |
| Cassette, Extension Set, Administration Set 18         |
| Remote Dose Cord                                       |
| Polemount Bracket 18                                   |
| Polemount Bracket Adapter 18                           |
| Polemount Swivel                                       |
| Pouchos and Backpacks 10                               |
|                                                        |
| LUCKDUX                                                |
| PharmGuard <sup>®</sup> Medication Safety Software. 19 |
| PharmGuard <sup>®</sup> Server Software                |
| SureLink Kemote Support Software 19                    |
|                                                        |
| Software 19                                            |
| Pump Sotup                                             |

### Pump Setup

| Installing the Batteries   | . 20 |
|----------------------------|------|
| Replacing the Battery Door | . 21 |
| Power Up                   | . 22 |
| Power Down                 | . 22 |
| Software Updates           | . 22 |
|                            |      |

| Programming the Pump: General Instructions . 2 | 3 |
|------------------------------------------------|---|
| The Pump Screen 2                              | 3 |
| Color Display 2                                | 4 |
| Before Programming2                            | 4 |
| Attaching a Cassette 2                         | 5 |
| Removing a Cassette2                           | 7 |
| Starting the Pump2                             | 7 |
| Stopping the Pump 2                            | 7 |

### **Programming and Operation**

| Security Settings                             |
|-----------------------------------------------|
| Security Level Tables                         |
| Autolock                                      |
| Entering Security Codes                       |
| Tasks                                         |
| Give Clinician Bolus                          |
| Start New Patient                             |
| Start New Protocol, Same Patient              |
| Prime Tubing                                  |
| Set Time and Date                             |
| Adjust Backlight Intensity                    |
| Adjust Alarm Volume                           |
| View Reports                                  |
| Turn Wireless On/Off                          |
| Adjust Admin Settings                         |
| Reports                                       |
| . Intermittent Bolus Status                   |
| Given and PCA Dose Counters (Given            |
| and PCEA Dose Counters)                       |
| PCA Dose Graph (PCEA Dose Graph)40            |
| Intermittent Bolus Graph                      |
| PCA and Intermittent Graph (PCEA and          |
| Intermittent Graph)                           |
| Delivery History and Pie Chart                |
| Current Profile / Protocol (if configured) 42 |
| Delivery Log                                  |
| Event Log                                     |
| Davlight Saving Time                          |
| Protocol Library Summary                      |
| Wireless Status                               |
| Wireless Settings                             |
| Device Information                            |
| Patient Specific Parameters                   |
| (Programming Screens)                         |
| Intermittent Bolus                            |
| Bolus Interval                                |
| Next Bolus                                    |
| Continuous Rate                               |
| PCA Dose (PCEA Dose)                          |
| PCA Lockout (PCEA Lockout)                    |
| Hourly Limit                                  |
| Max Doses/Hr                                  |
| Reservoir Volume                              |
| Manual Mode Programming                       |
| Wireless Function (Communication Module) 54   |

# **References and Troubleshooting**

| Alarms and Messages55                    |
|------------------------------------------|
| Types of Alarms                          |
| System Fault Alarm55                     |
| High Priority Alarm55                    |
| Medium Priority Alarm55                  |
| Low Priority Alarm                       |
| Alarm Help Screens                       |
| User Position57                          |
| Alarms and Messages, Alphabetical List58 |
| Exposure to Radiation or Magnetic        |
| Resonance Imaging (MRI)65                |
| Cleaning and Disinfecting the Pump and   |
| Accessories65                            |
| Technical Description69                  |
| Standards used in development of the     |
| pump69                                   |
| Essential Performance                    |
| Specifications (Nominal)70               |
| General Pump Specifications70            |
| Delivery Specifications75                |
| Collect Separately80                     |
| Programming Screens/Menus Maps           |
| Default Factory Settings82               |
| Accuracy Test Results83                  |

### Index

GENERAL DESCRIPTION

# **General Description**

### Introduction

The CADD<sup>®</sup>-Solis Ambulatory Infusion System provides measured drug therapy to patients in hospital or outpatient settings. Therapy should always be overseen by a physician or a certified, licensed healthcare professional. As appropriate, the patient should be instructed in using the pump.

# Indications

The CADD<sup>®</sup>-Solis Ambulatory Infusion Pump is indicated for intravenous, intra-arterial, subcutaneous, intraperitoneal, in close proximity to nerves, into an intraoperative site (soft tissue, body cavity/surgical wound site), epidural space, or subarachnoid space infusion. The pump is intended for therapies that require a continuous rate of infusion, and/or an intermittent bolus, and/or with patient-controlled demand doses.

# Contraindications

- The pump is not to be used for delivery of blood or cellular blood products, as blood and cellular blood products will be damaged by the pumping mechanism.
- This pump is not to be used in any intra-articular space infusion.

# **Epidural/Subarachnoid Administration**

The selected drug must be used in accordance with the indications included in the package insert accompanying the drug. Administration of any drug by this pump is limited by any warnings, precautions, or contraindications in the drug labeling.

Smiths Medical has performed neurotoxicological testing using 0.9% saline to represent aqueous drugs infused into epidural and subarachnoid spaces.

### WARNING:

- Do not administer drugs to the epidural space or subarachnoid space unless the drug is indicated for administration to those spaces. Drugs not intended for epidural or subarachnoid space infusion could result in serious patient injury or death.
- To prevent the infusion of drugs that are not indicated for epidural space or subarachnoid space infusion, DO NOT use administration sets that incorporate injection sites. The inadvertent use of injection sites for infusion of such drugs may cause serious patient injury or death.
- If a CADD<sup>™</sup> medication cassette reservoir, CADD<sup>®</sup> extension set, or CADD<sup>®</sup> administration set is used for epidural space or subarachnoid space drug delivery, it is strongly recommended that it be clearly differentiated from those used for other routes of infusion (for example, by color coding, or other means of identification). Drugs not intended for epidural or subarachnoid space infusion could result in serious patient injury or death.

### Analgesics

Administration of analgesics to the epidural space is limited to use with indwelling catheters specifically indicated for either short or long-term drug delivery.

### Anesthetics

Administration of anesthetics to the epidural space is limited to use with indwelling catheters specifically indicated for short-term drug delivery.

# **Delivery Methods**

The pump provides the following methods of delivery:

• Continuous rate: infusion of drug at a constant, programmed rate

- Intermittent bolus (IB): a series of doses automatically delivered at regular, programmed intervals ٠
- PCA (PCEA) dose: a demand dose activated by the patient ٠
- Clinician bolus: a dose activated by the clinician ٠

Each of the methods may be programmed individually or in combination with each other. The figures below illustrate examples of combined delivery methods. Ranges, programming increments, rates, and volumes are listed in Specifications (Nominal) on page 10.

### Example 1: Continuous Rate, PCA Doses, and Clinician Bolus

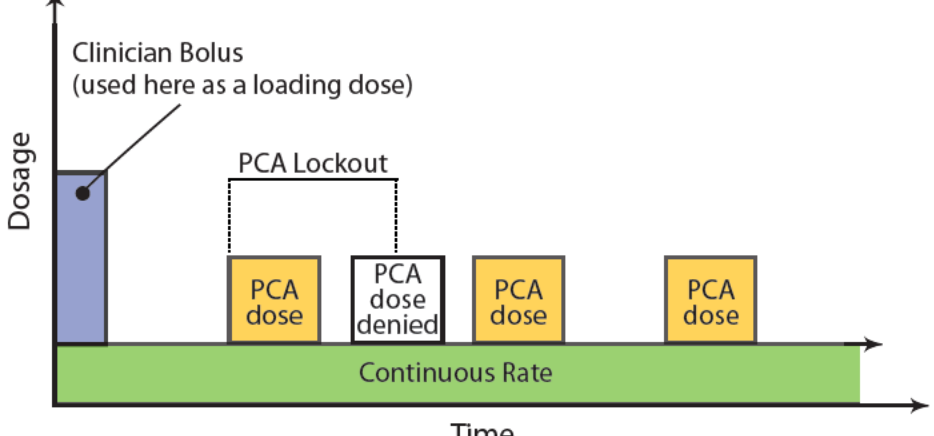

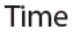

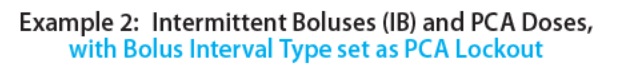

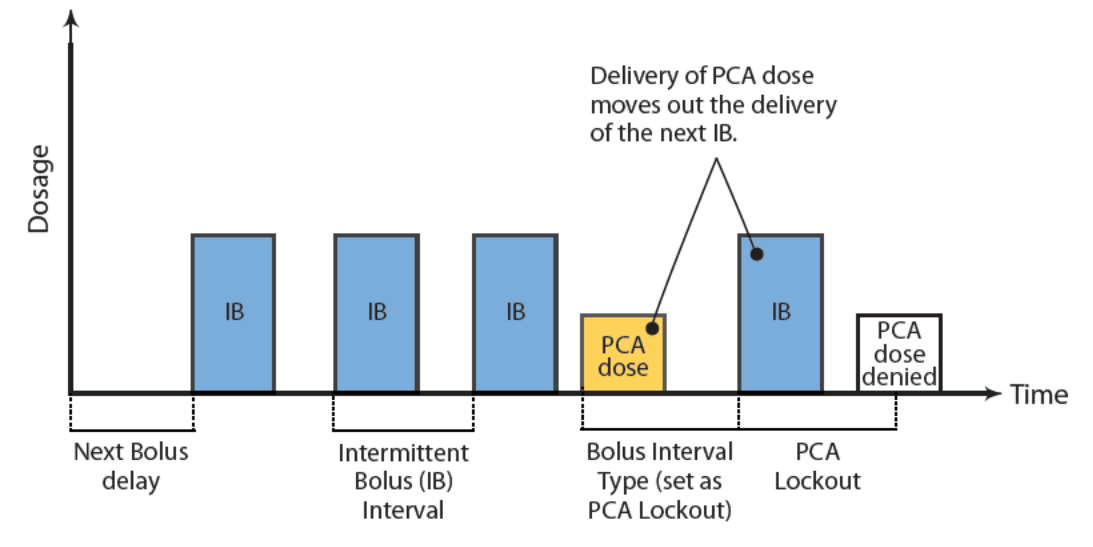

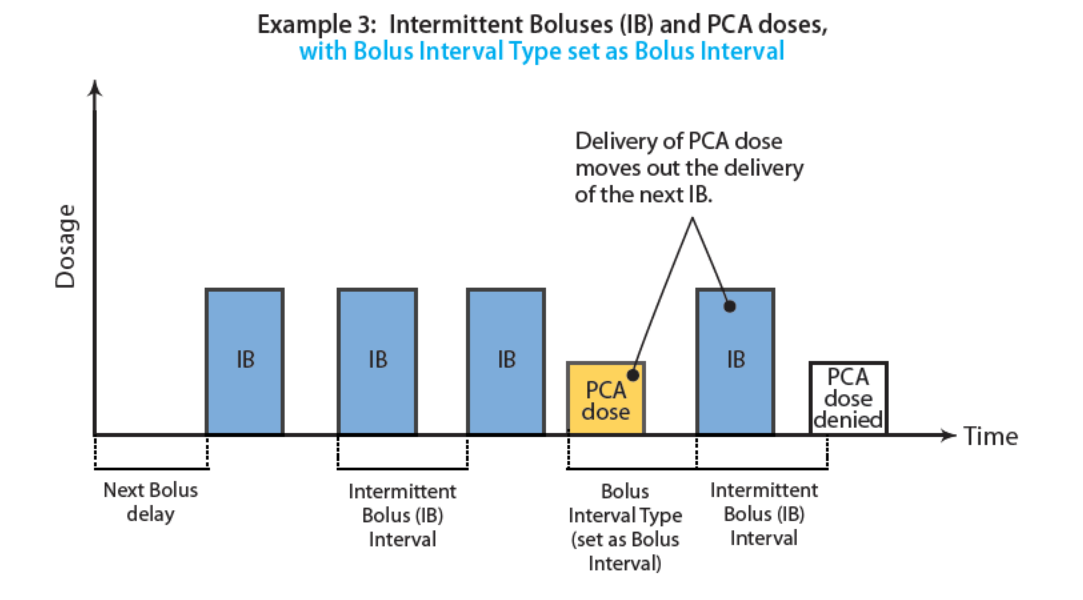

# **Programming Flexibility**

With the CADD<sup>®</sup>-Solis system, you have the flexibility to delay a PIB following a PCEA dose based on the PIB interval or PCEA dose lock out interval.

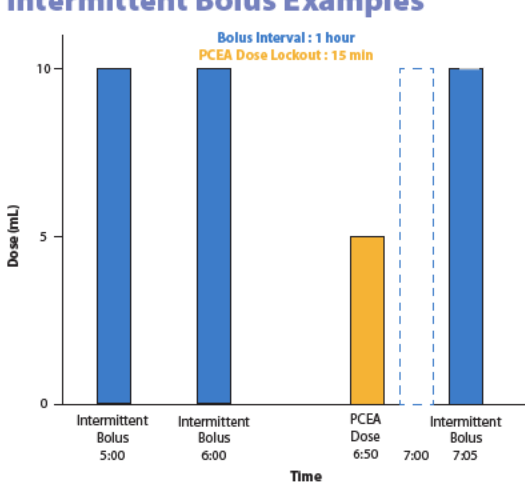

Intermittent Bolus Examples

Bolus Interval Type Setting = PCEA Dose Lockout – Intermittent boluses will deliver every hour unless the time between a delivered PCEA Dose and the next scheduled PIB is less than the PCEA Dose Lockout time

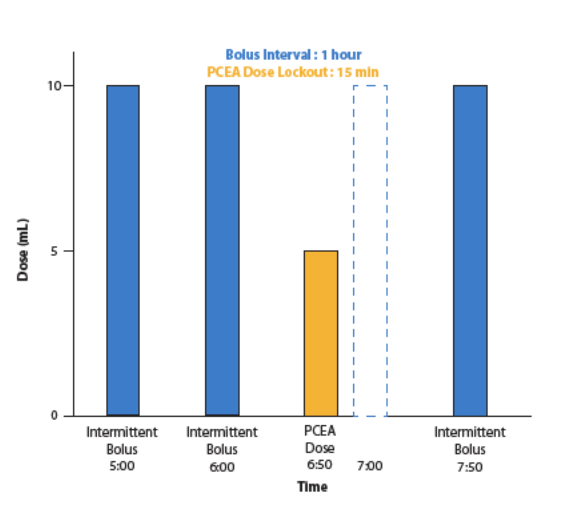

Bolus Interval Type Setting = PIB Bolus Interval – Intermittent boluses will deliver every hour unless a PCEA Dose is delivered

# Symbols

| Symbols on the Pump and Labels |                                                                                                    |        |        |                                                    |  |  |  |  |
|--------------------------------|----------------------------------------------------------------------------------------------------|--------|--------|----------------------------------------------------|--|--|--|--|
| Symbol                         | Definition                                                                                                    | Symbol |        | Definition                                         |  |  |  |  |
| $\triangle$                    | Caution                                                                                                    |        |        | Cassette unlock/lock                               |  |  |  |  |
| Ø                              | Follow Instructions for Use (The<br>symbol appears on the device with<br>a blue background.)                                                                                                    |        | 0      | Soft key                                           |  |  |  |  |
| REF                            | Catalog number                                                                                                    |        | ۵      | Up button                                          |  |  |  |  |
| SN                             | Serial number                                                                                                    |        |        | Down button                                        |  |  |  |  |
| $\sim \sim$                    | Date of manufacture                                                                                                    |        | select | Select button                                      |  |  |  |  |
|                                | Manufacturer                                                                                                    |        | 0      | Start/Stop button                                  |  |  |  |  |
| X                              | Temperature limitation                                                                                                    |        |        | PCA (PCEA) dose button                             |  |  |  |  |
|                                | Humidity limitation                                                                                                    |        |        | AA battery location, positive terminal faces up    |  |  |  |  |
| <b>*</b> •                     | Atmospheric pressure limitation                                                                                                    |        |        | AA battery location, negative terminal faces up    |  |  |  |  |
|                                | Type CF applied part                                                                                                    |        | AA     | AA battery location, positive terminal faces up    |  |  |  |  |
|                                | Class II equipment                                                                                                    |        | AA     | AA battery location,<br>negative terminal faces up |  |  |  |  |
| IP24                           | Solid Particulate Protection:<br>Protected from solid foreign objects<br>greater than 12.5 millimeters in<br>diameter.<br>Liquid Ingress Protection:<br>Splashproof - water splashed<br>against the pump housing will have<br>no harmful effects. |        | Ŷ      | USB port                                           |  |  |  |  |
| X                              | Collect separately                                                                                                    |        |        | Direct current (power jack)                        |  |  |  |  |
|                                | MR Unsafe                                                                                                    |        | ¢      | Remote dose cord jack                              |  |  |  |  |
| 0                              | Power on/off button                                                                                                    |        |        |                                                    |  |  |  |  |

|               | Symbols on the Pump Display                                                                             |  |                    |                                                                                                    |  |  |  |  |
|---------------|----------------------------------------------------------------------------------------------------|--|--------------------|----------------------------------------------------------------------------------------------------|--|--|--|--|
| Symbol        | Definition                                                                                              |  | Symbol             | Definition                                                                                               |  |  |  |  |
| [man          | Reservoir volume                                                                                        |  | $\bigtriangledown$ | Item highlighted in the work area is at the top of the menu. Press 🕥 to scroll down.                     |  |  |  |  |
| <u>+ -</u>    | Charge level of rechargeable<br>battery pack                                                            |  |                    | Item highlighted in the work area is at the bottom of the menu. Press (A) to scroll up.                  |  |  |  |  |
| <b>*</b> - *  | Charge level of rechargeable battery pack. AC adapter connected.                                        |  |                    | Home screen                                                                                              |  |  |  |  |
|               | Charge level of AA batteries                                                                            |  |                    | Keypad is locked                                                                                         |  |  |  |  |
| <b>C</b>      | Charge level of AA batteries.<br>AC adapter connected.                                                  |  | C                  | Keypad is unlocked                                                                                       |  |  |  |  |
| ų<br>Č        | No battery installed, AC power only                                                                     |  | $\checkmark$       | Appears next to a parameter that was reviewed and accepted.                                              |  |  |  |  |
| -0            | Incompatible battery                                                                                    |  | ⇒                  | On edit screens. Indicates current parameter value. Press 🙆 or 文 to scroll up or down to edit the value. |  |  |  |  |
| 4 <b>00</b> 4 | Incompatible battery.<br>AC Adapter connected.                                                          |  |                    | On edit screens with a menu of options. Indicates which setting is being selected.                       |  |  |  |  |
| 3             | Wireless Off*                                                                                           |  | $\oslash$          | The requested action can not be performed.                                                               |  |  |  |  |
| P             | Wireless On*, not associated with wireless access point                                                 |  | +                  | More data is available. On PCA dose report only.                                                         |  |  |  |  |
| Ø             | Wireless On*, associated with<br>wireless access Point                                                  |  |                    | Review screen                                                                                            |  |  |  |  |
| Ø             | Wireless On*, associated<br>with wireless access Point,<br>and communicating with<br>PharmGuard® Server |  |                    | Saving                                                                                                   |  |  |  |  |
|               | Pump status is Started or Running.                                                                      |  | $\Rightarrow$      | There are more items to see in the work area. Press 🛆 or 文 to scroll up or down.                         |  |  |  |  |
| $\triangle$   | Pump status is Paused or in KVO.                                                                        |  |                    |                                                                                                    |  |  |  |  |
|               | Pump status is Stopped.                                                                                 |  |                    |                                                                                                    |  |  |  |  |

\* Visible only when a CADD<sup>®</sup>-Solis Communication Module is installed.

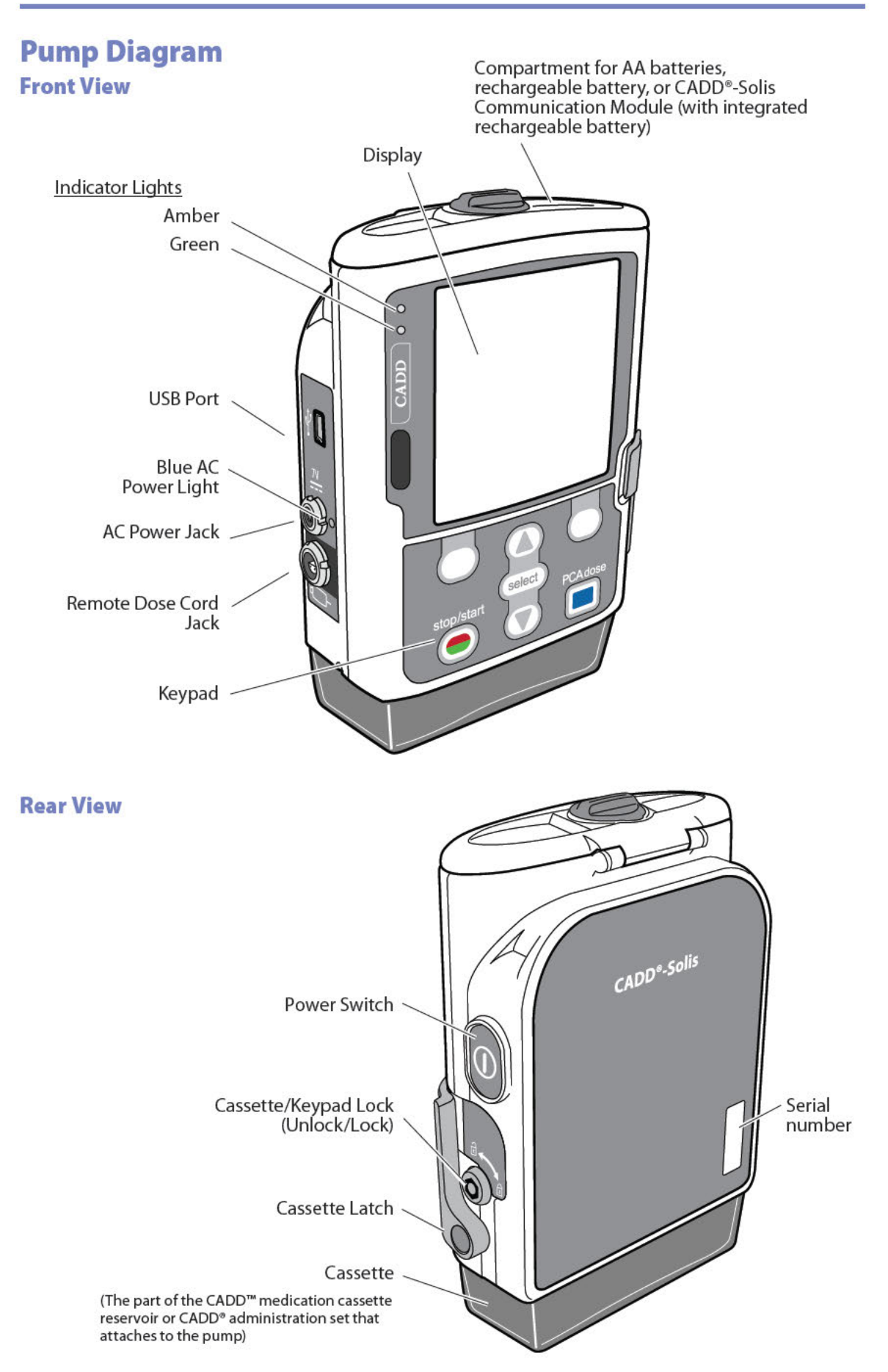

# **Pump Components, Ports, and Connectors**

### **Indicator Lights**

When the pump is powered, one or both of the indicator lights flash.

Green: The green light flashes to indicate that the pump is running and delivering fluid as programmed.

**Amber:** The amber light flashes when the pump is stopped, an alarm condition exists, or the battery or the reservoir volume is low. It stays on continuously when the pump is inoperable. The display briefly describes the alarm condition when the amber light is flashing.

**Note:** At times both lights may flash. This indicates that the pump is running, but there is a condition the clinician should be aware of (for example, low battery or low reservoir volume).

### **Display with Backlighting**

The liquid crystal display (LCD) shows programming information and messages. Backlighting helps keep the display visible in low light. In this manual, "display" is synonymous with display panel or LCD.

After a period in which no keys are pressed, the backlighting turns off and the display goes blank to save battery power (except during an alarm or when an external power source is in use). To turn the display back on, press any key except the PCA (PCEA) dose key when the PCA (PCEA) dose option is available.

Note:

- When the display is blank, you can determine that the pump is powered by observing either the green or amber (or both) indicator lights periodically flashing.
- Therapies incorporating patient-controlled analgesia are configured with the PharmGuard® Administrator software to display either "PCA" (patient-controlled analgesia) or "PCEA" (patient-controlled epidural analgesia). The examples shown in this manual display only "PCA". However, menus, submenus, and screens on the pump will appear with "PCEA" if they are programmed to do so.
- If you press stop/start 🔘, the display reappears with a message asking if you wish to start or stop the pump.
- If you press PCA dose 🔳 while the pump screen is blank, the pump delivers a PCA dose, if available.

### Keypad

The pump has either a gray or yellow keypad. The keys on the keypad are described below. A key beeps when pressed if it is operable in the current state of the pump. However, the keys do not beep if the key beep function is turned off in the protocol or the PharmGuard<sup>®</sup> system administrator settings.

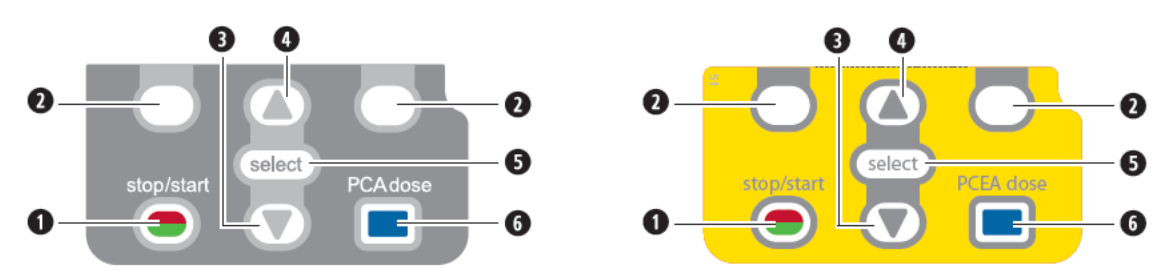

**1** Starts and stops pump delivery.

Referred to as "soft keys." Allows you to answer a question on the pump's display. For example, the screen above this key may display "Yes," in which case pressing this key would give the question displayed on the screen an answer of "Yes." Also allows you to navigate through some of the pump's screens (for example, canceling an action, opening the reports/tasks menus, or backing out of an open screen).

Illows you to navigate through the menus on the pump, scrolling down, or decreasing a value.

- Allows you to navigate through the menus on the pump, scrolling up, or increasing a value.
- **5** Used to select a menu item.
- G Allows the patient to request a PCA (PCEA) dose if the remote dose cord is not connected, and if the PCA (PCEA) dose option is available. If the remote dose cord is connected, this key is inactive.

### **Power Switch**

Turns the pump on or off. Press and hold the switch to turn the pump on. Press the switch to turn the pump off and confirm that you want to power down by selecting **Yes**.

### Power Jack

You may plug the AC adapter into the power jack. When the AC adapter is plugged in, the blue power light turns on. This light is on regardless of the pump's on or off status.

### **USB** Port

A mini-B USB cord can be attached to the USB port for communications with the PharmGuard® Medication Safety Software. This jack is also used for communications with SureLink® Remote Support Software and the CADD® Solis Network Setup Utility software. For more information, see the documentation that accompanies these software products.

CAUTION: The USB port is intended for communication to the PharmGuard® Medication Safety Software, SureLink® Remote Support Software, and the CADD® Solis Network Setup Utility software only. Do not connect unsupported accessories to the USB port (e.g., charging other devices, attaching a wireless dongle) as this could damage the pump.

### **Remote Dose Cord Jack**

The remote dose cord jack is used for attaching the remote dose cord. (See *Remote Dose Cord on page 18* for more information.)

### **Battery Compartment**

Four AA batteries, rechargeable battery pack, or the CADD<sup>®</sup> Solis Communication Module (with integrated rechargeable battery) fit into this compartment. The batteries serve as the primary source of power, or as a backup when the AC adapter is in use. (See *Installing the Batteries on page 20* for information on how to install the batteries.)

### **Cassette Latch**

This is used to attach the cassette to the pump. When the pump is turned on, it detects whether the cassette is latched properly. Delivery stops and an alarm occurs if the cassette becomes unlatched. (See Attaching a Cassette on page 25 and Removing a Cassette on page 27.)

### **Cassette/Keypad Lock**

Secures the cassette to the pump using the pump key provided. The cassette latch must be latched before it can be locked. The cassette/keypad lock can be configured to unlock only the cassette latch or to unlock the cassette latch as well as the keypad. This is configured by your PharmGuard<sup>®</sup> system administrator. (See *Security Settings on page 28.*)

### **Air Detector**

The air detector may be turned on or off, depending on facility or therapy requirements (for more information, see the Administrator Settings Guide). If enough air is detected in the part of the tubing that passes the air detector sensor, an alarm sounds and delivery stops. If an air detector is not required, it may be turned off.

### WARNING:

- If the air detector is turned off, the pump does not detect air in the fluid path. It is recommended that you periodically inspect the fluid path and remove any air to prevent air embolism, which could result in serious patient injury or death.
- The air detector, when turned on, may be set to detect and alarm for air bubbles as small as 150 μL. The High Sensitivity setting and/or filtered sets should be considered for patients and therapies with a risk of harm due to an air embolism.

### **Downstream Occlusion Sensor**

The pump contains a downstream occlusion sensor. When a downstream occlusion (between the pump and the patient) is detected, an alarm sounds, delivery stops, and the display shows "Downstream occlusion. Clear occlusion between pump and patient."

### **Upstream Occlusion Sensor**

The pump contains an upstream occlusion sensor. This feature may be turned on or off (for more information, see the Administrator Settings Guide). When an upstream occlusion (between the pump and the reservoir) is detected, an alarm sounds, delivery stops, and the display shows "Upstream occlusion. Clear occlusion between pump and reservoir."

WARNING: When the upstream occlusion sensor is turned off, the pump does not detect occlusions upstream between the pump and the reservoir. Periodic inspection of the fluid path for kinks, a closed clamp, or other upstream obstructions is recommended. Upstream occlusions may result in underdelivery of medication. If undetected, these occlusions could lead to death or serious injury to the patient.

# **Pump Accessories**

CAUTION: Use only Smiths Medical accessories that are specified for use with the CADD<sup>®</sup>-Solis Ambulatory Infusion Pump, as other brands may adversely affect pump operation.

CADD<sup>®</sup>-Solis accessories may be obtained through the Customer Service department at Smiths Medical. For detailed instructions and warnings applicable to each accessory, refer to the instructions for use provided with the product. The *Pump Diagram on page 14* illustrates the location of ports, jacks, latches, and compartments used with the accessories.

### **AC Adapter**

The AC adapter can be used as an alternate source of power for the pump and/ or to recharge the rechargeable battery pack or CADD®-Solis Communication Module with integrated rechargeable battery. The pump requires that 4 AA batteries, rechargeable battery pack, or CADD®-Solis Communication Module with integrated rechargeable battery are installed as a backup while using the AC adapter.

Access to the AC adapter power cords should not be blocked at the AC adapter and at the pump connector so they can be easily disconnected.

### **Rechargeable Battery Pack**

The rechargeable battery pack is an alternative to using four AA batteries. The rechargeable battery pack can be recharged with the AC adapter, either inside or outside of the pump.

### CADD®-Solis Communication Module (Models 2130 and 2131)

The CADD<sup>®</sup>-Solis Communication Module (optional, contact Smiths Medical for availability) adds wireless features to the pump, allowing the pump to communicate with PharmGuard<sup>®</sup> Server. With the communication module installed the pump can send event history and receive pump firmware and library updates from the server wirelessly.

The communication module is securely installed in the battery compartment of the pump and includes an integrated rechargeable battery

that powers the pump and module. The rechargeable battery is charged via the CADD®-Solis AC Adapter connection to the pump.

If necessary, the pump operator can turn off wireless capabilities of the communication module while still providing power to the pump and without affecting any of the pump's clinical operations.

When installed, the wireless capabilities of the module may be turned on or off via the pump menus (see *Turn Wireless On/Off on page 38*).

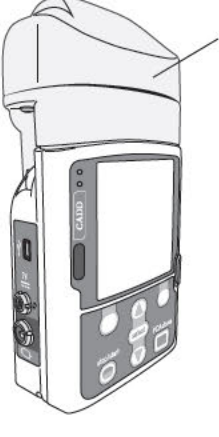

CADD<sup>®</sup>-Solis Communication Module with integrated rechargeable battery

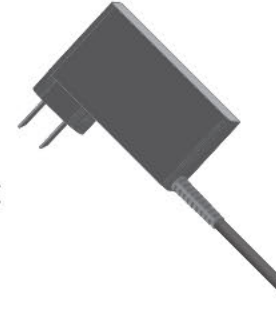

For more information about installing the CADD®-Solis Communication Module, see the documentation provided with the module. For configuration of the wireless network settings of the pump and communication module see operators manual for the Network Setup Utility software.

### **Pump Key**

The pump key is used to securely lock a cassette or administration set to the pump. It can also be used to lock and unlock the keypad, if allowed by the protocol setting.

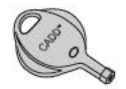

### **Cassette, Extension Set, Administration Set**

The cassette is the part of the CADD<sup>™</sup> medication cassette reservoir or CADD<sup>®</sup> administration set that attaches to the bottom of the pump. The following single-use products are compatible with the pump:

- CADD<sup>™</sup> medication cassette reservoir with a CADD<sup>®</sup> extension set
- CADD<sup>®</sup> administration set
- CADD® high volume administration set (with pump model 2110 only)

### WARNING:

- Follow the instructions for use provided with the CADD<sup>™</sup> medication cassette reservoir, CADD<sup>®</sup> extension set, or CADD<sup>®</sup> administration set, paying particular attention to all warnings and cautions associated with their use. Incorrect preparation and/or use of these products could result in serious patient injury or death.
- Carefully route tubing, cords, and cables to reduce the possibility of patient entanglement or strangulation. Failure to observe this warning could result in patient injury or death.

### Note:

- A CADD<sup>®</sup> set with free-flow protection must be used in order to prevent free-flow.
- The maximum delivery rate is 500 mL/hr, however, programmed delivery rates exceeding 250 mL/hr require the use of a high volume administration set. Do not manually adjust the delivery rate to override pump programming without written authorization from the prescribing physician.
- Smiths Medical recommends that the appropriate supplies needed to replace the cassettes are available in case of a damaged cassette.
- For detailed instructions and warnings pertaining to the CADD<sup>™</sup> medication cassette reservoir or CADD<sup>®</sup> administration set, refer to the instructions for use supplied with the product for preparing the product for use.

### **Remote Dose Cord**

The remote dose cord can be attached to the pump and provided to the patient as an alternative to pushing the PCA (PCEA) dose to request a PCA dose. The LED on the remote dose cord indicates PCA dose status:

- Off: A PCA dose is not available.
- Flashing: A PCA dose is available.
- On: A PCA dose has been requested and delivery has started.

### **Polemount Bracket**

The polemount bracket is used along with the polemount bracket adapter to attach the pump to an IV pole.

### **Polemount Bracket Adapter**

The polemount bracket adapter attaches to the back of the pump so that it can be mounted on an IV pole or in a LockBox. (When a CADD Solis Communication Module is installed, a polemount adapter is integrated with the mounting bracket of the communication module.)

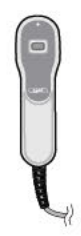

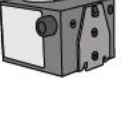

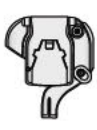

### **Polemount Swivel**

The polemount swivel allows the pump to rotate while it is attached to the CADD<sup>®</sup>-Solis polemount bracket. With the swivel attached, the pump can be tilted or rotated 230° for easy viewing of the display. The swivel can not be used in a LockBox.

### **Pouches and Backpacks**

Several styles of pump pouches and backpacks are available. They can carry a CADD<sup>®</sup>-Solis ambulatory infusion pump with either a CADD<sup>™</sup> medication cassette reservoir (50 mL to 250 mL) or a flexible, plastic IV bag up to 3 liters.

### LockBox

Clear and yellow lockboxes are available to hold both the CADD®-Solis ambulatory infusion pump and a CADD<sup>™</sup> administration set or high flow administration set. The pump attaches to the lockbox with a polemount bracket adapter, and the lockbox can be attached to an IV pole. The lockbox allows for viewing of its contents and access to the keypad, remote dose cord jack, and AC power jack.

### PharmGuard<sup>®</sup> Medication Safety Software

PharmGuard® Medication Safety Software is PC software that allows you to create and manage protocol libraries and then send them to the pump. For more information, see the installation guide and online help for PhamGuard® Administrator software and PharmGuard® Point of Care software.

### PharmGuard<sup>®</sup> Server Software

When a CADD®-Solis pump has a CADD®-Solis Communication Module installed (see page page 17), the pump can communicate with a wireless access point at your facilty and to a PharmGuard® Server for reporting and administration purposes. When the CADD®-Solis pump has wireless turned on and a wireless access point is in range, the pump sends history data to the server periodically, and can also receive authorized pump firmware and library updates from the server. For more information, contact your PharmGuard® Server system administrator.

### SureLink<sup>®</sup> Remote Support Software

The CADD<sup>®</sup>-Solis Ambulatory Infusion Pump is upgradeable (when updates are available from Smiths Medical) using SureLink® Remote Support Software – PC Direct Connect. This application, available separately, may be used to receive available pump software updates from Smiths Medical Customer Service via the Internet and install those updates onto eligible pumps via USB connection. For more information about using SureLink® Remote Support Software, see the documentation provided with the software.

### CADD®-Solis Network Setup Utility Software

All wireless and network configuration for the CADD®-Solis Communication Module is set using the CADD®-Solis Network Setup Utility software. This software, available separately, programs the CADD®-Solis Communication Module via USB connection to the CADD®-Solis pump. For more information about using the CADD<sup>®</sup>-Solis Network Setup Utility Software, see the documentation provided with the software. The configuration settings are stored by the pump and not the communication module. A pump may be configured for wireless without a communication module installed. The communication module will obtain configuration settings upon pump power up after the communication module is installed in an already configured pump. The communication module settings are not retained once it is removed from a pump.

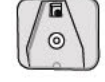

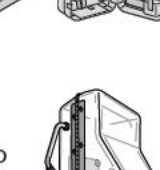

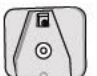

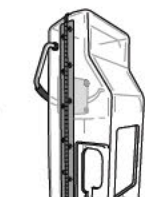

**GENERAL DESCRIPTION** 

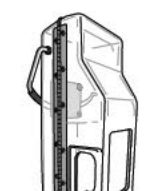

# **Pump Setup**

### **Installing the Batteries**

Four AA, 1.5 volt primary (non-rechargeable) alkaline batteries (for example, Duracell<sup>®</sup> PC1500 / MN1500, IEC LR6), the Smiths Medical rechargeable battery pack, or the CADD<sup>®</sup>-Solis Communication Module (with integrated rechargeable battery) are required for use in the CADD<sup>®</sup>-Solis pump.

**Note:** Smiths Medical does not recommend mixing new and used AA batteries because it may affect low battery alarm times. Always use four new batteries when replacing depleted ones.

# CAUTION: Inspect the AA batteries for damage or wear to the metal or plastic insulation prior to use, or after the pump has been dropped or hit. Replace the batteries if any damage is noted.

The pump retains all programmed values while the batteries (or the CADD<sup>®</sup>-Solis Communication Module with integrated rechargeable battery) are removed, but the pump's batteries must be in place during delivery. If the batteries are removed while the pump is delivering, and an AC adapter is connected, delivery stops. If an AC adapter is not connected and the batteries are removed, delivery stops and the pump loses power. Delivery will not begin without proper batteries installed (with or without an AC adapter).

# CAUTION: Do not store the pump for prolonged periods with the batteries installed. Battery leakage could damage the pump.

### Note:

- Battery life is dependent on the amount of medication delivered, delivery rate, battery age, temperature, active display time, and backlight intensity.
- The power of the battery is quickly depleted at temperatures below 10°C (50°F).
- Dispose of used batteries in an environmentally safe manner, and according to any regulations which may apply.

#### WARNING:

- Do not use rechargeable NiCd or nickel metal hydride (NiMH) batteries. Do not use carbon zinc ("heavy duty") batteries. They do not provide sufficient power for the pump to operate properly, which could result in death or serious injury to the patient.
- Always have new batteries available for replacement. If power is lost, nondelivery of drug occurs and depending on the type of drug being administered, could result in death or serious injury to the patient.
- A rechargeable battery pack that has reached the end of it useful life must be replaced with either another CADD<sup>®</sup>-Solis rechargeable battery pack, a replacement communication module rechargeable battery, or with 4 AA batteries. Using rechargeable battery packs from other manufacturers could result in fire or explosion.
- There is no pump alarm to alert users that a battery has not been properly installed. An improperly installed battery could result in loss of power and nondelivery of drug and, depending on the type of drug being administered, could result in death or serious injury to the patient.
- Always check the battery compartment for fluid or debris before inserting the batteries or communication
  module and do not allow any fluid or debris to fall into the battery compartment. Fluid or debris in the
  battery compartment may damage the battery contacts and could result in loss of power and nondelivery
  of drug and, depending on the type of drug being administered, could result in death or serious injury to
  the patient.
- If the pump is dropped or hit, the battery door may become broken or damaged. Do not use the pump if the battery door is damaged because the batteries will not be properly secured; this may result in loss of power, nondelivery of drug and, depending on the type of drug being administered, could result in death or serious injury to the patient.

20

### To install the batteries or rechargeable battery pack:

1. Make sure the pump is stopped or powered off. Using your fingers, the pump key, or a coin, turn the knob on the battery door counterclockwise and open the battery door.

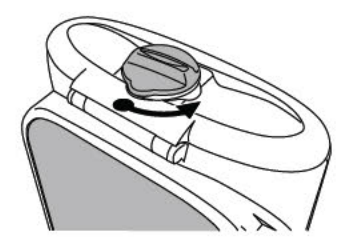

 Hold the pump at an angle and place 4 AA batteries in the pump, from the bottom up (see picture). Match the + and - markings on the new batteries with the markings on the pump.

– OR –

If using a rechargeable battery pack, insert it into the pump as shown.

- 3. Close the battery door and using your fingers, the pump key, or a coin, turn the knob on the battery door clockwise to lock.
  - **Note:** If you put the batteries in backwards, the pump will not power up. Check the batteries, making sure to match the + and markings.

### To install a CADD<sup>®</sup>-Solis Communication Module:

See the CADD Solis Communication Module Operator's Manual to install the communication module into the pump.

# **Replacing the Battery Door**

If the battery door is removed or needs replacing (e.g., after removing the CADD®-Solis Communication Module to use AA batteries instead), simply snap the battery door onto the bar that is located on the pump (see picture).

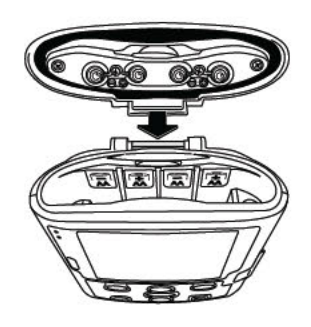

# **Power Up**

Press and hold the power switch to turn the pump on. The pump starts the power up sequence during which it performs various self-tests and tests for alarm conditions. Watch for the following during power-up:

- Both the green and amber indicator lights flash.
- The display quickly flashes gray, then blue. An amber swirl then fills the display, followed by a CADD®-Solis Ambulatory Infusion System display. Look for any stripes or black or white pixels, which would indicate a faulty display. If you see any indication of a faulty display, remove the pump from service and contact Smiths Medical Customer Service.
- After the power up is completed, listen for the Morse Code "OK" sound (a series of six audible beeps). If you do not hear this sound, there may be a problem with the audible alarms. If you believe there is a problem, remove the pump from service and contact Smiths Medical Customer Service.
- If any issues are found while the pump is performing the self tests, alarms will sound (for example, if the battery is low or a key on the keypad is stuck in the pressed position).

CAUTION: If the power up results in an error message indicating that the protocol library was lost, do not proceed with using the pump. Follow your facility's procedures for downloading protocol libraries.

### **Power Down**

Press the power switch to turn the pump off. You must acknowledge the "Power down?" prompt by selecting Yes. The pump then powers down.

Be aware of the following conditions when the pump is powered down:

- The display is blank.
- Keypad presses are not detected.
- The remote dose cord does not function.
- Medication is not infused.
- Alarm conditions are not sensed.
- Audio alarms do not sound.
- Visual alarms are not displayed.
- Communication with PharmGuard® Medication Safety Software or PharmGuard® Server is not possible.
- If the AC adapter is plugged in, the blue AC power light is on. No other lights are lit.
- The internal battery used to retain time and date does not charge.
- If the pump is connected to AC power and a rechargeable battery pack or a CADD<sup>®</sup>-Solis Communication module (with integrated battery pack) is installed, the battery continues to charge.

### **Software Updates**

If the pump is equipped with a CADD®-Solis Communication Module and is in communication with PharmGuard® Server, the following may occur before the pump powers down:

- A screen appears briefly to advise you that pump data is being sent to PharmGuard<sup>®</sup> Server.
- If a software update has been sent to the pump by the PharmGuard<sup>®</sup> Server administrator, a screen notifies you and you are given the option to accept the update.

Upon selecting **Yes** to accept the update, and confirming security measures (see *Security Settings* on page 28), it is installed and the pump powers down. If you select **No**, the update is not installed and the pump powers down (you will be given the option again to update the pump the next time it is powered down). For more information, contact your PharmGuard<sup>®</sup> Server system administrator.

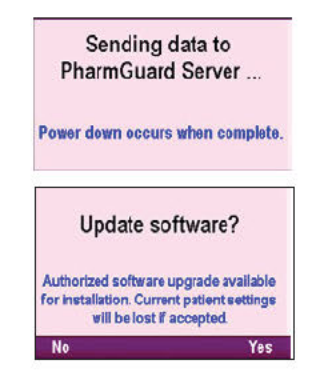

# **Programming the Pump: General Instructions**

### The Pump Screen

The sample screens in this manual are only examples of what might be displayed. The protocols, consisting of therapies, qualifiers, drugs and concentrations, and all associated pump settings in your pump library will be established by your facility.

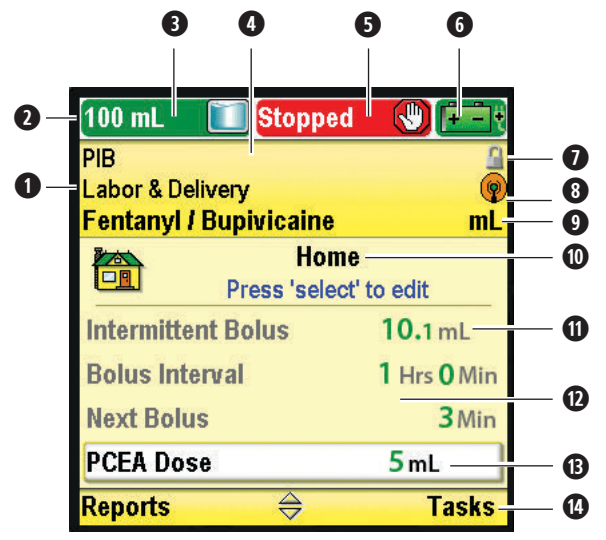

• The therapy, qualifier, and drug from the current protocol. Where a long drug name is used, it will scroll from right to left on the pump screen to allow you to view the entire drug name.

- **2** The status bar shows the status of the pump. It also displays messages and alerts.
- Current reservoir volume.
- The color of the screen is dependent on how the protocol is set up in the PharmGuard<sup>®</sup> Medication Safety Software. If the screen color is black, the protocol has been modified in the PharmGuard<sup>®</sup> system administrator settings (see the Administrator Settings Guide for more information) or the pump is in manual mode (see *Manual Mode Programming* on page 23).
- **5** The delivery status of the pump—stopped or running.
- **6** The type of battery being used and an estimation of the approximate amount of battery life remaining. Also indicates if an AC adapter is in use.

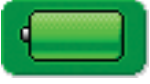

AA batteries. Fully or near fully charged.

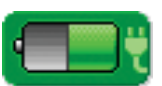

AA batteries with AC adapter. ~50% charge.

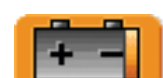

Rechargeable battery or Communication Module. Low battery, <25% charge.

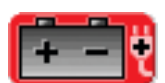

Rechargeable battery or Communication Module with AC adapter. Depleted battery.

- Keypad lock status—locked or unlocked.
- Wireless status indicator (when a CADD®-Solis Communication Module is installed)— Off; On; On and associated with wireless access point; On and not associated with wireless access point; or, On and associated with wireless access point and communicating with PharmGuard® Server.
- Units of measurement and concentration (if applicable) for the drug or solution in the current protocol.
- Screen name and help text, if there is any.
- **1** TALL/short characters improve readability to avoid dosing errors.
- The work area/contents for the displayed screen
- **1** Trailing zeros are eliminated to avoid dosing errors.
- Options for navigating the pump. These options change depending on the screen you are on and what functions you are performing with the pump.

### **Color Display**

The CADD<sup>®</sup>-Solis pump display uses color to help the clinician recognize critical information quickly and easily.

### Protocol Screen Colors

Your facility may choose to relate a specific color to each protocol in its library. This is customizable by your PharmGuard<sup>®</sup> Medication Safety Software system administrator. Protocols may be color coded in several different ways depending on the needs of your pain management program, including:

- Route of administration (for example, all epidural protocols may be yellow, and used with a pump with a yellow keypad, yellow cassette reservoir or administration set, yellow extension set, and a yellow lockbox),
- Patient type (for example, all pediatric protocols may be blue),
- Or by any other hierarchy which fits the needs of your institution

There are five protocol colors available: purple, yellow, gray, blue, and green.

A protocol displayed in black signifies that the protocol being used is a non-standard protocol or that the pump is programmed using the manual mode (see *Manual Mode Programming* on page 51).

Refer to your facility's policies and procedures to understand how colors are used to identify your protocols.

### Pump Status Colors

The pump colors green, amber, red, and blue are used to help the clinician recognize pump status. Similar to a traffic control light: green means go, amber indicates caution, and red means stop:

- **Green:** Pump conditions are satisfactory. Green numbers in the work area indicate that a programmed value falls *within* the soft limit range for the parameter.
- Amber: There is a condition to watch, but the current pump conditions are satisfactory. Medium priority alarms and values *outside* soft limits display in amber.
- **Red:** There is a warning condition that requires immediate attention and infusion has stopped. All high priority and system fault alarms display in red
- Blue: Low priority alarms and informational messages display in blue.

To understand how colors relate to alarm screens, refer to Types of Alarms on page 55.

### **Before Programming**

Protocol libraries are created with the PharmGuard<sup>®</sup> Medication Safety Software and can be imported into the pump by your PharmGuard<sup>®</sup> system administrator. Before programming the pump for a patient, make sure the pump contains a protocol library. If you are not using the CADD<sup>®</sup>-Solis pump with a protocol library, see *Manual Mode Programming* on page *51*.

A protocol from the library may be manually edited in the PharmGuard<sup>®</sup> system administrator settings. If you are authorized, see the Administrator Settings Guide or contact your facility's PharmGuard<sup>®</sup> system administrator for further information. Making edits to the protocol changes the settings for the current protocol only. The edits do not change the settings for any future selections of the protocol from the library.

# **Attaching a Cassette**

#### WARNING:

 Attach the cassette properly. A detached or improperly attached cassette could result in unregulated gravity infusion of medication from the reservoir or a reflux of blood, which could result in death or injury to the patient.

If you are using a CADD<sup>®</sup> administration set or CADD<sup>™</sup> medication cassette reservoir that does not have the Flow Stop feature, you must use a CADD<sup>®</sup> extension set with anti-siphon valve or a CADD<sup>®</sup> administration set with either an integral or add-on anti-siphon valve to protect against unregulated gravity infusion that can result from an improperly attached cassette. Unregulated gravity infusion can result in death or serious injury.

 Carefully route tubing, cords, and cables to reduce the possibility of patient entanglement or strangulation. Failure to observe this warning could result in patient injury or death.

CAUTION: If you are using a CADD<sup>™</sup> medication cassette reservoir in which the medication is frozen, thaw at room temperature only. Do not heat in a microwave oven as this may damage the product and cause leakage.

Before attaching a new cassette, make sure the pump is powered on. Once the cassette is attached, the pump automatically displays screens that allow you to verify the cassette type, prime the fluid path, reset the reservoir volume, review pump settings, and/or start the pump.

### To attach the cassette to the pump:

- 1. Obtain a new, filled CADD<sup>™</sup> medication cassette reservoir, or CADD<sup>®</sup> administration set attached to a flexible IV bag. Refer to the instructions for use supplied with the product for information on preparing the product for use.
- 2. Clamp the tubing.
- 3. Make sure the cassette latch is unlocked and open the cassette latch.

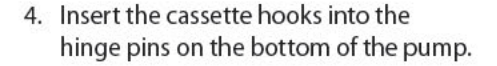

5. Without holding the cassette latch:

Push up on the cassette until it firmly clicks into place.

-OR-

Place the pump upright on a firm, flat surface, and then press down on the latch side of the pump until the cassette firmly clicks into place.

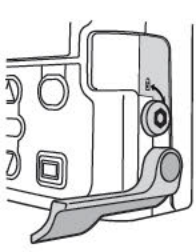

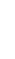

PUMP SETUP

### PUMP SETUP

6. Lift the cassette latch into the closed position. You should be able to move the latch into the closed position with minimal to no resistance. If you experience resistance when lifting the cassette latch, DO NOT FORCE the latch. If you are unable to attach the cassette to the pump with minimal to no resistance, the cassette is not in the proper latching position. If the pump does not latch easily, unlatch the cassette and repeat the process. If unsuccessful on the second attempt, do not use the pump. Contact Smiths Medical Customer Service for further assistance.

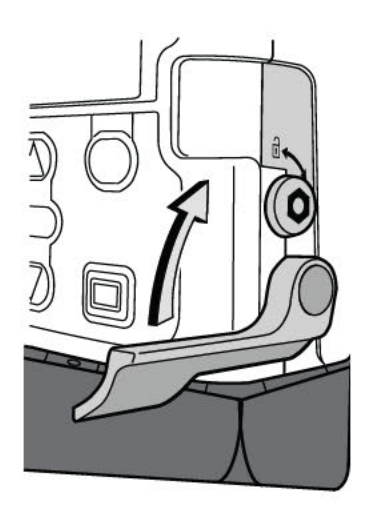

7. Verify the cassette is attached correctly. Looking from left to right, the top of the cassette should line up evenly with the bottom of the pump and be securely attached. If the cassette is attached incorrectly, there will be an uneven gap between the cassette and the pump, with the gap appearing on the latch side of the pump. If an uneven gap exists, unlatch the cassette and repeat the process. If the gap exists after the second latch-up attempt, do not use the pump. Contact Smiths Medical Customer Service for further assistance.

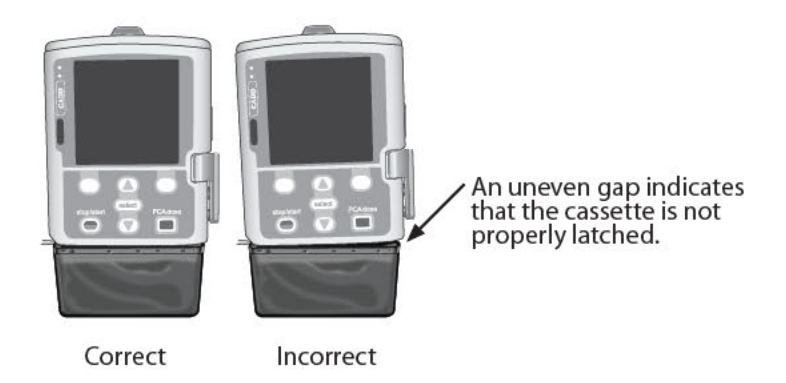

- 8. A brief message appears on the pump screen so you can verify the type of cassette you have attached.
- To lock the cassette, insert the pump key into the cassette/keypad lock and turn it clockwise into the locked position. "Cassette Locked" appears briefly in the status bar.

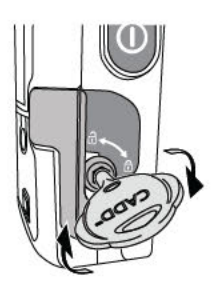

# **Removing a Cassette**

WARNING: Per general rules of safe practice, always clamp the tubing before removing the cassette from the pump. Removing the cassette without closing the clamp could potentially cause unregulated gravity infusion, which could result in patient injury or death.

### To remove the cassette:

- Make sure the pump is stopped before removing the cassette.
- 2. Close the tubing clamp.
- 3. If locked, insert the pump key and turn the cassette/keypad lock counter-clockwise into the unlocked position. "Cassette Unlocked" briefly appears in the status bar.
- Push down on the cassette latch until the cassette detaches.

### **Starting the Pump**

Starting the pump starts delivery. When the pump is running, "Running" appears with green highlighting on the status bar and the green indicator light flashes. If the pump does not start, a message appears on the display. Refer to the "Alarms and Messages" on page 58.

Note: Before starting the pump, ensure correct protocol and patient specific parameters are displayed (see Patient Specific Parameters page 45). Also be sure the tubing is primed and the pump is connected to the patient, according to your facility's standards of practice.

### To start the pump:

1. Press stop/start 👄.

Note: If the patient specific parameters have not been reviewed and the values have not been accepted, the pump requires you to do so before the pump will run. If a clinical advisory note has been defined by your facility for the selected protocol, it will appear after accepting all values. To acknowledge the clinical advisory note, select OK. If you have a question about the note, contact your PharmGuard® system administrator.

2. When "Start Pump?" appears, select Yes.

# **Stopping the Pump**

Stopping the pump stops delivery. When the pump is stopped, "Stopped" appears with red highlighting on the status bar, the amber indicator light flashes, and the green indicator light is off.

Note: Stopping the pump while an Intermittent Bolus is in progress will cancel the remainder of the Intermittent Bolus dose.

### To stop the pump:

- 1. Press stop/start Θ.
  - Note: If a PCA dose or clinician bolus is in progress, "Stop PCA dose?" or "Stop clinician bolus?" appears. Select Yes to stop the dose.
- 2. When "Stop Pump?" appears, select Yes.

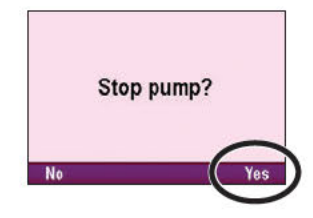

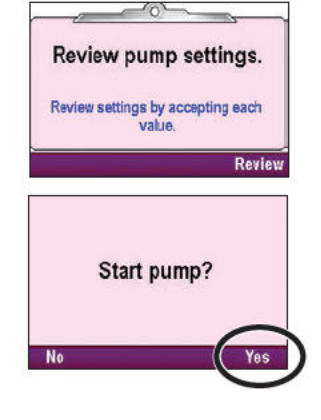

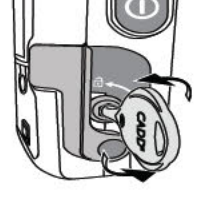

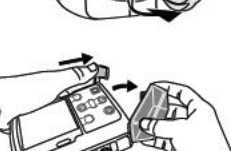

PUMP SETUP

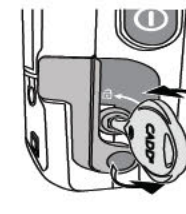

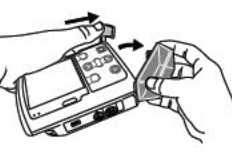

# **Programming and Operation**

# **Security Settings**

Security settings are used to limit patient and unauthorized clinician access to certain programming and operating functions of the pump. Pump functions are protected by three different security codes, and may also be protected by the cassette/keypad lock. The security level table below lists the functions that are available under each security code. The factory default settings for the security codes are as follows:

- Keypad Code:
- Clinician Code:
- Administrator (Admin) Code: See your PharmGuard® system administrator.

### WARNING

- Do not disclose pump security codes or any other information that would allow the patient or unauthorized clinician complete access to programming and operating functions. Improper programming could result in serious patient injury or death.
- Do not leave the pump unattended while unlocked. Many programming functions are accessible while the pump is unlocked, and improper programming could result in serious patient injury or death.

The keypad, clinician, and administrator codes can all be customized by the PharmGuard<sup>®</sup> system administrator while setting up the protocol using the PharmGuard<sup>®</sup> Medication Safety Software, or in the administrator settings. The PharmGuard<sup>®</sup> system administrator also determines whether or not to allow use of the cassette/keypad lock to unlock the keypad. See your PharmGuard<sup>®</sup> system administrator for more information or to learn the security code you should use if the codes have been customized.

### **Security Level Tables**

- The keypad code is for clinicians who need to set up and manage a protocol for a patient.
- The clinician code allows access to all the functions the keypad code allows, as well as the clinician bolus feature.
- The administrator code allows access to all functions of the pump and its use should be restricted to the PharmGuard<sup>®</sup> system administrator and certain designees. The administrator code gives the user the ability to change protocol ranges and all settings in the pump.

| Pump Operations<br>and Programming                                                                                                    | Key<br>Secu<br>Loc            | pad<br>urity<br>ked            | Keypad<br>Security<br>Unlocked |                                                                         | Keypad<br>Security<br>Unlocked                 |                                                                                                    | ad Clinician<br>rity Security<br>ked Unlocked              |                                                                                   | Administrator<br>Security<br>Unlocked |  |  |
|----------------------------------------------------------------------------------------------------|-------------------------------|--------------------------------|--------------------------------|-------------------------------------------------------------------------|------------------------------------------------|----------------------------------------------------------------------------------------------------|------------------------------------------------------------|-----------------------------------------------------------------------------------|---------------------------------------|--|--|
|                                                                                                    | Running                       | Stopped                        | Running                        | Running Stopped                                                         |                                                | Stopped                                                                                                | Running                                                    | Stopped                                                                           |                                       |  |  |
| Stop/Start Θ                                                                                                    | <ul> <li>✓</li> </ul>         | $\checkmark$                   | ✓                              | $\checkmark$                                                            | $\checkmark$                                   | $\checkmark$                                                                                           | $\checkmark$                                               | $\checkmark$                                                                      |                                       |  |  |
| Reset Reservoir Volume                                                                                                    |                               |                                |                                | *                                                                       |                                                | *                                                                                                    |                                                            | $\checkmark$                                                                      |                                       |  |  |
| Start PCA Dose 🔳                                                                                                    | $\checkmark$                  |                                | $\checkmark$                   |                                                                         | $\checkmark$                                   |                                                                                                    | $\checkmark$                                               |                                                                                   |                                       |  |  |
| Change (Titrate)<br>Continuous Rate                                                                                                    |                               |                                | *                              | *                                                                       | *                                              | *                                                                                                    | ~                                                          | ~                                                                                 |                                       |  |  |
| Change (Titrate)<br>Intermittent Bolus                                                                                                    |                               |                                | *                              | *                                                                       | *                                              | *                                                                                                    | ~                                                          | ~                                                                                 |                                       |  |  |
| Change (Titrate)<br>Bolus Interval                                                                                                    |                               |                                | *                              | *                                                                       | *                                              | *                                                                                                    | $\checkmark$                                               | $\checkmark$                                                                      |                                       |  |  |
| Change Next Bolus                                                                                                    |                               |                                | *                              | *                                                                       | *                                              | *                                                                                                    | $\checkmark$                                               | $\checkmark$                                                                      |                                       |  |  |
| Change (Titrate) PCA Dose                                                                                                    |                               |                                | *                              | *                                                                       | *                                              | *                                                                                                    | $\checkmark$                                               | $\checkmark$                                                                      |                                       |  |  |
| Change (Titrate)<br>PCA Lockout                                                                                                    |                               |                                | *                              | *                                                                       | *                                              | *                                                                                                    | $\checkmark$                                               | $\checkmark$                                                                      |                                       |  |  |
| Change (Titrate) Delivery<br>Limit Amount                                                                                                    |                               |                                | *                              | *                                                                       | *                                              | *                                                                                                    | $\checkmark$                                               | $\checkmark$                                                                      |                                       |  |  |
| Change (Titrate) Max<br>Doses/Hr                                                                                                    |                               |                                | *                              | *                                                                       | *                                              | *                                                                                                    | $\checkmark$                                               | $\checkmark$                                                                      |                                       |  |  |
|                                                                                                    | Keypad<br>Security<br>Locked  |                                | Keypad<br>Security<br>Unlocked |                                                                         | Clinician<br>Security<br>Unlocked              |                                                                                                    | Administrator<br>Security<br>Unlocked                      |                                                                                   |                                       |  |  |
| Pump Tasks                                                                                                    | Key<br>Secu<br>Loc            | pad<br>urity<br>ked            | Key<br>Secu<br>Unlo            | pad<br>urity<br>cked                                                    | Clini<br>Secu<br>Unlo                          | cian<br>urity<br>cked                                                                                  | Admini<br>Secu<br>Unlo                                     | istrator<br>urity<br>cked                                                         |                                       |  |  |
| Pump Tasks                                                                                                    | Key<br>Secu<br>Loc<br>Running | pad<br>urity<br>ked<br>Stopped | Key<br>Secu<br>Unlo<br>Running | pad<br>urity<br>ocked<br>Stopped                                        | Clini<br>Secu<br>Unlo<br>Running               | cian<br>urity<br>cked<br>Stopped                                                                       | Admini<br>Secu<br>Unlo<br>Running                          | istrator<br>urity<br>cked<br>Stopped                                              |                                       |  |  |
| Pump Tasks<br>Give Clinician Bolus                                                                                                    | Key<br>Secu<br>Loc<br>Running | pad<br>urity<br>ked<br>Stopped | Key<br>Secu<br>Unlo<br>Running | pad<br>urity<br>cked<br>Stopped                                         | Clini<br>Secu<br>Unlo<br>Running               | cian<br>urity<br>cked<br>Stopped                                                                       | Admini<br>Secu<br>Unlo<br>Running                          | istrator<br>urity<br>cked<br>Stopped                                              |                                       |  |  |
| Pump Tasks<br>Give Clinician Bolus<br>Start New Patient                                                                                                    | Key<br>Secu<br>Loc<br>Running | pad<br>urity<br>ked<br>Stopped | Key<br>Secu<br>Unlo<br>Running | pad<br>urity<br>ocked<br>Stopped<br>*                                   | Clini<br>Secu<br>Unlo<br>Running               | cian<br>urity<br>cked<br>Stopped<br>*                                                                  | Admini<br>Secu<br>Unlo<br>Running                          | istrator<br>urity<br>cked<br>Stopped                                              |                                       |  |  |
| Pump Tasks<br>Give Clinician Bolus<br>Start New Patient<br>Start New Protocol/Same<br>Patient                                                                                                    | Key<br>Sect<br>Loc<br>Running | pad<br>urity<br>ked<br>Stopped | Key<br>Sect<br>Unlo<br>Running | pad<br>urity<br>cked<br>Stopped<br>*                                    | Clini<br>Sect<br>Unlo<br>Running<br>✓          | cian<br>urity<br>cked<br>Stopped<br>*                                                                  | Admini<br>Secu<br>Unlo<br>Running<br>✓                     | istrator<br>urity<br>cked<br>Stopped                                              |                                       |  |  |
| Pump Tasks<br>Give Clinician Bolus<br>Start New Patient<br>Start New Protocol/Same<br>Patient<br>Prime Tubing                                                                                                    | Key<br>Sect<br>Loc<br>Running | pad<br>urity<br>ked<br>Stopped | Key<br>Sect<br>Unlo<br>Running | pad<br>urity<br>ocked<br>Stopped<br>*<br>*                              | Clini<br>Sect<br>Unlo<br>Running               | cian<br>urity<br>cked<br>Stopped<br>*<br>*                                                             | Admini<br>Secu<br>Unlo<br>Running                          | istrator<br>urity<br>cked<br>Stopped                                              |                                       |  |  |
| Pump Tasks<br>Give Clinician Bolus<br>Start New Patient<br>Start New Protocol/Same<br>Patient<br>Prime Tubing<br>Set Time and Date                                                                                                    | Key<br>Sect<br>Loc<br>Running | pad<br>urity<br>ked<br>Stopped | Key<br>Sect<br>Unlo<br>Running | pad<br>urity<br>ocked<br>Stopped<br>*<br>*<br>✓                         | Clini<br>Sect<br>Unlo<br>Running               | cian<br>urity<br>cked<br>Stopped<br>*<br>★<br>↓<br>↓                                                   | Admini<br>Secu<br>Unlo<br>Running<br>✓                     | istrator<br>urity<br>cked<br>Stopped                                              |                                       |  |  |
| Pump Tasks<br>Give Clinician Bolus<br>Start New Patient<br>Start New Protocol/Same<br>Patient<br>Prime Tubing<br>Set Time and Date<br>Adjust Time and Date<br>Format                                                                                                    | Key<br>Sect<br>Running        | pad<br>urity<br>ked<br>Stopped | Key<br>Sect<br>Unlo<br>Running | pad<br>urity<br>cked<br>Stopped<br>*<br>*<br>✓<br>✓                     | Clini<br>Secu<br>Unlo<br>Running<br>✓          | cian<br>urity<br>cked<br>Stopped<br>*<br>★<br>↓                                                        | Admini<br>Secu<br>Unlo<br>Running<br>✓                     | istrator<br>urity<br>cked<br>Stopped                                              |                                       |  |  |
| Pump TasksGive Clinician BolusStart New PatientStart New Protocol/Same<br>PatientPrime TubingSet Time and DateAdjust Time and Date<br>FormatAdjust Backlight Intensity                                                                                                    | Key<br>Sect<br>Loc<br>Running | pad<br>urity<br>ked<br>Stopped | Key<br>Sect<br>Unlo<br>Running | pad<br>urity<br>cked<br>Stopped<br>*<br>*<br>✓                          | Clini<br>Sect<br>Unlo<br>✓                     | cian<br>urity<br>cked<br>Stopped<br>★<br>★<br>↓                                                        | Admini<br>Secu<br>Unlo<br>Running<br>✓                     | istrator<br>urity<br>cked<br>Stopped<br>✓<br>✓<br>✓<br>✓<br>✓<br>✓                |                                       |  |  |
| Pump TasksGive Clinician BolusStart New PatientStart New Protocol/Same<br>PatientPrime TubingSet Time and DateAdjust Time and Date<br>FormatAdjust Backlight IntensityAdjust Alarm Volume                                                                                                    | Key<br>Sect<br>Loc<br>Running | pad<br>urity<br>ked<br>Stopped | Key<br>Sect<br>Unlo<br>Running | pad<br>urity<br>cked<br>Stopped<br>*<br>*<br>✓<br>✓<br>✓                | Clini<br>Sect<br>Unlo<br>✓                     | cian<br>urity<br>cked<br>Stopped<br>★<br>↓<br>↓                                                        | Admini<br>Secu<br>Unlo<br>Running<br>✓                     | istrator<br>urity<br>cked<br>Stopped<br>✓<br>✓<br>✓<br>✓<br>✓<br>✓                |                                       |  |  |
| Pump TasksGive Clinician BolusStart New PatientStart New Protocol/Same<br>PatientPrime TubingSet Time and DateAdjust Time and Date<br>FormatAdjust Backlight IntensityAdjust Alarm VolumeView/Clear Reports                                                                                                    | Key<br>Secu<br>Loc<br>Running | pad<br>urity<br>ked<br>Stopped | Key<br>Sect<br>Unlo<br>Running | pad<br>urity<br>cked<br>Stopped<br>*<br>*<br>✓<br>✓<br>✓<br>✓           | Clini<br>Secu<br>Unlo<br>Running<br>✓          | cian<br>urity<br>cked<br>Stopped<br>*<br>★<br>↓<br>↓<br>↓                                              | Admini<br>Secu<br>Unlo<br>Running<br>✓                     | istrator<br>urity<br>cked<br>Stopped<br>✓<br>✓<br>✓<br>✓<br>✓<br>✓<br>✓<br>✓      |                                       |  |  |
| Pump Tasks<br>Give Clinician Bolus<br>Start New Patient<br>Start New Protocol/Same<br>Patient<br>Prime Tubing<br>Set Time and Date<br>Adjust Time and Date<br>Format<br>Adjust Backlight Intensity<br>Adjust Alarm Volume<br>View/Clear Reports<br>Turn Wireless On/Off<br>(when a communication module<br>is installed)                                                  | Key<br>Sect<br>Loc<br>Running | pad<br>urity<br>ked<br>Stopped | Key<br>Sect<br>Unlo<br>Running | pad<br>urity<br>cked<br>Stopped<br>*<br>✓<br>✓<br>✓<br>✓                | Clini<br>Sect<br>Unlo<br>✓<br>✓<br>✓<br>✓<br>✓ | cian<br>urity<br>cked<br>Stopped<br>★<br>★<br>↓<br>↓<br>↓<br>↓<br>↓<br>↓<br>↓<br>↓<br>↓<br>↓<br>↓<br>↓ | Admini<br>Secu<br>Unlo<br>Running<br>✓<br>✓<br>✓<br>✓      | istrator<br>urity<br>cked<br>Stopped<br>✓<br>✓<br>✓<br>✓<br>✓<br>✓<br>✓<br>✓<br>✓ |                                       |  |  |
| Pump Tasks<br>Give Clinician Bolus<br>Start New Patient<br>Start New Protocol/Same<br>Patient<br>Prime Tubing<br>Set Time and Date<br>Adjust Time and Date<br>Format<br>Adjust Backlight Intensity<br>Adjust Backlight Intensity<br>Adjust Alarm Volume<br>View/Clear Reports<br>Turn Wireless On/Off<br>(when a communication module<br>is installed)<br>Update Software | Key<br>Secu<br>Loc<br>Running | pad<br>µrity<br>ked<br>Stopped | Key<br>Sect<br>Unlo<br>Running | pad<br>urity<br>cked<br>Stopped<br>*<br>*<br>✓<br>✓<br>✓<br>✓<br>✓<br>✓ | Clini<br>Secu<br>Unlo<br>✓<br>✓<br>✓<br>✓      | cian<br>urity<br>cked<br>Stopped<br>*<br>√<br>√<br>√<br>√<br>√<br>√                                    | Admini<br>Secu<br>Unlo<br>Running<br>✓<br>✓<br>✓<br>✓<br>✓ | istrator<br>urity<br>cked<br>Stopped<br>✓<br>✓<br>✓<br>✓<br>✓<br>✓<br>✓<br>✓<br>✓ |                                       |  |  |

| Table Key: |              | No                                                                                                    |
|------------|--------------|----------------------------------------------------------------------------------------------------|
|            | $\checkmark$ | Yes                                                                                                    |
|            | *            | Yes. If using a manual mode protocol, the setting depends on the "Manual Programming Security" parameter. |

### Autolock

The CADD<sup>®</sup>-Solis ambulatory infusion pump is designed to meet both safety and usability needs. The autolock feature reduces the chance of unauthorized pump programming. When the keypad is unlocked with a security code and left unlocked, the software automatically locks the keypad.

The autolock feature takes affect on the Home screen approximately 30 seconds after the last key press, or when reverting back to the Home screen from other screens. Autolock takes longer on programming or task screens when you typically need more time to perform an action. From some of these screens, it may take up to 4 minutes after the last key press to revert back to the Home screen. If the pump is alarming, autolock does not take affect.

If using the key to unlock the keypad while the pump is running, you should relock the keypad using the key.

Note: The keypad can be re-locked by pushing the right soft key twice from the Home screen or once from the tasks menu. As a recommended safety precaution, you should always manually lock the pump using this feature.

### **Entering Security Codes**

### To enter a security code when prompted:

- 1. Press 🛆 or 💽 to scroll up or down to the correct digit. Press 🕮 or Accept Value to advance to the next digit. Once the complete code has been entered, press (select) or Accept Value.
- If an incorrect code is entered, a wrong code error appears. It includes the security level required to access the function. Select Retry to enter the code again.
  - Note: If you enter a code that you believe is correct and receive a wrong code message, check the screen to see if the code has been customized. If the code is not customized, it was entered incorrectly and you should retry. If the code is customized, enter the customized code. If you do not know the code, contact your PharmGuard® system administrator.
- 3. Depending on the level of security required and how the PharmGuard® system administrator has programmed the security settings, you may be able to use the pump key to unlock the keypad. When accessing a menu or function that requires a security code, 1 of 2 prompts appears, as shown in the sample screens to the right.
  - To unlock the keypad with the pump key, turn the pump key counterclockwise.

⇒0

Note: It is possible for the keypad to be locked while the cassette/keypad lock is unlocked. To use the pump key to unlock the keypad, first lock the cassette/keypad lock, and then unlock it.

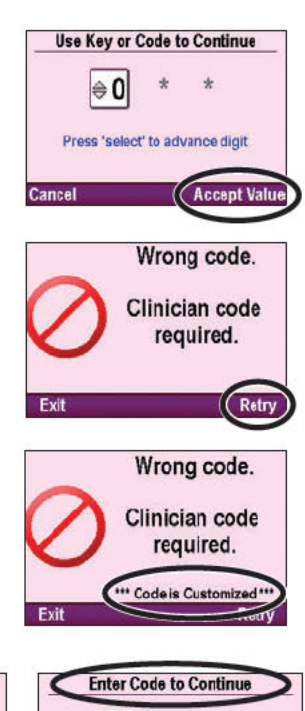

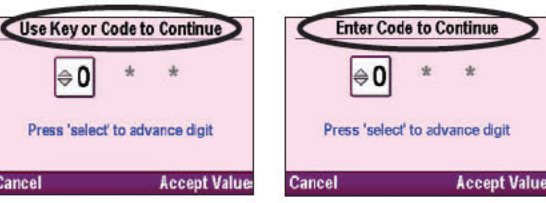

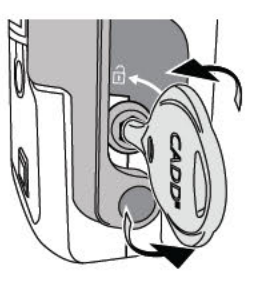

PROGRAMMING AND OPERATION

# Tasks

The tasks menu leads you to most of the pump's operating functions. On this menu, you can perform a range of tasks from giving a clinician bolus, starting a new patient, to changing the date and time, turning wireless on/off, or adjusting the PharmGuard® system administrator settings. Some of the items on the tasks menu are protected by the various security levels. To learn more about the security codes, see *Security Settings* on page 28. To access the tasks menu, select **Tasks** on the Home screen.

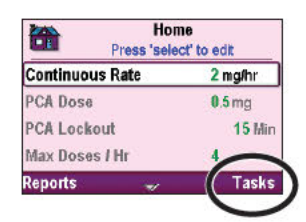

The following functions can be found on the tasks menu:

| Tasks                            |
|----------------------------------|
| Give Clinician Bolus             |
| Start New Patient                |
| Start New Protocol, Same Patient |
| Prime Tubing                     |
| Set Time and Date                |
| Adjust Backlight Intensity       |
| Adjust Alarm Volume              |
| View Reports                     |
| Turn Wireless On/Off             |
| Adjust Admin Settings            |

# PROGRAMMING AND OPERATION

### **Give Clinician Bolus**

A clinician bolus may only be delivered while the pump is running. It allows you to deliver a specified amount of drug, for example, as a loading dose. A clinician bolus cannot be started while a PCA (PCEA) dose or intermittent dose is in progress. The amount delivered decreases the reservoir volume and increases the given amount, but does not add to the dose counters or to the delivery limit. A clinician bolus may be stopped in progress.

**Note:** If a clinician bolus is manually stopped by a clinician or automatically stopped by an alarm, power failure, or other condition that stops delivery, the pump remembers what point the bolus was at when it stopped. The next time you choose to give a clinician bolus, it gives you the option to restart the clinician bolus where it left off or to start with a new clinician bolus.

WARNING: Exercise care when using the clinician bolus function. Because there are no limits on the frequency of delivering a bolus, and because the bolus amount may be set as high as 50 mL (or the mg or mcg equivalent), do not permit the patient or an unauthorized clinician to become familiar with the procedure for giving a clinician bolus. Improper programming could result in serious patient injury or death.

Note: The maximum clinician bolus may be limited by the settings in the protocol, which is determined by the PharmGuard® system administrator.

### To give a clinician bolus:

- 1. Make sure the pump is running. Start the pump if necessary.
- 2. From the Home screen, select Tasks.
- 3. From the Tasks menu, press (a) or (b) until Give Clinician Bolus is highlighted, then press (a).

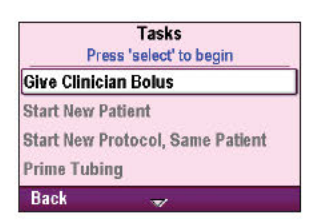

- 4. Unlock the keypad using the pump key (if allowed) or press (a) or (b) to enter the clinician code (or a higher level code). Press (a) to advance to the next digit. Once the code is entered, select Accept Value.
  - **Note:** If you enter a code that you believe is correct and receive a wrong code error, check the screen to see if the clinician code is customized. If the code was not customized, it was entered incorrectly. Retry. If the code is customized, use the custom clinician code. If you do not know this code, contact your PharmGuard<sup>®</sup> system administrator.
  - WARNING: To prevent the patient from accessing the clinician bolus function, do not let the patient know the security codes. Improper programming could result in serious patient injury or death.
- 5. Make sure the clinician bolus amount is at the desired value and select **Deliver.** 
  - **Note:** If you enter a value outside the soft limit, a screen appears asking you to confirm the soft limit override.
- 6. The screen shows the amount decreasing as the bolus is delivered. You may stop the bolus at any time by selecting **Stop Bolus**.
  - WARNING: Never leave the pump unattended while on the clinician bolus edit screen. You must deliver the programmed value, or cancel to leave the screen. Failure to do so could result in serious patient injury or death.

### **Start New Patient**

Each time a new patient is started, it is recorded in the event log. All other delivery related reports are cleared.

### To start a new patient:

- 1. Stop the pump if it is running.
- 2. From the Home screen, select Tasks.
- From the Tasks menu, press or until Start New Patient is highlighted and press elect.
- 4. If your library was setup to use profiles by the PharmGuard<sup>®</sup> system administrator, the previously selected profile is shown. Profiles contain a grouping of protocols (e.g., profiles can be defined for specific care areas, etc.). If your desired therapy is contained within the profile shown, select **Yes**, otherwise select **No.** If No is selected, you may press **(**) or **(**) to highlight the desired profile and press **(e)**.

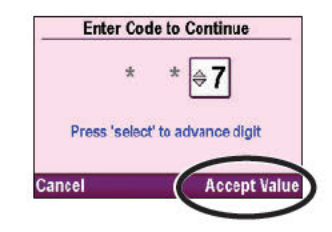

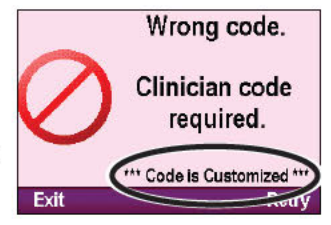

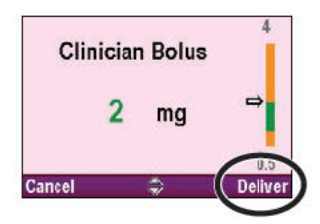

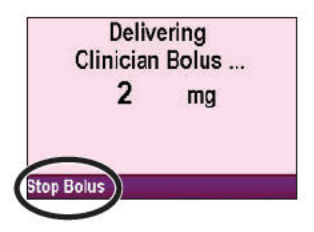

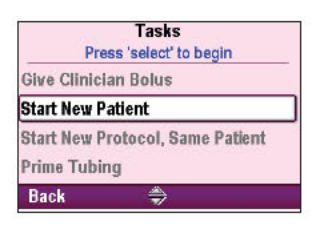

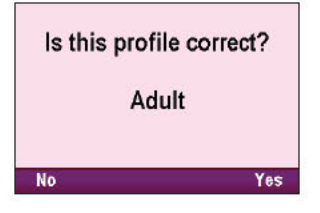

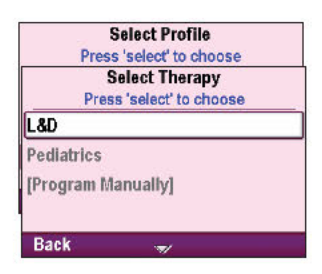

- 6. Press 🛆 or 文 to highlight the desired qualifier and press 🕮.
- 7. Press (a) or (b) to highlight the desired drug(s) and concentration, and press (elect).
- 8. Unlock the keypad using the security code.
- 9. The new protocol is displayed on the screen and the pump asks if you have selected the correct therapy, qualifier, drug, and concentration.

# Confirm that you have selected the correct profile, therapy, qualifier, drug, and concentration or units.

Note: If programming in mL, you are not asked to confirm the concentration.

Select **Yes** to program the pump with the protocol you have chosen. Select **No** to go back to the **Select Drug** screen. If you want to change the drug,

repeat the process for selecting a new drug. Otherwise, select **Back** until you reach the screen you want to change (profile, therapy or qualifier). You will be asked to enter a security code after selecting **Back** and reselecting any profile, therapy, qualifier, or drug.

- 10. You will be prompted to review the pump settings to accept each value before the pump can be started. During the review, the pump settings may be edited if necessary.
  - **Note:** If a clinical advisory note has been defined by your facility for the selected protocol, it will appear after accepting all values. To acknowledge the clinical advisory note, select **OK**. If you have a question about the note, contact your PharmGuard<sup>®</sup> system administrator.

### **Start New Protocol, Same Patient**

The process for starting a new protocol for the same patient is much like starting a new patient; however, the event log does not insert a new patient marker (all other delivery related reports are cleared except the delivery log). See *Start New Patient* on page 32 for directions on selecting a profile, therapy, qualifier, and drug for the new protocol.

Note: When starting a new protocol, be sure to attach a new reservoir with the proper drug and concentration.

| Select Qualifier         |
|--------------------------|
| Press 'select' to choose |
| Continuous + PCEA        |
|                          |
|                          |
|                          |
|                          |
| Back                     |
|                          |
| Select Drug              |
| Press 'select' to choose |
| BUPivacaine 0 0625%      |

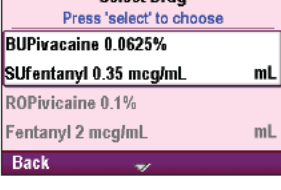

| Are       | these correct?    |
|-----------|-------------------|
| Profile   | Epidural          |
| Therapy   | L&D               |
| Qualifier | Continuous + PCEA |
| Drug      |                   |
| BUPivac   | aine 0.0625%      |
| SUfentar  | nyl 0.35 mcg/mL   |
| Units     | mL                |
|           | $\frown$          |
| No        | (Yes)             |
|           |                   |

### **Prime Tubing**

Priming the tubing is done to fill the tubing downstream of the pump with fluid, removing any air bubbles. Prime the tubing before connecting it to the patient's infusion set or indwelling catheter. The pump must be stopped and you must enter the security code or the cassette/keypad lock must be unlocked.

Note: The air detector is disabled while the pump is priming.

WARNING: Do not prime the fluid path with the tubing connected to a patient as this could result in overdelivery of medication or air embolism, which could result in serious patient injury or death.

### To prime the tubing:

- 1. From the Home screen, select Tasks.
- 2. From the Tasks menu, press (a) or ( until Prime Tubing is highlighted and press ().
- 3. Unlock the keypad using the security code or the pump key.
- 4. If you have not already done so, disconnect the tubing from the patient, open clamps, and select **Prime**.

You may stop priming at any time by selecting **Stop Priming**. Otherwise priming automatically stops once it has primed 10 mL (or 20 mL if using a high volume administration set). Continue priming as needed.

WARNING: To prevent air embolism, ensure that the entire fluid path is free of all air bubbles before connecting to the patient. Air embolism could result in serious patient injury or death.

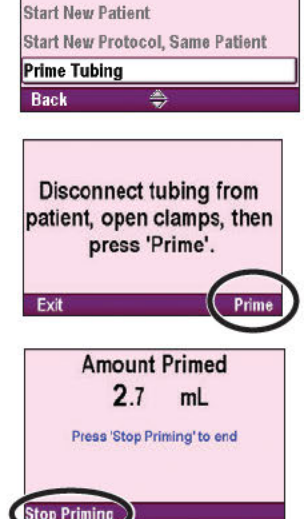

Tasks Press 'select' to begin

Give Clinician Bolus

**Note:** If the fluid path contains an air eliminating filter, it is acceptable for air bubbles to be present on the vent side of the filter. For more information, see the administration set or extension set instructions for use.

### Set Time and Date

The set time and date screen allows you to view daylight saving time settings and edit the current time and date. Additionally, you can choose a time and date format. The time and date options should reflect the current time and date, and follow the standard format used in your facility.

The pump time and date do not automatically update for daylight saving time unless it has been configured to do so by your PharmGuard<sup>®</sup> system administrator. If you live in a geographical area that follows daylight saving time, and the pump is not configured to automatically adjust for daylight saving time, you must manually update the time and date. You may choose to change the time while the pump is currently being used by a patient, or wait until the patient is finished with therapy.

### Note:

- If you manually update the time while the pump is in use, the timestamps in the event and delivery logs are not updated to reflect daylight saving time prior to the change. All events record the reported pump time from when the event actually occurred. For your reference, the event log records the time when it was changed.
- If the pump is configured to adjust time automatically for daylight saving time, the time will update at the configured time if the pump is in stop mode, or the first time it enters stop mode after the configured time. When the pump clock is changed automatically due to daylight saving time, a message appears on the pump to notify you.

The pump clock is powered by a separate, internal battery that retains the time and date even when the 4 AA batteries, the battery pack, or communication module is removed. The pump uses this feature to record the time and date of events in the delivery and event logs. In addition, the date is used to determine when preventive maintenance alarms occur.

### Note:

- The internal battery is rechargeable and automatically recharges when the pump is powered on. If the pump is off for a long period of time, it may not show the correct time and date when it is powered on. Check the time and date, and edit these settings if necessary.
- Protocol information remains the same regardless of changing the time and/or date during a patient's therapy.

To access the set time and date feature:

- 1. From the Home screen, select Tasks.

### To view the daylight saving time setting:

Press 
 or vitil Daylight Saving Time is highlighted and press

Depending on how your pump is configured by your PharmGuard® system administrator, the pump either displays when daylight saving time will change (if the pump is set to change for daylight saving time automatically), or that the daylight saving time feature is disabled.

### To set the current time:

- 1. Press 🛆 or 文 until Current Time is highlighted and press 🕮.
- 2. Unlock the keypad using the security code or the pump key.
- 3. Press (a) or (b) to scroll to the correct hour and press (select) to navigate to the minutes.
- 4. Press ( ) or ( ) to scroll to the correct minutes and select Save.

### To set the current date:

- 1. Press 🛆 or 文 until Current Date is highlighted and press 🕮.
- 2. Unlock the keypad using the security code or the pump key.
- Press 
   or 
   to scroll to the correct month and press 
   ion avigate to the day.
- 4. Press ( ) or ( ) to scroll to the correct day and press () to navigate to the year.
- 5. Press ( ) or ( ) to scroll to the correct year and select Save.

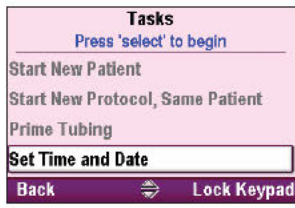

| Set Til<br>Press | ne and Date<br>select' to edit |  |  |
|------------------|--------------------------------|--|--|
| Daylight Saving  | Time                           |  |  |
| Current Time     | 12:02:43                       |  |  |
| Current Date     | 6/26/2013                      |  |  |
| Time Format      | 24:00:00                       |  |  |
| Back             | */                             |  |  |

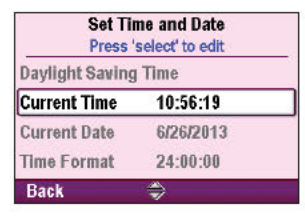

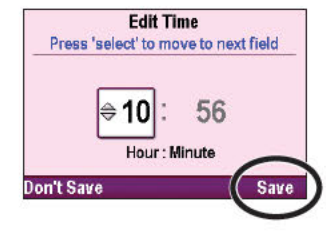

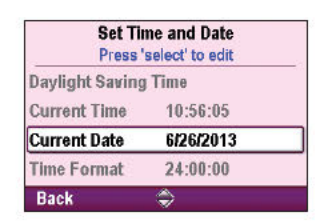

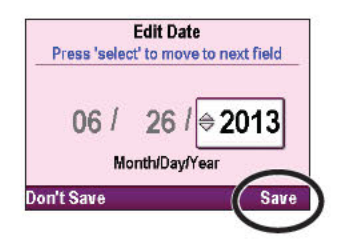

### To set the time format:

- 1. Press ( ) or ( ) until Time Format is highlighted and press (
- 2. Unlock the keypad using the administrator code.
- 3. Press (a) or (b) until the desired time format is highlighted and select Save.

### To set the date format:

- 1. Press ( ) or ( ) until Date Format is highlighted and press (
- 2. Unlock the keypad using the administrator code.
- 3. Press ( ) or ( ) until the desired date format is highlighted and select Save.

| Set Ti<br>Press | me and Date<br>select' to edit |
|-----------------|--------------------------------|
| Current Time    | 11:10:40                       |
| Current Date    | 6/26/2013                      |
| Time Format     | 24:00:00                       |
| Date Format     | Month/Day/Year                 |
| Back            |                                |

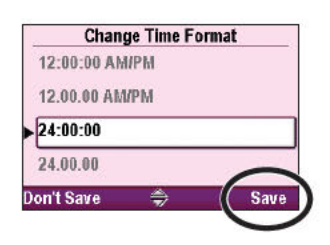

| Back             | <u>ه</u>                       |
|------------------|--------------------------------|
| Date Format      | Month/Day/Year                 |
| Time Format      | 24:00:00                       |
| Current Date     | 6/26/2013                      |
| Current Time     | 11:12:34                       |
| Set Til<br>Press | ne and Date<br>select' to edit |

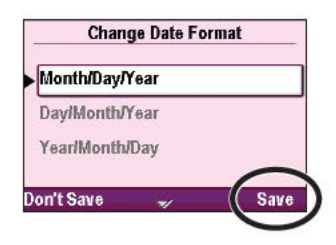

### **Adjust Backlight Intensity**

The backlight intensity feature allows you to adjust the brightness of the pump display within the range of 1 to 10.

Note: Increasing the backlight intensity shortens the battery life.

3. Unlock the keypad using the security code or the pump key.

To adjust the backlight intensity:

intensity, select Save.

- 1. From the Home screen, select Tasks.
- 2. Press ( ) or ( ) to choose Adjust Backlight Intensity and press ().

4. Press ( ) or ( ) to scroll from 1 to 10. The pump displays the intensity of

each number as it appears. Once you have found the desired backlight

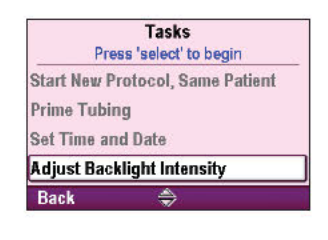

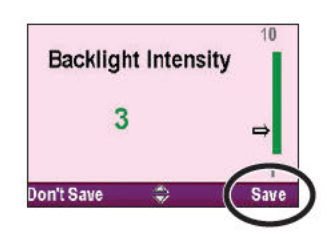
## Adjust Alarm Volume

The adjust alarm volume feature allows you to determine the volume of the alarms in the protocol. You may choose between 3 volumes: low, medium, and high.

## Note:

- Use of a pouch, lockbox, or backpack may muffle audible alarms.
- If a high or medium priority alarm exists for 2 or more minutes without being acknowledged, the alarm volume automatically adjusts to "High."

## To adjust the alarm volume:

- 1. From the Home screen, select Tasks.
- 2. Press ( ) or ( ) to choose Adjust Alarm Volume and press (

3. Unlock the keypad using the security code or the pump key.

4. Press ( ) or ( ) to choose Low, Medium, or High and select Save.

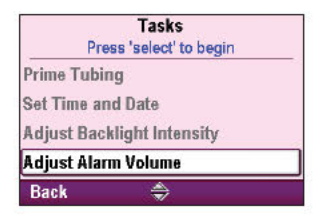

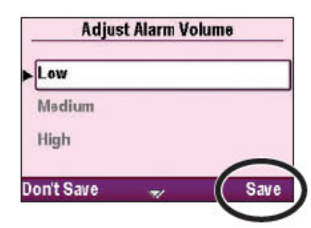

## **View Reports**

The reports screen is used to access a variety of reporting and record-keeping functions.

To access reports from the tasks menu:

Note: Reports may also be accessed from the Home screen.

See Reports on page 39 for more information.

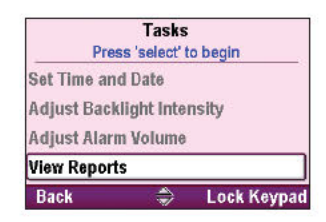

## Turn Wireless On/Off

When the pump has a CADD®-Solis Communication Module installed, its wireless radio can be turned off (and on) as necessary. The wireless capabilities are used to allow the pump to communicate to a PharmGuard® Server system (i.e., sending pump data to the server, and receiving pump library and software updates from the server).

Note: The clinical functions of the pump are not affected by the pump's wireless on/off status. Wireless can be turned off or on without affecting pump delivery. When wireless is turned off, the pump retains delivery history data within the pump which will be communicated to the PharmGuard<sup>®</sup> Server system automatically later when wireless is turned on and connectivity to the server is established.

## To turn wireless capabilities on or off:

- 1. From the Home screen, select Tasks.
- 2. Press 🙆 or 👿 until Turn Wireless On/Off is highlighted and press 🕮.
- 3. Press 🙆 or 文 until the desired setting is highlighted and select Save.

The wireless indicator in the pump display (below the keypad lock status) shows wireless and connectivity status:

| Wireless Off |          | Wireless Off<br>(white indicator)                                                                                                    |  |
|--------------|----------|----------------------------------------------------------------------------------------------------|--|
|              | ?        | Wireless On, not associated with wireless access point<br>(orange indicator)                                                            |  |
| Wireless On  |          | Wireless On, associated with wireless access point<br>(orange indicator with green center)                                              |  |
|              | <b>(</b> | Wireless On, associated with wireless access point,<br>and communicating with PharmGuard® Server<br>(green indicator with green center) |  |

## **Adjust Admin Settings**

The administrator settings contain pump configurations that are set up by the PharmGuard<sup>®</sup> system administrator. Protocol libraries are created using the PharmGuard<sup>®</sup> Medication Safety Software. The administrator settings only allow you to make changes to the protocol currently displayed.

## To access the administrator settings:

- 1. From the Home screen, select Tasks.
- 2. From the Tasks menu, press ( ) or ( ) to choose Adjust Admin Settings and press (

Note: You cannot access the administrator settings without the administrator code.

See the Administrator Settings Guide for more information.

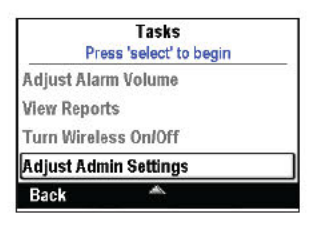

CADD®-Solis

2130 or 2131)

Tasks Press 'select' to begin Adjust Backlight Intensity

Adjust Alarm Volume View Reports

Turn Wireless On/Off

Back

Communication

Module (Model

## Reports

The reports screen is used to access a variety of reporting and record-keeping functions.

Note: Therapies incorporating patient-controlled analgesia are configured with the PharmGuard® Medication Safety Software to display either "PCA" or "PCEA". Most examples shown in this manual display "PCA". However, menus, submenus, and screens on the pump will appear with "PCEA" if they are programmed to do so.

You may access the reports from the Home screen or the Tasks menu. To access the reports from the Home screen, select **Reports.** (To access the reports from the Tasks menu, see "View Reports" in the previous section.)

## **Intermittent Bolus Status**

This screen shows the amount of time that has elapsed since the last intermittent bolus, and the amount of time until the next intermittent bolus is due to be delivered.

## To view the intermittent bolus status:

- 1. From the Home screen, select Reports.
- 2. From the Reports menu, press (a) or (b) to choose Intermittent Bolus Status and press (a).

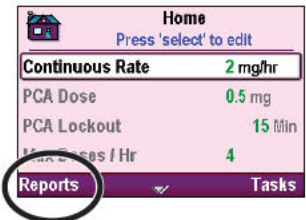

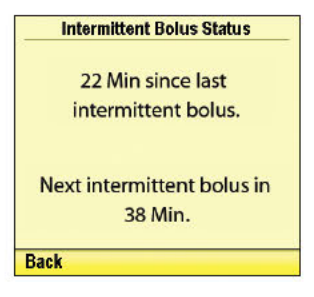

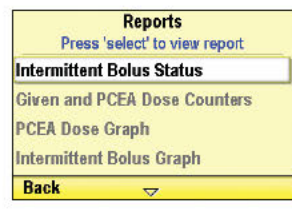

## Given and PCA Dose Counters (Given and PCEA Dose Counters)

This screen shows the number of PCA doses given and attempted since the date and time indicated, which is the last time they were cleared manually, or when a new protocol or new patient was started.

- Total Given shows the amount of drug given (in programming units) in continuous rate, clinician boluses, intermittent boluses, and PCA doses. If the programming units are mg or mcg, the total volume of fluid (mL) and amount of drug (mg or mcg) are shown.
- PCA Doses Given shows the number of PCA doses actually delivered to the patient, including any doses stopped in progress.
- PCA Doses Attempted shows the total number of PCA doses attempted by the patient while the pump was running, including those that were delivered, locked out, and stopped in progress.

The dose counters can be viewed or cleared while the pump is running or stopped.

Note: If the PCA dose is not available in the current protocol, you see only the Total Given when viewing this report.

## To view the Given and PCA dose counters:

- 1. From the Home screen, select Reports.
- From the Reports menu, press or to choose Given and PCA Dose Counters and press .

# Reports Press 'select' to view report Given and PCA Dose Counters PCA Dose Graph Delivery History and Pie Chart Delivery Log Back

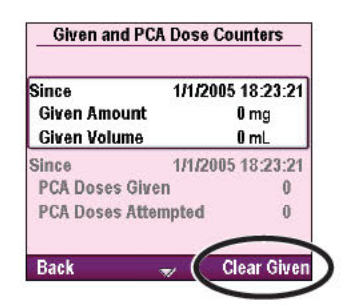

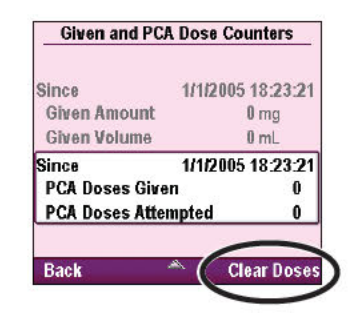

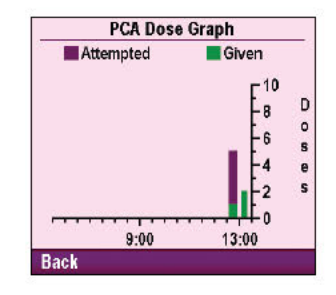

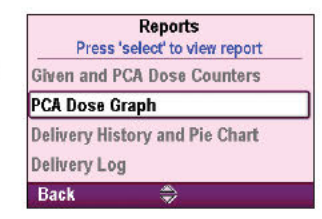

## To clear the total given counters:

- 1. Press ( ) or ( ) until the Given Amount and Given Volume section is highlighted.
- 2. Select Clear Given.

## To clear the PCA doses given and attempted counters:

- 1. Press ( ) or ( ) until the PCA Doses Given and PCA Doses Attempted section is highlighted.
- 2. Select Clear Doses.

## PCA Dose Graph (PCEA Dose Graph)

This screen displays the number of doses attempted and given in 30 minute increments starting from the current time to 8 hours in the past or to the start of a new protocol or patient. The PCA dose graph can be viewed at any time, with the pump running or stopped.

In this example, the patient has attempted 7 doses and 3 of those doses were given.

This is a good place to review the number of attempted doses for a particular time frame.

## To view the PCA dose graph:

- 1. From the Home screen, select Reports.
- 2. From the Reports menu, press ( ) or ( ) to choose PCA Dose Graph and press ( ).

PROGRAMMING AND OPERATION

## **Intermittent Bolus Graph**

This screen displays the number of intermittent boluses given in 30 minute increments starting from the current time to 8 hours in the past or to the start of a new protocol or patient.

The intermittent bolus graph can be viewed at any time, with the pump running or stopped.

## To view the intermittent bolus graph:

- 1. From the Home screen, select Reports.
- 2. From the Reports menu, press (a) or (b) to choose Intermittent Bolus Graph and press (seed).

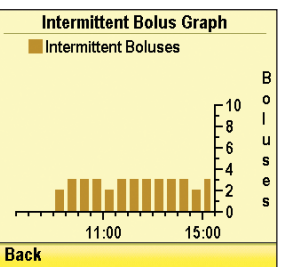

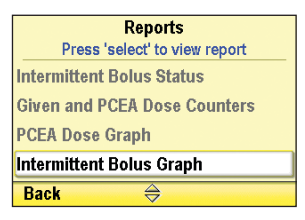

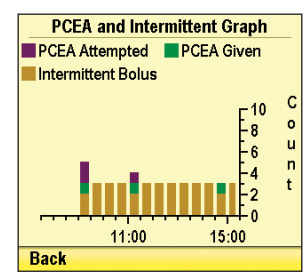

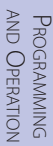

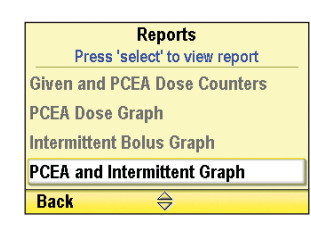

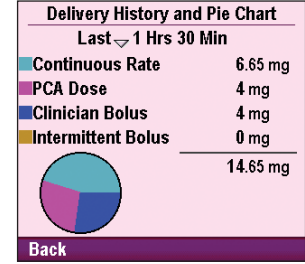

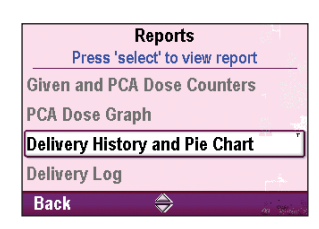

## PCA and Intermittent Graph (PCEA and Intermittent Graph)

This screen displays the number of intermittent boluses, and the number of PCA doses attempted and given in 30 minute increments starting from the current time to 8 hours in the past or to the start of a new protocol or patient. The PCA and intermittent graph can be viewed at any time, with the pump running or stopped.

In this example, the patient attempted 6 doses and 3 of those doses were given.

## To view the PCA and intermittent graph:

- 1. From the Home screen, select Reports.
- 2. From the Reports menu, press or To choose PCA and Intermittent Graph and press select.

## **Delivery History and Pie Chart**

The delivery history and pie chart is a pie chart view of the total given over a specified time frame or to the start of a new patient or protocol. The time frame can be adjusted in various intervals from 30 minutes to 7 days.

Press **()** or **()** to view the time chart in the various time frames. This provides a quick review of the methods of delivery over the interval selected.

The delivery history is displayed in the units for the current protocol.

The delivery history and pie chart can be viewed at any time, with the pump running or stopped.

To view the delivery history and pie chart:

- 1. From the Home screen, select Reports.
- 2. From the Reports menu, press (a) or (b) to choose Delivery History and Pie Chart and press (Rec).

42

## Current Profile / Protocol (if configured)

The Current Profile / Protocol screen shows the profile, therapy, qualifier, drug and units in use based on your selected protocol or manually programmed protocol.

## To view the current profile / protocol:

- 1. From the Home screen, select Reports.
- 2. From the Reports menu, press (a) or (b) to choose Current Profile / Protocol and press (select).

## **Delivery Log**

The delivery log is a subset of the event log and contains information having to do specifically with delivery events. Delivery log information includes:

- PCA dose deliveries.
- Clinician boluses.

PROGRAMMING AND OPERATION

- Intermittent boluses.
- Changes to the patient specific parameters (including continuous rate, intermittent boluses, PCA dose, PCA dose lockout, delivery limit).
- Manually stopping a PCA dose and/or a clinician bolus.
- Starting a new protocol.
- Pump started, stopped, powered up, and powered down.

The delivery log is maintained by the pump, and displays all entries since the last time a new patient was started. The delivery log can be viewed at any time, with the pump running or stopped.

Back

## To view the delivery log:

- 1. From the Home screen, select Reports.
- From the Reports menu, press or to choose Delivery Log and press

While viewing the delivery log, you may quickly scroll from the oldest to newest by selecting **Show Oldest** or **Show Newest.** 

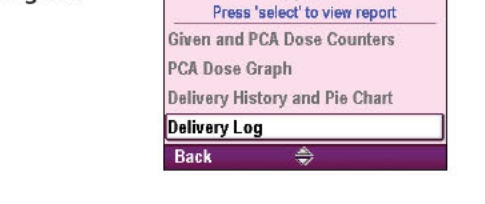

Back

Show Oldest

Reports

Show Ne

| Cur                                     | rent Profile                            | / Protocol  |  |
|-----------------------------------------|-----------------------------------------|-------------|--|
| Profile                                 | PACU                                    |             |  |
| Therapy                                 | PCA                                     |             |  |
| Qualifier                               | Download                                | ed Protocol |  |
| Drug<br>Hydromo<br>Bupivica<br>Clonidin | orphone 50r<br>nine 500 mg<br>e 500 mcg | ncg         |  |
| Concentra                               | tion                                    | 0.3 mg/mL   |  |
| Back                                    |                                         |             |  |

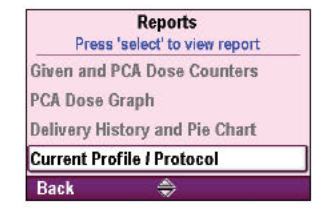

Reports Press 'select' to view report

**Daylight Saving Time** 

The pump is in daylight

saving time and is set to

enter standard time on 11/3/2013 2:00.

**Delivery History and Pie Chart** 

PCA Dose Graph

**Delivery Log** 

Event Log Back

Back

Back

Show Oldes

## **Event Log**

The event log records the following types of events: hourly given totals, dose delivery, alarms, error codes, power source changes (including power losses), cassette changes, protocol library changes, and changes to pump programming or settings. The pump records the time and date of each event, and lists events in order, with the most recent at the bottom of the screen through the last 5000 events. When the event log reaches 5000 events, and a new event occurs, the oldest event is replaced with the next oldest event in order of occurrence.

The event log can be viewed at any time, with the pump running or stopped. The event log is maintained by an internal back up battery during and after the pump is powered off or when the pump loses power unexpectedly due to removal or depletion of power source (AC adapter, AA alkaline batteries, rechargeable battery pack, or communication module).

Back

## To view the event log:

- 1. From the Home screen, select Reports.
- 2. From the Reports menu, press ( ) or ( to choose Event Log and press ( ).

While viewing the event log, you may quickly scroll from the oldest to newest by selecting Show Oldest or Show Newest.

## **Daylight Saving Time**

When the pump is configured by your PharmGuard<sup>®</sup> system administrator to automatically change time due to daylight saving time, this screen displays time change information. If this screen states that the feature is disabled, time can be updated manually on the pump.

For more information about time changes and when automatic time changes will occur on the pump, see page 34.

## To view the daylight saving time information:

- 1. From the Home screen, select Reports.
- 2. From the Reports menu, press (a) or (b) to choose Daylight Saving Time and press (a). This option is also available from the Set Time and Date screen.

## **Protocol Library Summary**

The protocol library summary allows you to view the protocol library currently installed in the pump. This screen tells you the name of the protocol library, the revision, and the number of protocols in the library.

## To view the protocol library summary:

- 1. From the Home screen, select Reports.
- 2. From the Reports menu, press (a) or (b) to choose Protocol Library Summary and press (e).

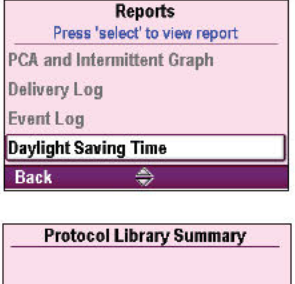

| ame          | Solis PIB D | Demo Library |
|--------------|-------------|--------------|
| evision      |             | 1.139        |
| lumber of Pr | otocols     | 30           |
|              |             |              |
|              |             |              |
|              |             |              |
| Back         |             |              |

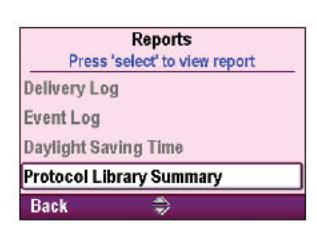

## **Wireless Status**

This screen is available only when a CADD<sup>®</sup>-Solis Communication Module is installed. This report is used by network or systems adminstrators to view the current status of the pump wireless module and its connectivity to the wireless network

If the Communication Module is incompatible with the wireless network configuration programmed in the pump, the status reported on the screen will be "Incompatible Configuration".

**Note:** For information about how to turn wireless on/off and viewing basic wireless status, see page 38.

#### To view wireless status:

- 1. From the Home screen, select Reports.
- 2. From the Reports menu, press (a) or ( to choose Wireless Status and press ( ).

| Wirel | ess | Set | tin | gs |
|-------|-----|-----|-----|----|
|-------|-----|-----|-----|----|

This screen is available only when a CADD<sup>®</sup>-Solis Communication Module is installed. This report is used by network or systems adminstrators to view the configuration settings for the communication module.

#### Notes:

- For information about how to turn wireless on/off and viewing basic wireless status, see page 38.
- Wireless settings can be modified only by network administrators using the CADD<sup>®</sup>-Solis Network Setup Utility software. For more information, administrators should consult the documentation included with this software.

#### To view wireless settings:

- 1. From the Home screen, select Reports.
- 2. From the Reports menu, press (a) or (b) to choose Wireless Settings and press (e).

## **Device Information**

The device information screen allows you to view the pump serial number, asset ID, software (package number) and hardware version numbers, and the last error code (if one exists). If a CADD<sup>®</sup>-Solis Communication Module is installed, the communication module (CM) revision and MAC address is also shown.

**Note:** Review your facility's procedure for handling error codes (see *Alarms and Messages, Alphabetical List on page 58* for more information).

#### To view device information:

- 1. From the Home screen, select Reports.
- 2. From the Reports menu, press (a) or (b) to choose Device Information and press select).

| Wireless Status                 |   |
|---------------------------------|---|
| Wireless Status<br>Unassociated | P |
| Server Status<br>Disconnected   |   |
| Signal Level<br>0               |   |
| AP MAC                          |   |
| Channel                         |   |
| Back 🔷                          |   |

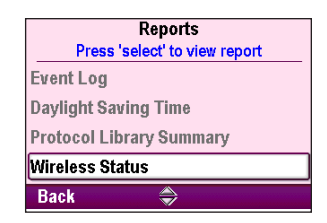

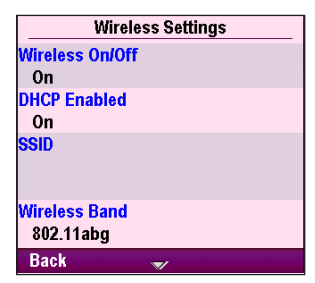

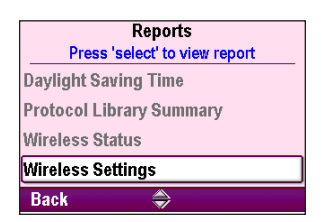

| Device I        | nformation        |
|-----------------|-------------------|
| Serial Number   | Solis_1           |
| Asset ID        |                   |
| Package #       | 97-0582-040300-01 |
| Hardware Rev    | 6.4.H             |
| CM Rev          | 6                 |
| CM MAC          | 00:B0:D0:86:BB:F7 |
| Last Error Code | 46782             |
|                 |                   |

| Rep<br>Press 'select' | to view report |
|-----------------------|----------------|
| Protocol Library S    | Summary        |
| Wireless Status       |                |
| Wireless Settings     |                |
| Device Informatio     | n              |
| Back 4                | ۷              |

## Patient Specific Parameters (Programming Screens)

The patient specific parameters are found on the Home screen and can be edited within limits that are set up by the PharmGuard® system administrator in the protocol. The PharmGuard® system administrator determines which parameters can be viewed and/or edited on the Home screen, as well as the initial values of the parameters.

While determining the initial values, the PharmGuard<sup>®</sup> system administrator also sets up hard and soft limits which may allow you to modify the parameters as necessary. The soft limits (displayed in green) are the range most commonly used for the protocol, and the hard limits (displayed in amber) extend to the highest and lowest amount that the PharmGuard<sup>®</sup> system administrator chooses to allow for the protocol. If the doctor's orders do not match the initial values, they should be edited to match. Editing the parameters above or below the soft limits results in a screen that requires you to confirm the soft limit override.

You need the security code or the pump key to edit the patient specific parameters. The PharmGuard<sup>®</sup> system administrator determines if the pump key can be used to unlock the keypad when setting up the protocol. If the option is available, use the pump key to place the pump in the unlocked position (see picture) *or*, enter the security code (see *Security Settings* on page 28).

## Note:

- Using the pump key to unlock the keypad also unlocks the cassette latch (see *Attaching a Cassette on page 25* for more information).
- When using the pump key to unlock the keypad, be sure to keep the cassette latch in the latched position.

The pump provides the following methods of delivery:

- Continuous rate: infusion of drug at a constant, programmed rate
- · Intermittent bolus: a series of doses activated at regular, programmed intervals
- PCA dose: a demand dose activated by the patient
- · Clinician bolus: a dose activated by the clinician

Each of the methods may be programmed individually or in combination with each other. Ranges, programming increments, rates, and volumes are listed in the specifications section (see *Specifications (Nominal) on page 71*).

Note: Therapies incorporating patient-controlled analgesia are configured with the PharmGuard<sup>®</sup> Medication Safety Software to display either "PCA" or "PCEA". Most examples in this manual display "PCA". However, menus, submenus, and screens on your pump will appear with "PCEA" if they are programmed to do so.

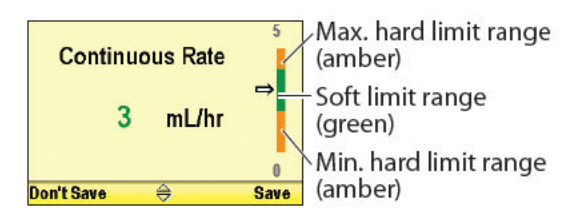

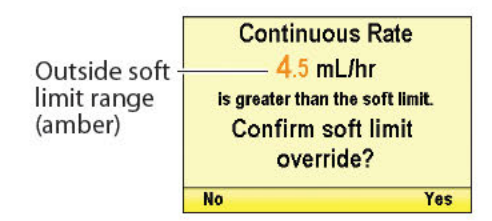

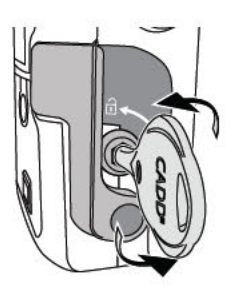

## **Intermittent Bolus**

Each intermittent bolus is the infusion of a specific volume of drug at the programmed max delivery rate value. Programming the intermittent bolus is limited by the values of the max delivery rate, bolus interval, and continuous rate. Intermittent boluses are delivered at regular time intervals based on the programmed Bolus Interval, and as allowed by intermittent bolus limits, bolus interval limits, and bolus type. For more information, contact your PharmGuard<sup>®</sup> system administrator.

This value can be edited while the pump is running or stopped (if the keypad is unlocked).

Note: Stopping the pump while an Intermittent Bolus is in progress will cancel the remainder of the Intermittent Bolus dose.

## To edit the intermittent bolus:

1. From the Home screen, press (a) or (b) to choose Intermittent Bolus and press (a).

| Hor Press 'sele    | Home<br>Press 'select' to edit |  |
|--------------------|--------------------------------|--|
| Intermittent Bolus | 2 mL                           |  |
| Bolus Interval     | 20 Min                         |  |
| Next Bolus         | 3 Min                          |  |
| PCEA Dose          | <b>2</b> mL                    |  |
| Reports 🤝          | Tasks                          |  |

- 2. Unlock the keypad using the security code or the pump key.
- 3. Press (a) or (b) until you reach the desired intermittent bolus quantity and select Save.

| Intermittent Bol | us 4 |
|------------------|------|
| <b>2</b> mL      | ⇒    |
| on't Save 🔶      | Save |

## **Bolus Interval**

The bolus interval is the amount of time that elapses from the beginning of one intermittent bolus to the beginning of the next one. The bolus interval cannot be programmed to a value that would prevent an intermittent bolus from being fully delivered within the bolus interval time period. Programming the bolus interval is limited by values of the max delivery rate, continuous rate, and intermittent bolus. For more information, contact your PharmGuard<sup>®</sup> system administrator.

This value can be edited while the pump is running or stopped (if the keypad is unlocked).

## To edit the bolus interval:

1. From the Home screen, press ( ) or ( ) to choose **Bolus Interval** and press

3. Press 🛆 or 🔽 until you reach the desired bolus interval and select Save.

2. Unlock the keypad using the security code or the pump key.

| Hor<br>Press 'sele | Home<br>Press 'select' to edit |  |
|--------------------|--------------------------------|--|
| Intermittent Bolus | <b>2</b> mL                    |  |
| Bolus Interval     | 20 Min                         |  |
| Next Bolus         | 3 Min                          |  |
| PCEA Dose          | <b>2</b> mL                    |  |
| Reports 🔶          | Tasks                          |  |

Bolus Interval 20 Min Don't Save ⇔ Save

## **Next Bolus**

The Next Bolus setting is the length of time between when the pump starts "Running" until when the first intermittent bolus will be delivered. After the initial intermittent bolus is delivered, Next Bolus functions as a timer to count down the time remaining until the next intermittent bolus is programmed to deliver.

Note: The Next Bolus countdown does not begin until you start the pump by pressing the stop/start button. Once the pump has been started, the countdown continues even if the pump is subsequently stopped.

The Next Bolus setting may be edited to adjust the timing of the next Intermittent Bolus as defined by the bolus interval. This can be done prior to beginning an infusion or during an infusion. For example, a clinician can edit the next bolus setting to 0 minutes to immediately deliver an intermittent bolus. All subsequent intermittent bolus delivery times will be determined by the bolus interval.

Note: When the Next Bolus is programmed to 0 Min and the pump is started, or when the pump is running and the Next Bolus has counted down and reaches 0 Min, the Intermittent Bolus delivery starts, "PIB bolus" is displayed in the status bar, and the Next Bolus time immediately resets to match the programmed Bolus Interval. Because the reset of the Next Bolus time occurs immediately, the value of 0 Min will only be seen if the pump is in stop mode.

The following are examples of when the pump will deliver the intermittent bolus dose and what the pump will display based on how the bolus interval and the next bolus are programmed. When the pump is started:

- If Bolus Interval is programmed to 1 Hrs and Next Bolus is programmed to 1 Hrs:
  - The Intermittent Bolus will occur in 1 hour.

The status bar will display "Running."

Next Bolus will display "1 Hrs" and will count down as time passes.

If Bolus Interval is programmed to 1 Hrs and Next Bolus is programmed to 0 Min:

The Intermittent Bolus will occur immediately after starting the pump.

The status bar will display "PIB Bolus."

Next Bolus will display "1 Hrs" and will count down as time passes.

The next bolus option can be edited only when the pump is stopped. The pump must be running at the selected time in order for delivery to begin.

## To edit the next bolus:

1. From the Home screen, press ( ) or ( to choose Next Bolus and press Select.

**Note:** If a protocol was running and medication was delivered, a confirmation screen appears showing the current, programmed setting. Select **Yes** to change the setting.

- 2. Unlock the keypad using the security code or the pump key.
- 3. Press (a) or (b) until you reach the desired next bolus time and select Save.

| Hor Press 'sele    | ne<br>ct' to edit |
|--------------------|-------------------|
| Intermittent Bolus | <b>2</b> mL       |
| Bolus Interval     | 20 Min            |
| Next Bolus         | 3 Min             |
| PCEA Dose          | <b>2</b> mL       |
| Reports 🔶          | Tasks             |

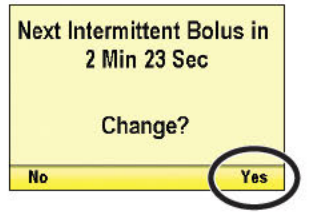

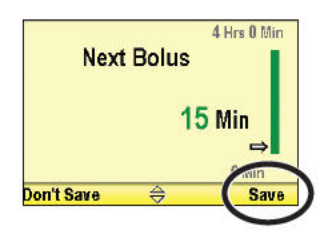

## **Continuous Rate**

The continuous rate is the constant, hourly rate the drug is delivered at while the pump is running. Programming the continuous rate is limited by values of the max delivery rate, bolus interval, and intermittent bolus. For more information, contact your PharmGuard<sup>®</sup> system administrator.

The continuous rate value can be edited while the pump is running or stopped (if the keypad is unlocked).

#### To edit the continuous rate:

1. From the Home screen, press ( ) or ( to choose Continuous Rate and press ( ).

| Ho Press 'sele  | Home<br>Press 'select' to edit |  |  |
|-----------------|--------------------------------|--|--|
| Continuous Rate | 2 mg/hr                        |  |  |
| PCA Dose        | 0.5 mg                         |  |  |
| PCA Lockout     | 15 Min                         |  |  |
| Max Doses / Hr  | 4                              |  |  |
| Reports 😽       | Tasks                          |  |  |

- 2. Unlock the keypad using the security code or the pump key.
- 3. Press 🙆 or 文 until you reach the desired rate and select Save.

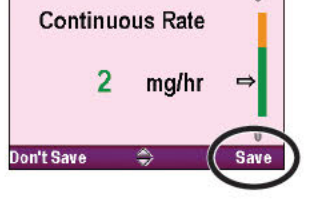

## PCA Dose (PCEA Dose)

A PCA dose is a bolus of drug delivered by the pump in response to a request from the patient. The patient either presses the PCA dose (key on the keypad or presses the remote dose cord button (if attached) to request a PCA dose.

WARNING: The remote dose cord is for *patient use only*. Operation by anyone other than the patient may cause overdelivery of medication that could result in serious injury or death of the patient.

Note: If a remote dose cord is attached to the pump, the PCA dose 🔲 key on the keypad is inactive.

If the PharmGuard<sup>®</sup> system administrator has programmed a PCA dose into the protocol, the patient may start a PCA dose while the pump is running. The amount delivered is added to the amount provided by either the continuous rate and/or intermittent bolus. A PCA dose can be delivered during the next bolus countdown.

## Note:

- If the delivery limit is reached while a PCA dose is in progress, the PCA dose will not be completed.
- A PCA dose cannot be started while another PCA dose or a clinician bolus is in progress.
- Pressing the remote dose cord button turns the display back on **and** delivers a PCA dose (if available). A blank display does not require two key presses to start a PCA dose.

Each time the patient requests a PCA dose, the pump automatically adds it to the dose counters screen. If a PCA dose has not been programmed by the PharmGuard<sup>®</sup> system administrator, the pump displays the message, "PCA dose not available because no dose programmed."

The PCA dose amount can be edited while the pump is running or stopped (if the keypad is unlocked).

## To edit the PCA dose:

- 1. From the Home screen, press ( ) or ( to choose PCA Dose and press ().
- 2. Unlock the keypad using the security code or the pump key.
- 3. Press ( ) or ( ) until you reach the desired PCA dose and select Save.

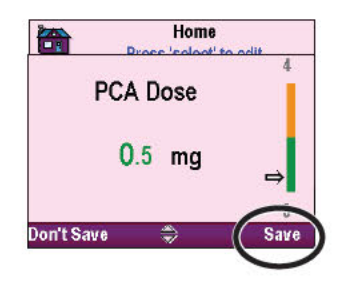

## PCA Lockout (PCEA Lockout)

The PCA lockout is the minimum amount of time that must pass after a PCA dose and before the patient can successfully request another PCA dose. It is also the minimum time that must elapse between the time an intermittent bolus starts and the time that the next PCA dose is available.

The PCA lockout can be edited while the pump is running or stopped (if the keypad is unlocked).

## To edit the PCA lockout:

- 1. From the Home screen, press ( ) or ( to choose PCA Lockout and press
- 2. Unlock the keypad using the security code or the pump key.
- 3. Press (a) or (b) until you reach the desired PCA lockout time and select Save.

| Ho Press 'sele  | me<br>ect' to edit |
|-----------------|--------------------|
| Continuous Rate | 2 mg/hr            |
| PCA Dose        | 0.5 mg             |
| PCA Lockout     | 15 Min             |
| Max Doses / Hr  | 4                  |
| Reports 🗢 🍣     | Tasks              |

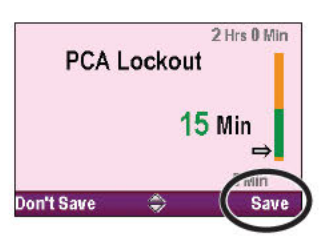

## **Hourly Limit**

The hourly limit is the amount of drug which can be delivered in a specified time frame (1-12 hours). The time frame is determined by your facility's PharmGuard<sup>®</sup> system administrator. This limit includes the continuous rate and PCA doses, but does not include clinician boluses.

If the delivery limit is reached and a continuous rate is programmed (value other than zero), the status bar displays "Delivery Limit" and the pump delivers a KVO rate of 0.1 mL/hr. If the delivery limit is reached and no continuous rate is programmed (value = zero), the status bar displays "KVO = 0" and the KVO rate is zero.

Note: If the delivery limit is reached while a PCA dose is in progress, the dose will not be completed.

The hourly limit can be edited while the pump is running or stopped (if the keypad is unlocked).

## To edit the hourly limit:

1. From the Home screen, press (a) or (b) to choose X\* Hour Limit and press (e) of (b).

\*X is the number of hours set up by the PharmGuard® system administrator. In the example shown, a 4 hour limit is being used.

- 2. Unlock the keypad using the security code or the pump key.
- 3. Press (a) or (c) until you reach the desired hourly limit amount and select Save.

If the hourly limit is not visible on the Home screen, your PharmGuard® system administrator has chosen not to require it. Instead you may be required to program the Max Doses/Hr.

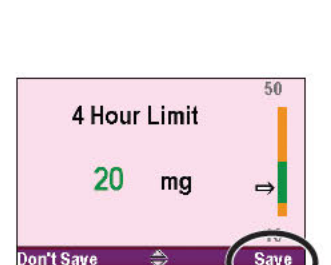

Home

Press 'select' to edit

0 mg/hr

10 Min

Tasks

1 mg

20 mg

**A** 

PCA Dose

PCA Lockout

4 Hour Limit

Reports

**Continuous** Rate

## Max Doses/Hr

The max doses/hr setting is used to further restrict the number of PCA doses available to the patient in 1 hour. The max doses/hr feature allows you to restrict the PCA doses beyond the PCA lockout time. The max doses/hr time can be edited while the pump is running or stopped (if the keypad is unlocked).

Note: If the hourly limit or the max doses/hr settings are not visible on the Home screen, your facility's PharmGuard<sup>®</sup> system administrator has chosen not to require a delivery limit beyond the PCA lockout.

## To edit the max doses/hr:

1. From the Home screen, press ( ) or ( to choose Max Doses/Hr and press ().

| Ho<br>Press 'sel | me<br>ect' to edit |  |
|------------------|--------------------|--|
| Continuous Rate  | 2 mg/hr            |  |
| PCA Dose         | 0.5 mg             |  |
| PCA Lockout      | 15 Min             |  |
| Max Doses / Hr   | 4                  |  |
| Reports 🤤        | Tasks              |  |

- 2. Unlock the keypad using the security code or the pump key.
- 3. Press (a) or (b) until you reach the desired max doses/hr value and select Save.

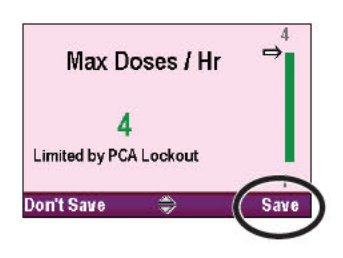

## **Reservoir Volume**

The reservoir volume is a program setting that allows you to set the amount of fluid that is contained in the reservoir. Once you set this number, the software keeps track of how much fluid is delivered and adjusts the reservoir volume accordingly.

The pump must be stopped to adjust the reservoir volume amount.

## To edit the reservoir volume:

- 1. From the Home screen, press ( ) or ( to choose Reservoir Vol, and press (
  - **Note:** If a protocol was running and medication was delivered, a confirmation screen appears showing the amount remaining in the reservoir volume. Select **Yes** to adjust the reservoir volume.
- 2. Unlock the keypad using the security code or the pump key.
- Press 
   or 
   until you reach the desired reservoir volume and select Save.

You may press elect to reset the pump to a default amount which appears on the screen in blue text, under the current value. In this example, pressing electron resets the reservoir volume to 100 mL.

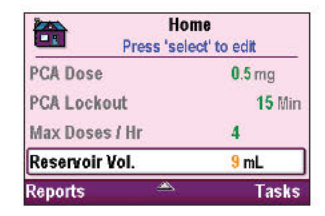

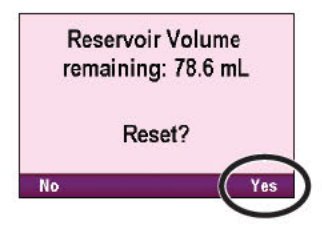

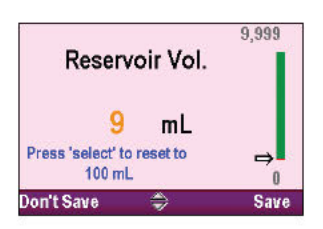

## **Manual Mode Programming**

The manual mode is for situations when the doctor's orders may not match any of the protocols in the library, or when a protocol library is not available. The screen for the manual mode is always black in color and the therapy, qualifier, and drug and concentration listing will look like this (see page 23 for a diagram of the pump screen):

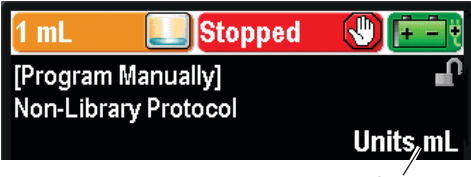

Units and concentration chosen after the manual mode is selected.

**Note:** The protocol title bar may be black even when the pump is not in manual mode if the protocol was modified in the administrator settings (see the Administrator Settings Guide for more information). Be sure to check the therapy, qualifier, drug, and concentration or units displayed to ensure you are in manual mode.

Unlike protocols that are created and downloaded into the pump by the PharmGuard<sup>®</sup> Medication Safety Software System, the manual mode allows you to choose the units (mL, mg, mcg) and concentration, and does not contain any programming limits. Many of the parameters in the manual mode remain the same as the parameters from the previously used protocol. For example, if the previous protocol had delivery limit set as its delivery limit method, the manual mode will also have delivery limit as its delivery limit method. However, the actual programming limits of the previous protocol are erased. The hard and soft limits are all set to the factory default, which means the delivery ranges are not limited. See the following chart for details.

**Note:** If the pump was set to the factory default, or if you are using the pump for the first time, the previously selected protocol is the factory default settings. Refer to the table on page 82 to see what the factory default settings are.

If you desire to set programming limits after choosing the manual mode, you may do so. See the Administrator Settings Guide for more information.

**Note:** The manual mode is designed to be used in unusual circumstances when an order is received which is different than any of your standard protocols. Use of the manual mode does not allow you to use all of the medication safety features built into the CADD<sup>®</sup>-Solis pump. If you find the manual mode is being used frequently, consider contacting your PharmGuard<sup>®</sup> system administrator to discuss if additional protocols should be created.

| Manual Mode Initial Settings    |                                                                                                |  |
|---------------------------------|------------------------------------------------------------------------------------------------|--|
| Pump Function                   | Protocol Setting                                                                               |  |
| Programming Units               | User selects mL, mg, or mcg                                                                    |  |
| Concentration                   | User selects if the programming units are mg or mcg.<br>Range is 0.1–100 mg/mL or 1–500 mcg/mL |  |
| Continuous Rate On/Off          | On                                                                                             |  |
| Continuous Rate Limits          | Range is 0–100 mL/hour (or mg or mcg equivalent).<br>Value is 0                                |  |
| PCA Dose On/Off                 | On                                                                                             |  |
| PCA Dose Limits                 | Range is 0–50 mL (or mg or mcg equivalent).<br>Value is 0                                      |  |
| PCA Lockout Limits              | Range is 1 min–24 hours.<br>Value is 1 hour (when PCA dose is programmed)                      |  |
| Intermittent Bolus On/Off       | Off                                                                                            |  |
| Intermittent Bolus Limits       | Range is 0–50 mL.<br>Value is 0 mL                                                             |  |
| Bolus Interval Limits           | Range is 1 minute–4 hours.<br>Value is 1 hour                                                  |  |
| Intermittent Bolus Type         | Bolus Interval or PCA Lockout.<br>Value is Bolus Interval                                      |  |
| Next Bolus                      | Range is 0 minutes–4 hours.<br>Value is 0 hr                                                   |  |
| Delivery limit amount*          | Range is 0.1–1000 mL (or mg or mcg equivalent)                                                 |  |
| Max doses/hour*                 | Range is 1–60.<br>Value is 1                                                                   |  |
| Reservoir volume                | 1 mL                                                                                           |  |
| Reservoir volume reset value    | 100 mL                                                                                         |  |
| Delivery limit method           | Remains the same as the previously used protocol                                               |  |
| Reservoir volume low trip point | 5.0 mL                                                                                         |  |
| Reservoir low alarm type        | Remains the same as the previously used protocol                                               |  |
| Clinician bolus amount          | Range is 0–50 mL (or mg or mcg equivalent)                                                     |  |
| Delivery limit period           | Remains the same as the previously used protocol                                               |  |
| Maximum Delivery Rate           | Remains the same as the previously used protocol                                               |  |
| Pump stopped alarm type         | Remains the same as the previously used protocol                                               |  |
| Upstream sensor on/off          | Remains the same as the previously used protocol                                               |  |
| Downstream sensor sensitivity   | Remains the same as the previously used protocol                                               |  |
| Air detector on/off             | On                                                                                             |  |
| Air detector sensitivity        | Remains the same as the previously used protocol                                               |  |
| Time and date settings          | Remains the same as the previously used protocol                                               |  |
| PM reminder on/off              | Remains the same as the previously used protocol                                               |  |
| PM reminder interval            | Remains the same as the previously used protocol                                               |  |
| Display and sound settings      | Remains the same as the previously used protocol                                               |  |
| Security settings               | Remains the same as the previously used protocol                                               |  |

\*Only if feature was used in the previous protocol.

## To use the manual mode:

- 1. Determine whether you are starting a new patient, or starting a new protocol with the same patient. Select the appropriate task from the tasks menu.
- 2. On the Select Therapy screen, scroll to the bottom of the therapies until [Program Manually] is highlighted and press select. The protocol title bar is displayed in the color black. Instead of a therapy and qualifier, you see the Manual Program screen (see page 51).
- 3. Unlock the keypad using the security code.
- 4. Press ( or ( to select the desired units (mL, mg, mcg), and then press

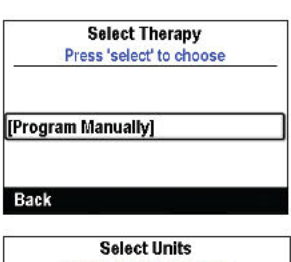

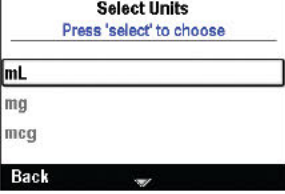

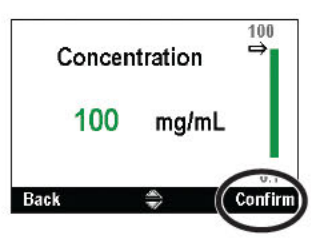

Are these correct? Therapy [Program Manually] Qualifier Non-Library Protocol Concentration 100 mg/mL

Review pump settings.

Review settings by accepting each value.

Rev

- If you selected mg or mcg, press (a) or (b) to scroll to the desired concentration and select **Confirm.** If you selected mL, proceed to the next step.
- 5. The therapy, qualifier, units and concentration, if applicable, that you have selected now appear. Confirm that you have selected the correct units and concentration and select **Yes**.
  - **Note:** If the information displayed is incorrect, selecting the left soft key backs you out of each screen, allowing you to start over.
- 6. The pump takes a moment to set the program before it asks you to review the pump settings. Select **Review**.
- 7. Carefully review each patient specific parameter.

If the parameters are not at the desired values, press select to edit. (See *Patient Specific Parameters* on page 45 for more information.)

If the parameters are correct, select Accept Value.

**Note:** When the pump is in the manual mode, only the factory default settings are considered to be within the soft limits. If you edit any of the parameters outside of the factory default, you will exceed the soft limit range and will be asked to confirm the soft limit override on each screen (see page 82 for the factory default settings). The parameter and value are displayed in amber.

WARNING: The manual mode does not contain programming limits. Carefully review each parameter to ensure it accurately matches the prescription. Failure to set the manual mode to the correct values could result in serious patient injury or death.

8. Once you have accepted each of the values, follow the instructions on the pump to attach the cassette, prime the set, and start the pump.

# **Wireless Function (Communication Module)**

When the pump has the optional CADD<sup>®</sup>-Solis Communication Module installed, its wireless capabilities allow the pump to communicate to a PharmGuard<sup>®</sup> Server system (i.e., sending pump data to the server, receiving pump library updates, and software updates (pump and communication module) from the server). The communication module also features a built in rechargeable battery to power the pump. The communication module is recharged while installed in the pump using the pump AC adapter connected to the pump AC power jack. For installation and additional information, *see the CADD<sup>®</sup>-Solis Communication Module Operators Manual*.

**Note:** The wireless feature can be turned off or on without affecting pump delivery. The communication module is an added feature and not required for normal pump operation. Lack of wireless connection to an access point does not impact delivery accuracy.

## Functionality of the CADD<sup>®</sup>-Solis Communication Module:

- PharmGuard<sup>®</sup> library updates occur without impact to current delivery. The new libraries are effective upon the next "start new patient" setup.
- PharmGuard<sup>®</sup> software downloads occur without impact to current delivery and only take effect upon the "acceptance" of the new software.
- The communication module allows the pump to send event history and status to the PharmGuard<sup>®</sup> Server. The events match those from the pump event log.
- Rechargeable battery built into the communication module powers wireless function and pump delivery (four hours run time) when the AC adapter is not used.
- Built in Pole Mount adapter. The mounting bracket of the communication module also provides a built in pole mount bracket.

## Heat Reduction Mode:

When the communication module is sending and/or receiving large amounts of data in an operating environment that is near the higher end of the specified operating environment temperature range, wireless functionality may be temporarily limited as a safeguard to prevent overheating. If heat reduction mode occurs, pump function and delivery accuracy are not impacted, only the wireless functionality.

If heat reduction mode is active, the pump Wireless Status Indicator will show, associated with wireless access point.

Wireless On, not

Move the pump and communication module into a cooler area to expedite cooling and resume wireless functionality.

# **References and Troubleshooting**

## Alarms and Messages

The pump can produce multiple alarms. For many of the alarms, you have one or more options available:

- Acknowledge—the alarm clears from the screen.
- Silence—the alarm stays on the screen, but is silenced for 2 minutes before it sounds again. The alarm continues until it is acknowledged or resolved.
- Power Down—available from some select alarms, this option powers the pump down.
- Stop Pump— available from some select alarms, this option stops pump delivery.

The alarms may have different sounds depending on the sound theme selected in the PharmGuard® administrator settings. There are 3 different sound themes for the alarms that the pump makes: standard, intense, and distinctive. See the Administrator Settings Guide for more information on previewing and selecting the sound themes.

## **Types of Alarms**

## System Fault Alarm

If this screen appears, an unrecoverable error may have occurred, such as a hardware or software fault. The amber indicator light is continuously illuminated during these conditions and is accompanied by an audible two-tone alarm. If a system fault occurs, the fault should be reported to Customer Service at Smiths Medical or Smiths Medical International Ltd.

## There are two ways to clear this alarm (pump will power down):

• Two key press; separately press the left and right soft keys on the keypad, or press either the left or right soft key and then press the power switch.

## Or

• Remove power from the pump by opening the battery door and, if necessary, removing the AC power. Close the battery door and turn the pump back on.

If the error code does not repeat, Customer Service may suggest continued use of the pump. However, if the error is persistent, the pump must be returned for service.

**Note:** Document the error numbers displayed on the system fault screen to help Customer Service identify the problem.

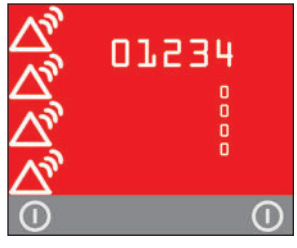

System fault alarm (red). The numbers relate to the error that caused the system fault.

CAUTION: If the power up results in an error message indicating that the protocol library was lost, do not proceed with using the pump. Follow your facility's procedures for downloading protocol libraries.

## **High Priority Alarm**

A high priority alarm always pauses or stops the pump if it is running. The alarm is accompanied by a **red** screen, and it persists until acknowledged by the press of a key on the pump or until the condition that triggered the alarm goes away (for example, high pressure). The alarm can be silenced with a key press and will sound again after 2 minutes if the alarm condition still exists.

## **Medium Priority Alarm**

A medium priority alarm does not stop the pump if it is running. The alarm is accompanied by an **amber** screen, and it persists until acknowledged by the press of a key on the pump or until the condition that triggered the alarm goes away. The alarm can be silenced with a key press and will sound again after 2 minutes if the alarm condition still exists.

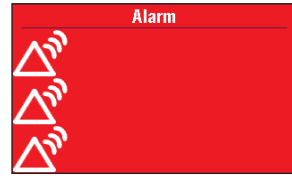

High priority alarm (red)

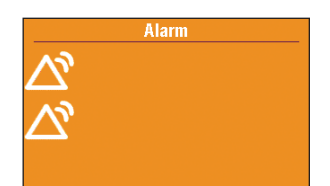

Medium priority alarm (amber)

## **Low Priority Alarm**

A low priority alarm does not stop the pump if it is running. The alarm is accompanied by a **blue** screen, and it persists for 5 seconds unless it is acknowledged by the press of a key or the condition that triggered the alarm goes away before the 5 seconds have passed. (Some low priority alarms persist for longer than 5 seconds.)

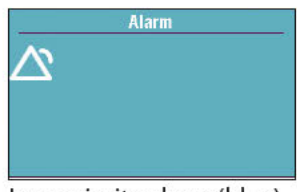

Low priority alarm (blue)

## **Multiple Alarms**

The alarm system will maintain and manage multiple alarm conditions at the same time, but will only generate alarm signals from a single alarm at any time. When an alarm of higher priority is activated, its alarm signals will supersede those of any currently active lower priority alarm. When an alarm of equal or lower priority is activated, its alarm signals will follow at the removal of any currently active higher or of equal priority alarm. In this way, the operator awareness of lower or of equal priority alarms may be delayed until existing higher priority alarms are addressed by the operator.

## **Informational Messages and Signals**

An informational priority message does not stop the pump if it is running. This message appears in the status bar, and does not display over any existing screen. It persists for 5 seconds and may be silent, requiring no acknowledgement. Some informational examples are "Cassette Locked" and "Cassette Unlocked."

When an alarm condition is active, in addition to the visual indication, the pump will sound an audible alarm that is distinguishable from other pump sounds. All audible alarms, no matter the sound theme used, will be distinguishable from other information signals that the device may sound.

The audible informational signals are not impacted by the sound theme settings. Audible informational signals include: key beeps, PCA dose granted beeps, stop mode beeps, informational message beeps, low battery beeps, and power on beeps. The audible characteristics of these informational signals may also be previewed along with the sound themes (see Administrator Settings Guide).

## **Alarm Algorithms**

Most alarm algorithms are based on simple, singular, and unchangeable alarm limits; for example, Reservoir Volume Empty, Remote Dose Cord Disconnected, Delivery Cannot Be Started, Battery Removed, and Disposable Detached.

Alarm algorithms based on user configurable alarm limits are: High/Standard Flow Disposable Not Allowed, Delivery Limit, Reservoir Volume Low, Downstream Occlusion, Upstream Occlusion, Air In-Line, and Stop Mode Reminder.

Other alarm algorithm details included in the table of alarm messages.

## **Alarm Help Screens**

Additional information may be displayed when certain alarms occur. The help screens describe what you can do to try to solve the current problem that is causing the alarm.

1. When an alarm occurs, select Silence to quiet the alarm.

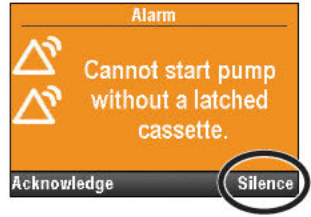

2. If help screens are available for the alarm, "Help" appears above the right soft key. To view the help screens, select **Help**.

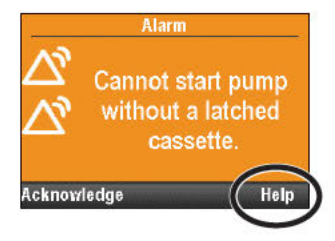

REFERENCES AND

3. Follow the applicable instructions provided on the help screen. To page through all available help screens, press **Next** repeatedly. Press **Acknowledge** at any time to exit Help.

4. "Retry Help" appears when no additional help steps are available. To page through the help screens again, press **Retry Help.** The Alarm screen reappears as in Step 2 above. Repeat Steps 2 and 3. When the alarm clears, the help screens will no longer be displayed.

## **User Position**

The user must position themself to ensure alarm visibility and audibility with respect to distance from the device in the expected ambient light and noise conditions.

- Note: Perform an alarm risk assessment to determine compatibility with facility alarm policies and care area requirements. If choosing an alternative alarm style, perform a risk assessment to ensure the operator's recognition of the audible alarm.
- Note: There is no power interruption limit to the device's ability to restore alarm settings and behavior. The pump will retain alarm state upon power interruption if the alarm condition persists through the power interruption, and alarm algorithms are unaffected by power interruption.

|     |     | and the second second sec |    |     |   |
|-----|-----|----------------------------------------------------------------------------------------------------|----|-----|---|
| Iro | ubl | esn                                                                                                    | 00 | tin |   |
|     |     |                                                                                                    |    |     | - |

| issue                                                                                                    |                                                                                                    |
|----------------------------------------------------------------------------------------------------|----------------------------------------------------------------------------------------------------|
| A continuous two-tone<br>alarm is sounding, and the<br>amber light is lit or flashing.                       | Delivery has stopped. Read the message on the display and refer<br>to the list of messages in the table below. If the display is blank or<br>contains random characters, the 4 AA batteries , the rechargeable<br>battery pack, or the CADD <sup>®</sup> -Solis Communication Module with<br>integrated rechargeable battery may be depleted. Install 4 new AA<br>batteries, a fully charged rechargeable battery pack, or attach an AC<br>adapter to charge a rechargeable battery pack or communication<br>module battery. |
| The pump is sounding<br>persistent audible beeps,<br>and the amber light is<br>flashing.                     | Look at the message on the display and refer to the list of messages in the table below.                                                                                                    |
| Three beeps sound every 5 minutes.                                                                           | This may be a reminder that the pump is stopped.                                                                                                    |
| After installing 4 new AA<br>batteries and powering up<br>the pump, no screen appears<br>and no beep sounds. | The batteries may be installed incorrectly. Review the procedure for installing batteries. Be sure to match the polarity (+ and –) markings inside the battery door with the markings on the batteries. If there is still no power, the batteries may be completely depleted. Install 4 new AA batteries.                                                                                                    |

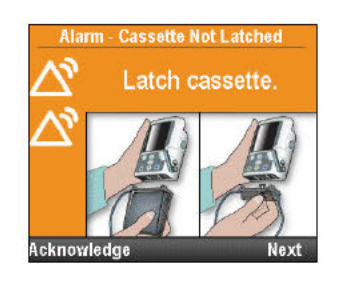

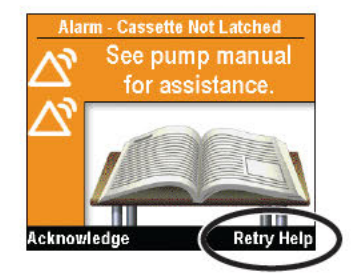

# Alarms and Messages, Alphabetical List

| Alarms and<br>Messages                                                | Alarm<br>Priority | Description / Corrective Action                                                                                                    |
|-----------------------------------------------------------------------|-------------------|----------------------------------------------------------------------------------------------------|
| (Screen is blank<br>and alarm is<br>sounding)                         | High              | The pump was delivering and the batteries or the CADD <sup>®</sup> -Solis<br>Communication Module with integrated rechargeable battery<br>was removed, the battery door was opened, or the batteries are<br>too depleated to power the pump. The pump lost power and is no<br>longer delivering. Clear this alarm by turning the pump back on, or<br>the alarm stops after the power is off for a minimum of 2 minutes.                                                                                                    |
| A setting was<br>edited, but not<br>saved, and the edit<br>was lost.  | Medium            | A parameter was being manually edited, but it wasn't saved and the<br>pump reverted to the Home screen. Select <b>Acknowledge</b> to clear<br>the alarm, and if appropriate, edit the parameter and save.                                                                                                    |
| AC Adapter<br>disconnected.                                           | Low               | The AC adapter was disconnected and the pump is being powered<br>by the 4 AA batteries, rechargeable battery pack or the CADD <sup>®</sup> -Solis<br>Communication Module with integrated rechargeable battery. Select<br><b>Acknowledge</b> to clear the alarm or the alarm will automatically clear<br>after 5 seconds. If desired, reconnect the AC adapter.                                                                                                    |
| Air in-line<br>detected. Press<br>'Acknowledge'<br>then prime tubing. | High              | The air detector has detected accumulated air in the fluid path; the<br>fluid path may contain air bubbles. The pump was delivering and<br>is now stopped and will not run. Select <b>Acknowledge</b> to clear the<br>alarm.<br>If the fluid path contains air bubbles, close the clamps and<br>disconnect the fluid path from the patient. Follow the instructions<br>for removing air by priming (see <i>Prime Tubing on page 34</i> for more<br>information on priming). Restart the pump.                                                                                                    |
| Battery depleted.<br>Pump stopped.                                    | High              | <ul> <li>The pump was delivering and is now stopped and the battery power is too low to operate the pump. If the AC adapter is attached, select</li> <li>Acknowledge to clear the alarm. If the AC adapter is not attached, select Power Down to power down the pump.</li> <li>Charge the rechargeable battery pack or the CADD<sup>®</sup>-Solis Communication Module with integrated rechargeable battery.</li> <li>Install 4 new AA batteries or a fully charged rechargeable battery pack. To start delivery, good batteries must always be installed, even when an external source of power is connected.</li> <li>If appropriate, restart the pump.</li> </ul> |
| Battery depleted.<br>Pump will not run.                               | Medium            | <ul> <li>The battery power is too low to operate the pump. If the AC adapter is attached, select Acknowledge to clear the alarm. If the AC adapter is not attached, select Power Down to power down the pump.</li> <li>Charge the rechargeable battery pack or the CADD<sup>®</sup>-Solis Communication Module with integrated rechargeable battery.</li> <li>Install 4 new AA batteries or a fully charged rechargeable battery pack. To start delivery, good batteries must always be installed, even when an external source of power is connected.</li> </ul>                                                                                                    |
| Battery low.<br>Replace battery.                                      | Low               | The rechargeable battery pack, CADD <sup>®</sup> -Solis Communication Module<br>with integrated rechargeable battery, or 4 AA batteries are low but<br>the pump is still operable. Select <b>Acknowledge</b> to clear the alarm or<br>the alarm automatically clears after 5 seconds. Recharge or change<br>the rechargeable battery pack or CADD <sup>®</sup> -Solis communication<br>module, or replace the 4 AA batteries soon.                                                                                                    |

| Alarms and<br>Messages                                                 | Alarm<br>Priority | Description / Corrective Action                                                                                                    |
|------------------------------------------------------------------------|-------------------|----------------------------------------------------------------------------------------------------|
| Battery removed.<br>Pump stopped.                                      | High              | <ul> <li>The rechargeable battery pack, CADD<sup>®</sup>-Solis Communication<br/>Module with integrated rechargeable battery, or the 4 AA batteries<br/>were removed. The pump was delivering and is now stopped. Select<br/>Acknowledge to clear the alarm.</li> <li>Install 4 new AA batteries, a fully charged rechargeable battery<br/>pack, or CADD<sup>®</sup>-Solis communication module. To start delivery,<br/>good batteries must always be installed, even when an external<br/>source of power is connected.</li> <li>If appropriate, restart the pump.</li> </ul>         |
| Battery removed.<br>Pump will not run.                                 | Medium            | The pump is stopped and the rechargeable battery pack,<br>CADD <sup>®</sup> -Solis Communication Module with integrated rechargeable<br>battery, or the 4 AA batteries were removed, but the pump is still<br>powered by the AC adapter. Select <b>Acknowledge</b> to clear the alarm.<br>Install a fully charged rechargeable battery pack, CADD <sup>®</sup> -Solis<br>communication module, or 4 new AA batteries. To start delivery,<br>good batteries must always be installed, even when an external<br>source of power is connected.                                            |
| Cannot<br>start pump.<br>Rechargeable<br>battery has<br>reached end of | Medium            | The rechargeable battery pack or the rechargable battery integrated<br>with the CADD-Solis Network Comunication Module is at the end of<br>its life. It has been discharged and recharged so many times that it<br>is no longer able to hold a good charge. Remove the battery from<br>service.                                                                                                    |
| use.                                                                   |                   | To start delivery, good batteries must always be installed even when<br>an external source of power is connected. Select <b>Acknowledge</b><br>to clear the alarm. Install 4 new AA batteries, a new rechargeable<br>battery pack, or the CADD <sup>®</sup> -Solis Communication Module with a its<br>rechargeable battery replaced. If appropriate, start the pump.                                                                                                    |
| Cannot start pump<br>with a depleted<br>battery.                       | Medium            | The battery power is too low to operate the pump. To start delivery, good batteries must always be installed even when an external source of power is connected. Select <b>Acknowledge</b> to clear the alarm. Install 4 new AA batteries, a fully charged rechargeable battery pack, or attach an AC adapter to charge a rechargeable battery pack or communication module battery. If appropriate, start the pump.                                                                                                    |
| Cannot start pump<br>with a reservoir<br>volume of zero.               | Medium            | The reservoir volume in the pump is set to zero. Select acknowledge to clear the alarm. Edit the reservoir volume to the correct value. If appropriate, start the pump. See <i>Reservoir Volume on page 50</i> for more information about the reservoir volume.                                                                                                    |
| Cannot start the<br>pump with air<br>in-line. Prime<br>tubing.         | Medium            | <ul> <li>The air detector has detected air in the fluid path directly under the air detector; the fluid path may contain air bubbles. Select</li> <li>Acknowledge to clear the alarm, then:</li> <li>If the fluid path contains air bubbles, close the clamps and disconnect the fluid path from the patient. Follow the instructions for removing air by priming (see page 34).</li> <li>If appropriate, start the pump.</li> </ul>                                                                                                    |
| Cannot start pump<br>with an unusable<br>battery                       | Medium            | The batteries installed are either the wrong kind of AA batteries, or<br>you are using a rechargeable battery pack that is not compatible<br>with the pump. To start delivery, good batteries must always be<br>installed even when an external source of power is connected. Select<br><b>Acknowledge</b> to clear the alarm. Remove the batteries and install<br>the 4 new AA batteries, or fully-charged rechargeable battery pack.<br>If appropriate, start the pump.<br>For more information on what type of batteries to use, see <i>Installing<br/>the Batteries on page 20</i> |

| Alarms and<br>Messages                                                                | Alarm<br>Priority | Description / Corrective Action                                                                                                    |
|---------------------------------------------------------------------------------------|-------------------|----------------------------------------------------------------------------------------------------|
| Cannot start pump<br>without a battery.                                               | Medium            | The pump does not have any batteries installed. To start delivery, good batteries must always be installed even when an external source of power is connected. Select <b>Acknowledge</b> to clear the alarm. Install 4 new AA batteries, rechargeable battery pack, or the CADD <sup>®</sup> -Solis Communication Module with integrated rechargeable battery. If appropriate, start the pump.                                                                                     |
| Cannot start<br>pump without a<br>latched and locked<br>cassette.                     | Medium            | The pump will not start without a cassette attached. Select<br>Acknowledge to clear the alarm. Make sure a cassette is properly<br>attached, then start the pump.<br>Note: This alarm has associated help screens.                                                                                                    |
| Cassette detached.<br>Pump stopped.                                                   | High              | The cassette was detached while the pump was delivering and<br>the pump is now stopped. Select <b>Acknowledge</b> to clear the alarm.<br>Reattach the cassette and, if appropriate, restart the pump.                                                                                                    |
| Cassette locked,<br>but not latched.<br>Unlock and<br>reattach the<br>cassette.       | High              | The cassette/keypad lock is locked, but there is no cassette attached.<br>The pump is stopped and will not run. Select <b>Acknowledge</b> to<br>clear the alarm. Unlock the cassette/keypad lock and reattach the<br>cassette.                                                                                                    |
| Cassette not<br>attached properly.<br>Reattach cassette.                              | High              | The pump detects the cassette is not properly attached. Close the tubing and remove the cassette, then reattach. If the alarm persists, replace the cassette.                                                                                                    |
|                                                                                       |                   | Note: You must remove the cassette to continue.                                                                                                    |
| Cassette unlocked.<br>Lock cassette.                                                  | Medium            | This is a reminder that the cassette is not locked while the pump is delivering. If this alarm is sounding, lock the cassette to clear it.                                                                                                    |
| Cassette was<br>partially unlatched.<br>Fully remove<br>and reattach the<br>cassette. | Medium            | The cassette was not completely removed from the pump before it<br>was reattached and the pump's sensors are not able to detect the<br>cassette type. Remove the cassette and reattach it, then verify the<br>cassette type in the pump display. If this alarm persists, replace the<br>cassette.                                                                                                    |
|                                                                                       |                   | Note: You must remove the cassette to continue.                                                                                                    |
| Check for empty<br>tubing or reservoir.<br>Pump stopped.                              | High              | The tubing beneath the pump may not contain fluid, or the fluid<br>container may be empty. The pump is stopped and will not run.<br>Select <b>Acknowledge</b> to clear the alarm. Check whether the fluid<br>container is empty; or clamp the tubing, remove the cassette, and<br>check for air in the tubing. If the alarm persists after trying the above,<br>the pump's pressure sensor is faulty. Remove the pump from service<br>and contact Smiths Medical Customer Service. |
| Current settings<br>require high<br>volume set.<br>Change cassette.                   | High              | The delivery-specific parameters are programmed to values that<br>cause the maximum delivery rate to exceed 250 mL/hr, which<br>requires a high volume administration set. The pump is stopped<br>and will not run. Replace the standard volume cassette with a high<br>volume administration set to continue.                                                                                                    |
|                                                                                       |                   | <b>Note:</b> Do not manually adjust the delivery rate to override pump programming without written authorization from the prescribing physician.                                                                                                    |

| Alarms and<br>Messages                                                                      | Alarm<br>Priority | Description / Corrective Action                                                                                                    |
|---------------------------------------------------------------------------------------------|-------------------|----------------------------------------------------------------------------------------------------|
| Current settings<br>require standard<br>volume set.<br>Change cassette.                     | High              | The CADD <sup>®</sup> high volume administration set cannot be used with the selected protocol. The pump is stopped and will not run. Replace the high volume administration set with a standard volume cassette to continue.                                                                                                    |
|                                                                                             |                   | <b>Note:</b> Do not manually adjust the delivery rate to override pump programming without written authorization from the prescribing physician.                                                                                                    |
| Delivery limit<br>reached. Partial<br>PCA (PCEA) dose<br>delivered. Running<br>at KVO rate. | Low               | The programmed delivery limit has been reached, and the pump is delivering fluid at the KVO rate. This alarm occurs when PCA (PCEA) dose caused the delivery limit to be exceeded. Select <b>Acknowledge</b> to clear the alarm or the alarm automatically clears after 5 seconds.                                                                                                    |
| Delivery limit<br>reached. Running<br>at KVO rate.                                          | Low               | <b>Note:</b> The status bar display remains after the alarm has cleared.<br>The programmed delivery limit has been reached, and the pump is<br>delivering fluid at the KVO rate. This alarm occurs when continuous<br>rate with PCA, or intermittent bolus, caused the delivery limit to<br>be exceeded. Select <b>Acknowledge</b> to clear the alarm or the alarm<br>automatically clears after 5 seconds.                 |
|                                                                                             |                   | <b>Note:</b> The status bar display remains after the alarm has cleared.                                                                                                    |
| Delivery too slow.                                                                          | Medium            | The pump is busy with too many activities and does not have<br>sufficient resources to support the programmed delivery rate. The<br>delivery has fallen behind by 2 mL. Select <b>Acknowledge</b> to clear the<br>alarm. If this alarm occurs regularly, the pump may be faulty. Remove<br>the pump from use and contact Smiths Medical Customer Service.                                                                   |
| Depleted battery is charging.                                                               | Low               | The rechargeable battery pack or the CADD <sup>®</sup> -Solis Communication<br>Module is depleted and is being recharged with the AC adapter.<br>Select <b>Acknowledge</b> to clear the alarm or the alarm automatically<br>clears after 5 seconds.                                                                                                    |
| Downstream<br>occlusion. Clear<br>occlusion between<br>pump and patient.                    | High              | <ul> <li>The pump detects high pressure, which may be resulting from a downstream blockage, a kink in the fluid path, or a closed tubing clamp. Delivery is paused and will resume if the occlusion is removed.</li> <li>Remove the obstruction to resume operation.</li> <li>Or select <b>Stop Pump</b> to stop the pump and silence the alarm for 2 minutes, then remove the obstruction and restart the pump.</li> </ul> |
|                                                                                             |                   | <ul> <li>Note: To reduce the potential bolus delivery after an occlusion, perform the following:</li> <li>1. Press stop/start</li></ul>                                                                                                    |

| Alarms and<br>Messages                                                     | Alarm<br>Priority | Description / Corrective Action                                                                                                    |
|----------------------------------------------------------------------------|-------------------|----------------------------------------------------------------------------------------------------|
| External power<br>source faulty.<br>Change power<br>source.                | Medium            | The AC adapter's output voltage is too high. Select <b>Acknowledge</b> to clear the alarm. The AC adapter is faulty, remove from service.                                                                                                    |
| Key stuck. Release<br>key or remove<br>power. Pump<br>stopped.             | High              | A key may be pressed down. The pump is stopped and will not run.<br>Make sure there is nothing pressing on any of the keys. If the alarm<br>persists, close the tubing clamp, remove the batteries to turn off the<br>pump, and remove the pump from use, and contact Smiths Medical<br>Customer Service to return the pump for service.                                                                                          |
| Lock cassette to start pump.                                               | Medium            | The cassette must be locked onto the pump before beginning delivery. If this alarm is sounding, lock the cassette to clear the alarm and the pump will automatically start.<br>Note: This alarm has associated help screens.                                                                                                    |
| Loss of power<br>occurred while<br>running. Replace<br>AA batteries.       | Medium            | The pump lost power while it was running. This alarm occurs when<br>the pump restarts. The battery power is too low to operate the<br>pump. If the AC adapter is attached, select <b>Acknowledge</b> to clear the<br>alarm.                                                                                                    |
|                                                                            |                   | Remove the batteries. Install 4 new AA batteries, rechargeable<br>battery pack, or the CADD <sup>®</sup> -Solis Communication Module with<br>integrated rechargeable battery. To start delivery, good batteries<br>must always be installed, even when an external source of power is<br>connected. If appropriate, restart the pump.                                                                                             |
| Motor service due.                                                         | Medium            | The pump's motor requires service. Select <b>Acknowledge</b> to clear the alarm. Remove the pump from use at the next cassette change and contact Smiths Medical Customer Service to return the pump for service.                                                                                                    |
| New pump<br>settings<br>downloaded. Press<br>'Acknowledge'<br>then review. | Low               | A new protocol was just sent to the pump from the PharmGuard <sup>®</sup><br>Point of Care Medication Safety Software. Select <b>Acknowledge</b> to<br>clear the alarm. Review the protocol to ensure that it is correct.                                                                                                    |
| PCA (PCEA) dose<br>cord button stuck.<br>Release or remove<br>cord.        | High              | The PCA remote dose cord button may be pressed down. The pump<br>is stopped and will not run. Make sure there is nothing pressing on<br>the PCA remote dose cord button. If the alarm persists, remove the<br>PCA remote dose cord to clear the alarm and contact Smiths Medical<br>Customer Service. You may continue using the pump with another<br>PCA remote dose cord, or using the PCA (PCEA) dose 🗩 button on<br>the pump. |
| PCA (PCEA) dose cord disconnected.                                         | Medium /<br>Low   | <b>Medium:</b> The PCA remote dose cord was disconnected from the pump while the pump is delivering. Select <b>Acknowledge</b> to clear the alarm or reattach the PCA remote dose cord.                                                                                                    |
|                                                                            |                   | <b>Low:</b> The PCA remote dose cord was disconnected from the pump while the pump is stopped. Select <b>Acknowledge</b> to clear the alarm or the alarm automatically clears after 5 seconds.                                                                                                    |
| Preventive maintenance due.                                                | Medium            | Your facility may have established a maintenance program for the pump, and the pump is due for preventive maintenance. Select <b>Acknowledge</b> to clear the alarm and refer to your facility's policy for preventive maintenance.                                                                                                    |

| Alarms and<br>Messages                                                            | Alarm<br>Priority | Description / Corrective Action                                                                                                    |
|-----------------------------------------------------------------------------------|-------------------|----------------------------------------------------------------------------------------------------|
| Protocol library<br>updating.<br>Reselect protocol<br>when update is<br>complete. | Medium            | A new or updated library is currently being downloaded into the<br>pump. You cannot select any new protocols while this update<br>is in process. Select <b>Acknowledge</b> to clear the alarm or it will<br>automatically clear when the update is complete.                                                                                                    |
| Pump does not<br>have a protocol<br>library.                                      | Medium            | The pump had a protocol library the last time it was powered on,<br>but now it does not. This could happen if the pump was manually<br>reverted to the factory default, recently had a software update, or if<br>an attempt to install a protocol library failed. Select <b>Acknowledge</b><br>to clear the alarm and refer to your facility's PharmGuard <sup>®</sup> system<br>administrator to download a new protocol library.              |
| Pump settings and patient data lost.                                              | Medium            | The pump reverted to the factory default. The pump was manually<br>reverted to this default, has recently had a software update, or has<br>not been in use for some time. Select <b>Acknowledge</b> to clear the<br>alarm and refer to your facility's PharmGuard <sup>®</sup> system administrator<br>to reprogram the pump.                                                                                                    |
| Pump stopped by<br>an alarm that has<br>since cleared.                            | High              | The pump was stopped by another high priority alarm. That<br>alarm was not acknowledged, but the problem has since cleared.<br>Select <b>Acknowledge</b> to clear the alarm and restart the pump, if<br>appropriate. The event log has recorded the alarm that stopped the<br>pump. For information on accessing the event log, see page 43.                                                                                                    |
| Pump stopped<br>reminder. When<br>ready, press<br>'stop/start' key.               | High              | This is a reminder that the pump is stopped and not delivering.<br>Select <b>Acknowledge</b> to clear the alarm. Start the pump, if<br>appropriate. The alarm will repeat in 5 minutes if the pump is not<br>restarted or powered down.                                                                                                    |
| Rechargeable<br>battery near end<br>of use. Replace<br>battery.                   | Medium            | The rechargeable battery pack or the CADD®-Solis Communication<br>Module is near the end of its life. It has been discharged and<br>recharged so many times that it will soon be at the end of its use.<br>You may continue to use it in this state.                                                                                                    |
| Rechargeable<br>battery reached<br>end of use. Pump<br>will not run.              | High              | The rechargeable battery pack or the CADD®-Solis Communication<br>Module is at the end of its life. It has been discharged and recharged<br>so many times that it is no longer able to hold a good charge.<br>Remove the battery from service. Install 4 new AA batteries or a fully<br>charged rechargeable battery pack. To start delivery, good batteries<br>must always be installed even when an external source of power is<br>connected. |
| Remove and reattach cassette.                                                     | High              | The pump detects a damaged cassette. Close the tubing clamp and inspect the cassette for damage. The pump is stopped and will not run. Replace the cassette if necessary.                                                                                                    |
|                                                                                   |                   | Note: You must remove the cassette to continue.                                                                                                    |
|                                                                                   |                   | <b>Note:</b> This alarm also occurs if a cassette is attached during one of the following situations:                                                                                                    |
|                                                                                   |                   | <ul> <li>The pump is set to the factory default, powered off, and then powered on.</li> <li>The pump was loaded with new software, powered off, and then powered on.</li> </ul>                                                                                                    |
| Reservoir volume<br>is zero. Pump<br>stopped.                                     | High              | The reservoir volume has reached 0.0 mL. The pump was delivering, is now stopped, and will not run. Select <b>Acknowledge</b> to clear the alarm. Install a new fluid container and edit the value of the reservoir volume, if appropriate.                                                                                                    |

| Alarms and<br>Messages                                                      | Alarm<br>Priority | Description / Corrective Action                                                                                                    |
|-----------------------------------------------------------------------------|-------------------|----------------------------------------------------------------------------------------------------|
| Reservoir volume<br>low.                                                    | Medium /<br>Low*  | <b>Medium:</b> The programmed reservoir volume trip point has been reached, indicating the level of fluid in the reservoir is low. Select <b>Acknowledge</b> to clear the alarm.                                                                                                    |
|                                                                             |                   | <b>Low:</b> The reservoir volume value is low, indicating that the level of fluid in the fluid container is low. Select <b>Acknowledge</b> to clear the alarm or the alarm automatically clears after 5 seconds.                                                                                                    |
|                                                                             |                   | Prepare to install a new fluid container and edit the value of the reservoir volume, if appropriate.                                                                                                    |
|                                                                             |                   | * The low reservoir alarm can be set to one of two alarm types:<br>"Insistent and One Time Only" (Medium) or "Non-Insistent and<br>Repeating" (Low). The "Insistent and One Time Only" alarm does not<br>reoccur once it is acknowledged. The "Non-Insistent and Repeating"<br>alarm repeats at the 75%, 50%, and 25% marks of the Reservoir Low<br>Trip Point.                                                                                                    |
| Unknown cassette<br>type. Remove<br>cassette.                               | High              | The pump detects a cassette incompatible with the pump. The<br>pump is stopped and will not run. Close the tubing clamp, remove<br>and then reattach the cassette. If the alarm persists, replace the<br>cassette.                                                                                                    |
|                                                                             |                   | Note: You must remove the cassette to continue.                                                                                                    |
| Unusable battery.<br>Pump stopped                                           | High              | The batteries installed are either the wrong kind of AA batteries, or<br>you are using a rechargeable battery pack that is not compatible<br>with the pump. The pump was delivering and is now stopped and<br>will not run. Select <b>Acknowledge</b> to clear the alarm. Remove the<br>batteries and install a fully charged rechargeable battery pack or<br>4 new AA batteries. For more information on what type of batteries<br>to use, see <i>Installing the Batteries</i> on page 20.                                                    |
| Unusable battery.<br>Pump will not run.                                     | Medium            | The batteries installed are either the wrong kind of AA batteries, or<br>you are using a rechargeable battery pack that is not compatible<br>with the pump. Select <b>Acknowledge</b> to clear the alarm. Remove the<br>batteries and install a fully charged rechargeable battery pack or<br>4 new AA batteries. For more information on what type of batteries<br>to use, see <i>Installing the Batteries</i> on page 20.                                                                                                    |
| Upstream<br>occlusion. Clear<br>occlusion between<br>pump and<br>reservoir. | High              | Fluid is not flowing from the fluid container to the pump, which<br>may be resulting from a kink, a closed clamp, or an air bubble in the<br>tubing between the fluid container and pump. Delivery is paused<br>and will resume if the occlusion is removed. Remove the obstruction<br>to resume operation. The alarm clears when the occlusion is<br>removed. After it clears, you must acknowledge this alarm if it has<br>occurred and cleared more than 3 times within 15 minutes.<br><b>Note:</b> This alarm has associated help screens. |
| Wireless Module<br>intermittent<br>connection with<br>pump.                 | High              | The internal hardware connection between the CADD <sup>®</sup> -Solis<br>Communication Module and the pump is intermittent. Select <b>Power</b><br><b>Down</b> to power down the pump. Service personnel shall attempt to<br>re-install the CADD <sup>®</sup> -Solis Communication Module and power the<br>pump back up.<br>If the alarm persists, install another communication module or<br>contact Smiths Medical Customer Service to return the pump for<br>service.                                                                       |

#### WARNING:

- A hazard can exist if different alarm styles are used on multiple pumps in the same single care area, for example, a critical care area or operating room. Auditory alarm signal sound levels that are less than ambient levels can hinder operator recognition of alarm conditions.
- Always set the Delivery Limit amount alarm, Reservoir Volume Low alarm, and all other variable alarm settings to clinically appropriate settings. Setting alarm limits to values not clinically safe for the patient may cause patient harm due to a delay in therapy.

Note: The measured audible alarm sound pressure level range, as tested in accordance with IEC 60601-1-8, is 53 (±4) dBA for high priority alarms and 50 (±4) dBA for medium priority alarms.

## **Exposure to Radiation or Magnetic Resonance Imaging (MRI)**

#### CAUTION:

- The pump should *not* be directly irradiated by therapeutic levels of ionizing radiation due to of the risk of permanent damage to the pump's electronic circuitry. The best procedure to follow is to remove the pump from the patient during therapeutic radiation sessions or diagnostic levels of radiographic and fluoroscopic radiation. If the pump must remain in the vicinity during a diagnostic or therapy session, it should be shielded, and its ability to function properly should be confirmed following treatment.
- Do not expose the pump directly to ultrasound, as permanent damage to the electronic circuitry may occur.
- The pump is considered MR Unsafe and should not be exposed to or used in the MRI environment because the pump is not intended or designed to be used in the MRI environment. Exposing the pump to strong magnetic fields can damage the pump.
- Use of this pump on patients monitored by electronic equipment may cause artifactual interference. As with all electronic equipment, electrical artifacts which affect the performance of other equipment, such as ECG monitors, can occur. The user should check the correct function of the equipment prior to use.
- Do not use the pump in hyperbaric chambers as they affect how the pump works and may also cause damage to the pump.

## **Cleaning and Disinfecting the Pump and Accessories**

#### WARNING:

- The pump and reusable accessories should be cleaned and disinfected after each patient use and in accordance with this manual and your organization's policies and procedures for reusable, solid surface, non-critical medical devices. Failure to do so could result in serious patient injury or death.
- Ensure that debris is not allowed to build up on the pressure plate surface of the pumping mechanism. Inspect the air detector sensor slot and remove any debris. A blocked air detector sensor may not detect air present in the fluid path, which could result in serious patient injury or death.

#### CAUTION:

- Do not immerse the pump in cleaning fluid or water. Do not allow solution to soak into the pump, accumulate on the keypad, or enter the battery compartment, USB port, remote dose cord jack, or power jack areas. Moisture buildup inside the pump may damage the pump.
- Do not oversaturate the chassis area on the bottom of the pump with cleaning or disinfecting solutions. Oversaturating this area can cause damage to the pump sensors over time.
- Do not clean the pump with acetone, other plastic solvents, or abrasive cleaners, as damage to the pump may occur. Also refer to the instructions for use for each accessory before proceeding with cleaning and disinfecting. Some accessories may have their own list of acceptable cleaning and disinfecting solutions.

**Note:** Refer to the instructions for use for each accessory before proceeding with cleaning. For optimal efficiency, it is recommended best practice to clean first and then disinfect. All disinfectants require pre-cleaning, except for disinfectant cleaners that are tested to disinfect in the presence of 5% of organic matter.

1. Inspect the Downstream Occlusion (DSO) seal for damage or wear to the rubber material during cleaning and at each preventative maintenance service. DSO seals that show signs of cracking or abrasion(s) should be returned to a Smiths Medical Service Center for replacement of the DSO seal, sensor, and bezel.

If the DSO seal does not have cracking and/or abrasion(s), continue with the following steps to clean and disinfect the pump and accessories, unless otherwise specified in the instructions for use for an accessory:

- 2. Clean the pump and its accessories using a *mild detergent soap solution* to remove residuals or **contaminated material.** Apply solution to a soft, lint-free cloth and then wipe the pump or accessory. *Do not allow the solution to soak into the pump or accessory.*
- 3. Disinfect the pump and its accessories by applying a *disinfecting solution* (listed below) according to the disinfecting product label instructions. If using a liquid or spray, apply solution to a soft, lint-free cloth and then wipe the pump or accessory. Follow the disinfectant manufacturer's recommendations for disinfectant contact times. *Do not allow the solution to soak into the pump or accessory.*

Acceptable disinfecting solutions for the CADD<sup>®</sup>-Solis pump and its accessories are listed below. **Note:** For the CADD<sup>®</sup>-Solis LockBox, use only the Sani-Cloth<sup>®</sup> Bleach product listed below as other products may affect the transparency of the lockbox.

| Product                                                        | Manufacturer | EPA<br>Registration<br>Number | Active Ingredient(s)                                                                | Contact/<br>Kill Time |
|----------------------------------------------------------------|--------------|-------------------------------|-------------------------------------------------------------------------------------|-----------------------|
| CaviWipes™<br>(Do not use with<br>CADD®-Solis LockBox)         | Metrex       | 46781-8                       | 17.2% Isopropanol                                                                   | 3 minutes             |
| Sani-Cloth® Super<br>(Do not use with<br>CADD®-Solis LockbBox) | PDI          | 9480-4                        | Dimethyl Benzyl<br>Ammonium Chloride,<br>Dimethyl Ethyl Benzyl<br>Ammonium Chloride | 2 minutes             |
| Sani-Cloth <sup>®</sup> Bleach                                 | PDI          | 9480-8                        | 0.60% Sodium Hypochlorite                                                           | 4 minutes             |

4. Allow the pump and accessories to dry completely before use.

## **Scroll Ranges**

| Continuous Rate Scroll Ranges |                      |                                  |      |                     |  |  |  |
|-------------------------------|----------------------|----------------------------------|------|---------------------|--|--|--|
| Units                         | Starting Value       | Increment                        |      | Maximum             |  |  |  |
| Milliliters                   | 0                    |                                  | 0.1  | 100                 |  |  |  |
| Milligrams only               | 10% of concentration | Values between 0.01 and 0.5:     | 0.01 | Concentration x 100 |  |  |  |
| Micrograms<br>only            | 10% of concentration | Values between 0.1 and 0.5:      | 0.1  | Concentration x 100 |  |  |  |
| Milligrams and                | 10% of               | Values between 0.5 and 100:      | 0.1  | Concentration x 100 |  |  |  |
| Micrograms                    | concentration        | Values between 100 and 1000: 1.0 |      |                     |  |  |  |
|                               |                      | Values greater than 1000:        | 10.0 |                     |  |  |  |

| PCA Dose, Clinician Bolus, and Intermittent Bolus Scroll Ranges |                |           |      |  |  |  |
|-----------------------------------------------------------------|----------------|-----------|------|--|--|--|
| Units                                                           | Starting Value | Increment | Max. |  |  |  |
| Milliliters                                                     | 0              | 0.05      | 50   |  |  |  |

| PCA Dose, Clinician Bolus, and Intermittent Bolus Scroll Ranges: Milligrams |                   |              |   |                          |                   |              |  |
|-----------------------------------------------------------------------------|-------------------|--------------|---|--------------------------|-------------------|--------------|--|
| Concentration<br>(mg/mL)                                                    | Increment<br>(mg) | Max.<br>(mg) |   | Concentration<br>(mg/mL) | Increment<br>(mg) | Max.<br>(mg) |  |
| 0.1                                                                         | 0.01              | 5            |   | 20                       | 1.00              | 1000         |  |
| 0.2                                                                         | 0.02              | 10           |   | 25                       | 1.25              | 1250         |  |
| 0.3                                                                         | 0.03              | 15           |   | 30                       | 1.50              | 1500         |  |
| 0.4                                                                         | 0.04              | 20           |   | 35                       | 1.75              | 1750         |  |
| 0.5                                                                         | 0.05              | 25           |   | 40                       | 2.00              | 2000         |  |
| 1                                                                           | 0.05              | 50           | 1 | 45                       | 2.25              | 2250         |  |
| 2                                                                           | 0.10              | 100          |   | 50                       | 2.50              | 2500         |  |
| 3                                                                           | 0.15              | 150          |   | 55                       | 2.75              | 2750         |  |
| 4                                                                           | 0.20              | 200          |   | 60                       | 3.00              | 3000         |  |
| 5                                                                           | 0.25              | 250          |   | 65                       | 3.25              | 3250         |  |
| 6                                                                           | 0.30              | 300          | 1 | 70                       | 3.50              | 3500         |  |
| 7                                                                           | 0.35              | 350          |   | 75                       | 3.75              | 3750         |  |
| 8                                                                           | 0.40              | 400          |   | 80                       | 4.00              | 4000         |  |
| 9                                                                           | 0.45              | 450          |   | 85                       | 4.25              | 4250         |  |
| 10                                                                          | 0.50              | 500          |   | 90                       | 4.50              | 4500         |  |
| 11                                                                          | 0.55              | 550          | 1 | 95                       | 4.75              | 4750         |  |
| 12                                                                          | 0.60              | 600          |   | 100                      | 5.00              | 5000         |  |
| 13                                                                          | 0.65              | 650          |   |                          |                   |              |  |
| 14                                                                          | 0.70              | 700          |   |                          |                   |              |  |

0.75

15

750

| PCA Dose, Clinician Bolus, and Intermittent Bolus Scroll Ranges: Micrograms |                    |               |  |                           |                    |               |  |  |
|-----------------------------------------------------------------------------|--------------------|---------------|--|---------------------------|--------------------|---------------|--|--|
| Concentration<br>(mcg/mL)                                                   | Increment<br>(mcg) | Max.<br>(mcg) |  | Concentration<br>(mcg/mL) | Increment<br>(mcg) | Max.<br>(mcg) |  |  |
| 1                                                                           | 0.05               | 50            |  | 35                        | 1.75               | 1750          |  |  |
| 2                                                                           | 0.10               | 100           |  | 40                        | 2.00               | 2000          |  |  |
| 3                                                                           | 0.15               | 150           |  | 45                        | 2.25               | 2250          |  |  |
| 4                                                                           | 0.20               | 200           |  | 50                        | 2.50               | 2500          |  |  |
| 5                                                                           | 0.25               | 250           |  | 55                        | 2.75               | 2750          |  |  |
| 6                                                                           | 0.30               | 300           |  | 60                        | 3.00               | 3000          |  |  |
| 7                                                                           | 0.35               | 350           |  | 65                        | 3.25               | 3250          |  |  |
| 8                                                                           | 0.40               | 400           |  | 70                        | 3.50               | 3500          |  |  |
| 9                                                                           | 0.45               | 450           |  | 75                        | 3.75               | 3750          |  |  |
| 10                                                                          | 0.50               | 500           |  | 80                        | 4.00               | 4000          |  |  |
| 11                                                                          | 0.55               | 550           |  | 85                        | 4.25               | 4250          |  |  |
| 12                                                                          | 0.60               | 600           |  | 90                        | 4.50               | 4500          |  |  |
| 13                                                                          | 0.65               | 650           |  | 95                        | 4.75               | 4750          |  |  |
| 14                                                                          | 0.70               | 700           |  | 100                       | 5.00               | 5000          |  |  |
| 15                                                                          | 0.75               | 750           |  | 200                       | 10.00              | 10,000        |  |  |
| 20                                                                          | 1.00               | 1000          |  | 300                       | 15.00              | 15,000        |  |  |
| 25                                                                          | 1.25               | 1250          |  | 400                       | 20.00              | 20,000        |  |  |
| 30                                                                          | 1.50               | 1500          |  | 500                       | 25.00              | 25,000        |  |  |

## **Technical Description**

## Standards used in development of the pump

The following standards were used in whole or part in the development of the pump.

#### **Medical Electrical Equipment:**

EN 60601-1 (2006 + A1:2013 + A11:2011 + A12:2014) Ed3.1, Medical Electrical Equipment, Part I: General Requirements for Safety. Amendment A1 (1993) Amendment A13 (1996) Amendment A2 (1995).

EN 60601-2-24 (2015), Medical Electrical Equipment, Part 2-24: particular Requirements for Safety of Infusion Pumps and Controllers.

**IEC 60601-1 (2005 + A1:2012) Ed3.1,** Medical Electrical Equipment, Part 1: General Requirements for Safety. Amendment 1 (1991) Amendment 2 (1995).

IEC 60601-2-24 (2012), Medical Electrical Equipment, Part 2-24: Particular Requirements for Safety of Infusion Pumps and Controllers.

CAN/CSA-C22.2 601.1-M90, Medical Electrical Equipment, Part 1: General Requirements for Safety - November 1990 (Canadian Deviations to IEC 60601-1) Update No. 2 (November 2003).

ANSI/AAMI ES60601-1 (2005/(R2012) + A1:2012) Ed 3.1, Medical electrical equipment - Part 1: General requirements for basic safety and essential performance

IEC 60601-1-8 (2012), Medical electrical equipment - Part 1-8: General requirements for basic safety and essential performance - Collateral Standard: General requirements, tests and guidance for alarm systems in medical electrical equipment and medical electrical systems

EN 60601-1-8 (2007 + AC:2010), Medical electrical equipment - Part 1-8: General requirements for basic safety and essential performance - Collateral Standard: General requirements, tests and guidance for alarm systems in medical electrical equipment and medical electrical systems

IEC 62304 (2015), Medical device software - Software life-cycle processes

EN 62304 (2006 + AC:2008), Medical device software - Software life-cycle processes

#### **Electromagnetic Compatibility:**

RTCA/DO -160G (2010), Radiated Emissions Only, Category M Limit.

**EN 60601-1-2 (2015)**, Medical Electrical Equipment, Part 1-2: General Requirements for Safety - Collateral Standard: Electromagnetic Compatibility - Requirements and Tests.

**IEC 60601-1-2 (2014)**, Medical Electrical Equipment, Part 1-2: General Requirements for Safety - Collateral Standard: Electromagnetic Compatibility - Requirements and Tests.

**CISPR11 (2016)**, Limits and methods of measurement of electromagnetic disturbance characteristics of industrial, scientific and medical (ISM) radio frequency equipment. Amendment 1 (1999) Amendment 2 (2002).

#### **Miscellaneous Standards**

IEC 60529 (2001), Degrees of protection provided by enclosures (IP Code).

EU RoHS Directive 2011/65/EU, Restriction of Hazardous Substances in Electrical and Electronic Equipment

REACH Regulation (EC) No.1907/2006, Registration, Evaluation, and Authorization of Chemicals (REACH)

2012/19/EU, Waste Electrical and Electronic Equipment (WEEE)

## **Essential Performance**

The CADD<sup>®</sup>-Solis pump has the following essential performance characteristics:

The pump delivery will be at the set rate within the declared limits of accuracy under nominal conditions or will provide an alarm.

The pump high priority alarms will remain operable.

- The following pump protective systems will be operable or alarm:
  - Pump Clock Self-Test
  - Motor Safety Circuit Test
  - Disposable Detection
  - Air Detection
  - Occlusion Detection
  - Latch/Lock Sensors

# **Specifications (Nominal)**

## **General Pump Specifications**

| r                                                            |                                                                                                    |
|--------------------------------------------------------------|----------------------------------------------------------------------------------------------------|
| System definition                                            | <ul> <li>CADD®-Solis pump with 1 of the following attached:</li> <li>Medication cassette reservoir and CADD® extension set</li> <li>Medication cassette reservoir with Flow Stop feature and CADD® extension set</li> <li>CADD® administration set</li> <li>CADD® administration set with Flow Stop feature</li> </ul>                   |
| Classification                                               | CF 💌<br>Class II 🗆                                                                                                    |
| Used to test the pump                                        | <ul> <li>CADD<sup>™</sup> medication cassette reservoirs, REF 21-7002 and REF 21-7309</li> <li>CADD<sup>®</sup> extension sets, REF 21-7047 and REF 21-7046</li> <li>CADD<sup>®</sup> administration sets, REF 21-7091 and REF 21-7321</li> <li>CADD<sup>®</sup> high volume administration sets, REF 21-7355 and REF 21-7357</li> </ul> |
| Resolution                                                   | <ul> <li>CADD<sup>™</sup> medication cassette reservoir: 0.05 mL per pump stroke nominal</li> <li>CADD<sup>®</sup> administration set: 0.05 mL per pump stroke nominal</li> <li>CADD<sup>®</sup> high volume administration set: 0.1 mL per pump stroke nominal</li> </ul>                                                               |
| Size                                                         | Excluding cassette and accessories:<br>4.1 cm $\times$ 10.2 cm $\times$ 12.7 cm<br>1.6 in $\times$ 4 in $\times$ 5 in                                                                                                    |
| Weight                                                       | Including 4 AA alkaline batteries, excluding other accessories:<br>595 g<br>21 oz                                                                                                    |
| System operating temperature                                 | 2°C to 40°C<br>36°F to 104°F                                                                                                    |
| System storage<br>and transportation<br>temperature          | –20°C to 60°C<br>–4°F to 140°F                                                                                                    |
| Maximum surface<br>Temperature<br>(pump, while<br>operating) | 48°C (118°F) Maximum                                                                                                    |
| Ingress Protection                                           | IP24 per IEC 60529                                                                                                    |
| <b>Relative humidity</b>                                     | 20% to 90% relative humidity, non-condensing                                                                                                    |
| Atmospheric<br>pressure                                      | 70 kPa to 106 kPa<br>10.2 psi to 15.4 psi                                                                                                    |
| Expected Service<br>Life                                     | 5 years                                                                                                    |
| Power sources                                                | <ul> <li>AC adapter</li> <li>CADD<sup>®</sup>-Solis rechargeable battery pack</li> <li>CADD<sup>®</sup>-Solis Communication Module with integrated rechargeable battery</li> <li>Four AA alkaline batteries (for example, Duracell<sup>®</sup> PC1500 / MN1500, IEC LR6)</li> </ul>                                                      |
| Charging system<br>for internal<br>memory backup<br>battery  | The internal memory backup battery uses lithium manganese dioxide technology. It charges whenever the pump is powered on and has a 10-month memory capacity once it has been charged for 250 hours at 20°C (68°F).                                                                                                    |
| Battery fallout<br>alarm                                     | Alarm sounds for at least 2 minutes if the pump has been powered up for a minimum of 4 minutes. <b>Note:</b> Alarm enabled while pump is in run mode only.                                                                                                    |

| Battery status                                                                                                    | Battery State                                                                                                    | te CADD®-Solis Pump Status                                                                                        |                                                                                                    |                                      |                                                                                                    |                          |                      |  |
|----------------------------------------------------------------------------------------------------|----------------------------------------------------------------------------------------------------|----------------------------------------------------------------------------------------------------|----------------------------------------------------------------------------------------------------|--------------------------------------|----------------------------------------------------------------------------------------------------|--------------------------|----------------------|--|
|                                                                                                    | 25% to 100%                                                                                                    | No alarm                                                                                                    |                                                                                                    |                                      |                                                                                                    |                          |                      |  |
|                                                                                                    | Low battery                                                                                                    | <ul> <li>Transitio</li> <li>Battery</li> <li>Pump e</li> <li>Low bat</li> <li>Pump is</li> <li>LCD bac</li> </ul> | <ul> <li>Transition to low battery condition</li> <li>Battery low message appears</li> <li>Pump emits 3 beeps every 5 min</li> <li>Low battery warning message appears on pump display</li> <li>Pump is operable</li> <li>LCD backlight flashes for 12 ms during each motor operation</li> </ul> |                                      |                                                                                                    |                          |                      |  |
| Depleted<br>battery  • Transition to depleted battery condi<br>• Battery depleted message appears • Pump emits a continuous, variable-t • Depleted battery warning message a<br>• Battery power is too low to operate<br>• Pump delivery operation stops |                                                                                                    |                                                                                                    |                                                                                                    |                                      | <ul> <li>Transition to depleted battery condition</li> <li>Battery depleted message appears</li> <li>Pump emits a continuous, variable-tone alarm</li> <li>Depleted battery warning message appears on pump display</li> <li>Battery power is too low to operate pump</li> <li>Pump delivery operation stops</li> </ul> |                          |                      |  |
|                                                                                                    | Shut down                                                                                                    | Pump shu                                                                                                    | ts of                                                                                                    | f due to low ope                     | rating                                                                                                    | voltage                  |                      |  |
| Alkaline battery<br>life with screen<br>backlight intensity<br>set to 3                                                                                                    | These estimates are based on laboratory tests conducted at room temperature using new batteries (Duracell <sup>®</sup> PC1500 / MN1500, IEC LR6). Actual battery life varies depending on the battery brand, shelf life, temperature conditions, delivery rate, and frequency of screen display and backlighting. It is recommended that new batteries be kept available for replacement. |                                                                                                    |                                                                                                    |                                      |                                                                                                    |                          |                      |  |
|                                                                                                    |                                                                                                    |                                                                                                    | Co                                                                                                    | ontinuous Deliv                      | ery                                                                                                    |                          |                      |  |
|                                                                                                    | Delivery<br>(mL/h                                                                                                    | Rate<br>r)                                                                                                    |                                                                                                    | Operating Time<br>(hr)               | 9                                                                                                    | Volur                    | ne Delivered<br>(mL) |  |
|                                                                                                    | 0.4                                                                                                    |                                                                                                    | 142                                                                                                    |                                      |                                                                                                    | 56                       |                      |  |
|                                                                                                    | 1                                                                                                    |                                                                                                    |                                                                                                    | 139                                  |                                                                                                    | 139                      |                      |  |
|                                                                                                    | 5                                                                                                    |                                                                                                    | 124                                                                                                    |                                      |                                                                                                    | 620                      |                      |  |
|                                                                                                    | 10                                                                                                    |                                                                                                    | 113                                                                                                    |                                      | 1130                                                                                                    |                          |                      |  |
|                                                                                                    | 30                                                                                                    |                                                                                                    | 69 2070                                                                                                    |                                      |                                                                                                    |                          | 2070                 |  |
|                                                                                                    |                                                                                                    | 1                                                                                                    | nterı                                                                                                    | mittent Bolus D                      | eliver                                                                                                    | у                        |                      |  |
|                                                                                                    | IB Volume                                                                                                    | IB Interv                                                                                                    | val                                                                                                    | Maximum<br>Delivery Rate<br>(ml /br) | Op<br>-                                                                                                    | erating<br>Fime<br>(brs) | Volume<br>Delivered  |  |
|                                                                                                    | 5                                                                                                    | 30                                                                                                    |                                                                                                    | 40                                   |                                                                                                    | 90                       | 900                  |  |
|                                                                                                    | 10                                                                                                    | 30                                                                                                    |                                                                                                    | 250                                  |                                                                                                    | 104                      | 2080                 |  |
|                                                                                                    | 10                                                                                                    | 30                                                                                                    |                                                                                                    | 500                                  |                                                                                                    | 88                       | 1760                 |  |

Rechargeable battery pack life with screen backlight intensity set to 3 These estimates are based on laboratory tests conducted at room temperature using a new CADD<sup>®</sup>-Solis rechargeable battery pack. Actual battery life varies depending on the temperature conditions, delivery rate, and frequency of screen display and backlighting. It is recommended that new batteries be kept available for replacement.

|                                                                | Continuous Delivery                                                                                                    |            |                             |                       |          |                          |                          |
|----------------------------------------------------------------|----------------------------------------------------------------------------------------------------|------------|-----------------------------|-----------------------|----------|--------------------------|--------------------------|
|                                                                | Delivery Rate<br>(mL/hr)                                                                                                    |            |                             | Operating Tim<br>(hr) | e        | Volume Delivered<br>(mL) |                          |
|                                                                | 0.4                                                                                                    |            |                             | 74                    |          | 29                       |                          |
|                                                                | 1                                                                                                    |            |                             | 67                    |          | 67                       |                          |
|                                                                | 5                                                                                                    |            |                             | 60                    |          |                          | 300                      |
|                                                                | 10                                                                                                    |            |                             | 50                    |          | 500                      |                          |
|                                                                | 30                                                                                                    |            |                             | 40                    |          | 1200                     |                          |
|                                                                |                                                                                                    |            |                             | rmittent Bolus [      | Deliver  | у                        |                          |
|                                                                | IB Volume                                                                                                    | IB Interva | al Maximum<br>Delivery Rate |                       | Ope<br>T | erating<br>ïme           | Volume<br>Delivered (mL) |
|                                                                | (mL)                                                                                                    | (min)      |                             | (mL/hr)               | (        | hrs)                     |                          |
|                                                                | 5                                                                                                    | 30         |                             | 40                    |          | 71                       | 710                      |
|                                                                | 10                                                                                                    | 30         |                             | 250                   |          | 60                       | 1200                     |
|                                                                | 10                                                                                                    | 30         |                             | 500                   |          | 58                       | 1160                     |
| Pump alarms                                                    | <ul> <li>High priority alarms: Air in line detected, Battery depleted while delivering,<br/>Battery removed while delivering, Battery unusable while delivering,<br/>Disposable attached improperly, Disposable damaged, Disposable detached<br/>while delivering, Disposable locked but not latched, Disposable type high flow<br/>administration set not allowed, Disposable type high flow administration set<br/>required, Disposable type invalid, Downstream occlusion, Key stuck, Pressure<br/>sensor faulty, Pump automatically stopped, Rechargeable battery end of life,<br/>Remote dose cord key stuck, Reservoir volume empty, Stop mode reminder,<br/>Upstream occlusion, wireless communication module intermittent connection</li> <li>Medium priority alarms: 19</li> <li>Low priority alarms: 8</li> <li>Informational messages/alerts 23</li> </ul> |            |                             |                       |          |                          |                          |
| Delivery rate<br>during priming                                | <ul> <li>Standard volume cassette tubing: approx. 250 mL/hr</li> <li>High flow volume cassette tubing: approx 500 mL/hr</li> </ul>                                                                                                    |            |                             |                       |          |                          |                          |
| Alarm disabled<br>during priming                               | Air-In Line                                                                                                    |            |                             |                       |          |                          |                          |
| Maximum<br>infusion pressure                                   | 1.86 bar<br>27.0 psi                                                                                                    |            |                             |                       |          |                          |                          |
| High pressure<br>alarm threshold                               | 1.24 bar ± 0.62 bar<br>18 ± 9 psi                                                                                                    |            |                             |                       |          |                          |                          |
| Air detector<br>alarm                                          | <ul> <li>Sensitivity:</li> <li>Low: Single bubble &gt; 400 μL</li> <li>High: Single bubble &gt; 150 μL</li> <li>Accumulated Air: Greater than 1 mL air over 15 minutes (nominal)</li> </ul>                                                                                                    |            |                             |                       |          |                          | al)                      |
| Maximum<br>volume infused<br>under single-<br>fault conditions | <ul> <li>Accumulated Air: Greater than 1 mL air over 15 minutes (nominal)</li> <li>CADD<sup>®</sup> administration set: 0.15 mL</li> <li>CADD<sup>®</sup> high volume administration set: 0.30 mL</li> </ul>                                                                                                    |            |                             |                       |          |                          |                          |
| Maximum time to<br>occlusion alarm<br>and<br>Maximum Bolus | The pressure build-up that occurs after an occlusion may cause fluid to accumulate or be stored in the line. This extra fluid may be delivered as a bolus when the occlusion is released. For corrective action, see the steps listed under "Downstream occlusion" in the <i>Alarms and Messages, Alphabetical List on page 58</i> . |                                                                                                    |                           |                            |  |
|------------------------------------------------------------|----------------------------------------------------------------------------------------------------|----------------------------------------------------------------------------------------------------|---------------------------|----------------------------|--|
| volume at<br>occlusion alarm                               | Flow<br>Rate                                                                                                    | Tubing Set                                                                                              | Max. Time to<br>Occlusion | Max. Bolus at<br>Occlusion |  |
|                                                            | (mL/hr)                                                                                                    |                                                                                                    | Spec.<br>(min)            | Spec.<br>(mL)              |  |
|                                                            |                                                                                                    | CADD <sup>™</sup> medication cassette<br>reservoir ा ि 21-7002 with CADD®<br>extension set ा हा 21-7047 | ≤ 160                     | ≤ 0.25                     |  |
|                                                            | 0.1                                                                                                    | CADD <sup>®</sup> administration set<br>REF 21-7091                                                     | ≤ 190                     | ≤ 0.30                     |  |
|                                                            |                                                                                                    | CADD <sup>®</sup> high volume<br>administration set RFF 21-7055                                         | ≤ 1200                    | ≤ 1.40                     |  |
|                                                            | Flow<br>Rate                                                                                                    | Tubing Set                                                                                              | Max. Time to<br>Occlusion | Max. Bolus at<br>Occlusion |  |
|                                                            | (mL/hr)                                                                                                    |                                                                                                    | Spec.<br>(sec)            | Spec.<br>(mL)              |  |
|                                                            |                                                                                                    | CADD <sup>™</sup> medication cassette<br>reservoir ा ि 21-7002 with CADD®<br>extension set ा ह 21-7047  | ≤ 60                      | ≤ 0.25                     |  |
|                                                            | 10                                                                                                    | CADD <sup>®</sup> administration set<br>REF 21-7091                                                     | ≤ 150                     | ≤ 0.30                     |  |
|                                                            |                                                                                                    | CADD <sup>®</sup> high volume<br>administration set REF 21-7055                                         | ≤ 580                     | ≤ 1.40                     |  |

| System Delivery | $\pm$ 6% at nominal (at 90/90 tolerance level).                                                                                                    |                                                                                                    |  |  |  |
|-----------------|----------------------------------------------------------------------------------------------------|----------------------------------------------------------------------------------------------------|--|--|--|
| Accuracy        | At low infusion rates, stated accuracy may not be achieved for short periods.<br>During the total infusion time, the accuracy averages out.                                                                                                    |                                                                                                    |  |  |  |
|                 | System delivery accuracy is determined under the following nominal conditions:                                                                                                    |                                                                                                    |  |  |  |
|                 | Infusion rate of 10mL/hr                                                                                                    |                                                                                                    |  |  |  |
|                 | <ul> <li>Ambient temperature of 22 degree C</li> <li>Fluid viscosity of 0.89 cP (i.e., water)</li> </ul>                                                                                                    |                                                                                                    |  |  |  |
|                 | <ul> <li>0.2 mmHg (0.004 PSI) back pressure (i.e., 2 inch 18Ga ne</li> <li>Pump and Reservoir both placed at the same height as</li> <li>CADD Administration Set with Flow Stop Free Flow<br/>Protection (i.e., 21-7322-24)</li> </ul>                                                                                                    | <ul> <li>0.2 mmHg (0.004 PSI) back pressure (i.e., 2 inch 18Ga needle)</li> <li>Pump and Reservoir both placed at the same height as the infusion site</li> <li>CADD Administration Set with Flow Stop Free Flow</li> </ul>                     |  |  |  |
|                 | Accuracy testing was performed using 22 CADD <sup>®</sup> -Solis Ambulatory Infusion<br>Pumps and 22 CADD <sup>®</sup> Administration Sets with Flow Stop Free Flow<br>Protection All accuracy is stated for a 20/20 tolerance level                                                                                                    |                                                                                                    |  |  |  |
|                 | Intermediate Rate                                                                                                    | Intermediate Rate                                                                                                    |  |  |  |
|                 | Accuracy testing methods defined in industry standard IEC 60601-2-24 is performed using an `intermediate rate' representative of typical rates for various therapies. The intermediate rate of 10 mL/hr is representative for use with standard volume administration sets.                                                                                                    |                                                                                                    |  |  |  |
|                 | <ul> <li>into account when programming the pump and/or f<br/>Failure to do so may result in medication in the reser<br/>depleted sooner than expected. If the pump is being<br/>critical or life sustaining medication, the interruption<br/>medication could result in patient injury or death.</li> <li>System delivery inaccuracies beyond ± 6% may occu<br/>pressure or fluid resistance, which depends upon ter<br/>viscosity, catheter size, extension set tubing (for exa<br/>in-line components (such as filters and needleless ac<br/>and placing the infusion reservoir and/or pump abo<br/>of the patient. System delivery inaccuracy may resul<br/>delivery of medication, which could result in patient</li> </ul> | illing the reservoir.<br>rvoir becoming<br>g used to deliver<br>n in the delivery of<br>ar as a result of back<br>mperature, drug<br>mple, microbore),<br>ccess connectors),<br>ve or below the level<br>t in under or over<br>injury or death. |  |  |  |
|                 | Alternate System Configurations at Nominal                                                                                                    | System Delivery                                                                                                    |  |  |  |
|                 | Conditions                                                                                                    | Accuracy                                                                                                    |  |  |  |
|                 | Flow Stop administration set with air eliminating filter (0.2 $\mu m$ and 1.2 $\mu m$ )                                                                                                    | -8% to 8%                                                                                                    |  |  |  |
|                 | Non-Flow Stop administration set                                                                                                    | -9% to 2%                                                                                                    |  |  |  |
|                 | All 50/100 mL medication cassette reservoirs with 21-7046-24 extension set                                                                                                    | -9% to 11%                                                                                                    |  |  |  |
|                 | All 250 ml medication cassette reservoirs with 21-7046-24 extension set                                                                                                    | -13% to 8%                                                                                                    |  |  |  |
|                 |                                                                                                    |                                                                                                    |  |  |  |

#### **Patient Selection**

It is important to consider patient selection with regard to clinical factors and environmental factors. These factors can include the route of administration, the prescribed medication, and the system configuration chosen to ensure acceptable delivery accuracy is appropriate for your patient.

#### **Consideration of Continuous Flow at Low Rates**

Delivery accuracy is not tested below 10 mL/hr. When intending to deliver therapies that require a low continuous flow rate, consider using another type of infusion pump, such as a syringe pump.

#### **Challenge Conditions**

The adjusted flow rate accuracy for non-nominal environmental conditions when using a CADD<sup>®</sup> Administration Set with Flow Stop Free Flow Protection is summarized below as determined per testing methods defined in industry standard IEC 60601-2-24.

| Challenge Conditions                                                                                       | System Delivery Accuracy |
|----------------------------------------------------------------------------------------------------|--------------------------|
| Pump & reservoir height approximately four feet below the infusion site (backpressure increase of 100mmHg) | -10% to 5%               |
| Backpressure increase of 300mmHg                                                                           | -17% to -7%              |
| Pump & reservoir height approximately four feet above the infusion site (backpressure decrease of 100mmHg) | -6% to 11%               |
| Reservoir height 0.3 m below pump & infusion site                                                          | -12% to 7%               |
| Temperature at 2°C, 20% RH                                                                                 | -12% to -1%              |
| Temperature at 40°C, 90% RH                                                                                | -10% to 10%              |
| 21 Gauge Epidural Catheter                                                                                 | -20% to -1%              |

| Bolus accuracy                         | Actual test data for bolus accuracy at 0.05 mL:                 |             |  |
|----------------------------------------|-----------------------------------------------------------------|-------------|--|
| specification: ± 6%                    | Average                                                         | 0.0508 mL   |  |
|                                        | % Error                                                         | 1.6%        |  |
| Tested with CADD®                      | Minimum Error %                                                 | -3.0%       |  |
| administration set                     | Maximum Error %                                                 | 4.2%        |  |
| with Flow Stop free<br>flow protection | Actual test data for bolus accuracy at 50 mL:                   |             |  |
|                                        | Average                                                         | 50.77 mL    |  |
|                                        | % Error                                                         | 1.55%       |  |
|                                        | Minimum Error %                                                 | -0.07%      |  |
|                                        | Maximum Error %                                                 | 2.35%       |  |
|                                        | Challenge test conditions (min and max % error from set value): |             |  |
|                                        | 0.05 mL at 2°C, 20 <sup>% RH</sup>                              | -14% to -1% |  |
|                                        | 0.05 mL at 40°C, 90 <sup>% RH</sup>                             | -1% to 12%  |  |
|                                        | 50 mL at 2°C, 20 <sup>% RH</sup>                                | -16% to -7% |  |
|                                        | 50 mL at 40°C, 90 <sup>% RH</sup>                               | -8% to 2%   |  |

#### **Delivery Specifications**

| Programming units • Milliliters (mL)                 |                                                                          |  |  |
|------------------------------------------------------|--------------------------------------------------------------------------|--|--|
|                                                      | Milligrams (mg)                                                          |  |  |
|                                                      | Micrograms (mcg)                                                         |  |  |
| Concentration                                        | mg/mL:                                                                   |  |  |
|                                                      | • 0.1 to 0.5 mg/mL in increments of 0.1 mg/mL                            |  |  |
|                                                      | <ul> <li>0.5 to 1 mg/mL in increments of 0.5 mg/mL</li> </ul>            |  |  |
|                                                      | <ul> <li>1 to 15 mg/mL in increments of 1 mg/mL</li> </ul>               |  |  |
|                                                      | <ul> <li>15 to 100 mg/mL in increments of 5 mg/mL</li> </ul>             |  |  |
|                                                      | mcg/mL:                                                                  |  |  |
|                                                      | <ul> <li>1 to 15 mcg/mL in increments of 1 mcg/mL</li> </ul>             |  |  |
|                                                      | <ul> <li>15 to 100 mcg/mL in increments of 5 mcg/mL</li> </ul>           |  |  |
|                                                      | <ul> <li>100 to 500 mcg/mL in increments of 100 mcg/mL</li> </ul>        |  |  |
| Reservoir volume                                     | 0 to 9999                                                                |  |  |
|                                                      | Programmable in 1 mL increments.                                         |  |  |
|                                                      | Displayed in 0.1 mL increments.                                          |  |  |
| Given                                                | 0 to 99,999.99 in 0.01 unit increments                                   |  |  |
| Delivery limit amount                                | 0.1 to 1,900 mL (or the mg or mcg equivalent) in increments of:          |  |  |
|                                                      | • 0.01 mL from 0.1 to 0.5 mL                                             |  |  |
|                                                      | • 0.1 mL from 0.5 to 100 mL                                              |  |  |
|                                                      | • 1 mL from 100 to 1,000 mL                                              |  |  |
|                                                      | • 10 mL from 1,000 to 1,900 mL                                           |  |  |
| Continuous rate                                      | 0 to 100 mL/hr (or the mg or mcg equivalent)                             |  |  |
| Clinician bolus                                      | • 0 mL to 50 mL (or mg or mcg equivalent)                                |  |  |
|                                                      | • Delivery rate: 40 mL/hr to the maximum delivery rate in 1 mL           |  |  |
|                                                      | increments.                                                              |  |  |
|                                                      |                                                                          |  |  |
| PCA dose 0 mL to 50 mL (or the mg or mcg equivalent) |                                                                          |  |  |
|                                                      | Delivery rate: 40 mL/hr to the maximum delivery rate in 1 mL increments. |  |  |
|                                                      |                                                                          |  |  |

| r CA dose                      | Delivery rate: 40 mL/hr to the maximum delivery rate in 1 mL increments.                                                                                                    |
|--------------------------------|----------------------------------------------------------------------------------------------------|
| PCA dose lockout               | <ol> <li>minute to 24 hours in the following increments:</li> <li>1 minute for values between 1 and 20 minutes</li> <li>5 minutes between 20 minutes and 24 hours</li> </ol> |
| Intermittent bolus             | 0 mL to 50 mL (or the mg or mcg equivalent)<br>Delivery rate: 40 mL/hr to the maximum delivery rate in 1 mL increments.                                                      |
| Intermittent bolus<br>interval | 0 to 4 hours                                                                                                    |
| Next bolus                     | 0 to 4 hours                                                                                                    |
| Maximum doses<br>per hour      | 1 to 60                                                                                                    |

#### CADD<sup>™</sup> Ambulatory Tubing Set Testing

One representative medication for each of the following routes of delivery was tested for drug interaction with pump disposables. Use any selected drug in accordance with the indications included in the drug package insert. Administration of any drug by the CADD<sup>®</sup>-Solis ambulatory infusion pump is limited by any warnings, precautions, or contraindications in the drug labeling.

| Route of Delivery                                                           | Drug Tested                    |
|-----------------------------------------------------------------------------|--------------------------------|
| Intravenous, subarachnoid space (intrathecal)                               | Morphine Sulfate Injection     |
| Intra-arterial                                                              | Floxuridine for Injection, USP |
| Intraperitoneal                                                             | Dianeal with dextrose          |
| Epidural space, local infiltration(subcutaneous, perineural, surgical site) | Ropivacaine HCl Injection      |

### Administrator Settings Specifications

| KVO rate                     | • 0 mL/hr if continuous rate is 0 mL/hr                                                             |  |  |
|------------------------------|----------------------------------------------------------------------------------------------------|--|--|
|                              | • 0.1 mL/hr if continuous rate > 0 mL/hr, with standard administration set                          |  |  |
|                              | • 0.2 mL/hr if continuous rate > 0 mL/hr, with high volume administration set                       |  |  |
| Bolus interval type          | Bolus interval     DCA lockout                                                                      |  |  |
| Maximum doliyory             | With standard administration set: 250 mL /br                                                        |  |  |
| rate (PCA dose               | With high volume administration set: 500 mL/hr                                                      |  |  |
| clinician bolus,             | <ul> <li>Max. delivery rate = continuous rate + bolus rate (PCA dose or clinician bolus)</li> </ul> |  |  |
| intermittent bolus)          | or intermittent bolus)                                                                              |  |  |
|                              | <ul> <li>Boluses may not be delivered simultaneously</li> </ul>                                     |  |  |
| Delivery limit method        | Delivery limit                                                                                      |  |  |
|                              | Max doses per hour                                                                                  |  |  |
|                              | Not in use                                                                                          |  |  |
| Delivery limit period        | 1 to 12 hours in increments of 1 hour                                                               |  |  |
| Pump stopped                 | Informational                                                                                       |  |  |
| alarm                        | High priority                                                                                       |  |  |
| Res vol low trip             | 1 to 999 mL in increments of 1 mL                                                                   |  |  |
| point<br>Descel construction |                                                                                                    |  |  |
| Res voi empty alarm          | Insistent and one time only     Non-insistent and repeating                                         |  |  |
| Air detector                 | On                                                                                                  |  |  |
|                              | • Off                                                                                               |  |  |
| Air detector                 | • Hiah                                                                                              |  |  |
| sensitivity                  | • Low                                                                                               |  |  |
| Unstream occlusion           | • On                                                                                                |  |  |
| sensor                       | • Off                                                                                               |  |  |
|                              | Note: The upstream occlusion sensor is automatically disabled during use                            |  |  |
|                              | with medication cassette reservoirs.                                                                |  |  |
| Downstream                   | High Sensitivity: When the high pressure alarm threshold is reached, the                            |  |  |
| occlusion sensitivity        | downstream occlusion alarm is triggered immediately.                                                |  |  |
|                              | Low Sensitivity: When the high pressure alarm threshold is reached, the                             |  |  |
|                              | nressure to stabilize before a possible alarm. If the pressure stabilizes below                     |  |  |
|                              | the high pressure alarm threshold before the 2 second delay is complete.                            |  |  |
|                              | the alarm will not occur.                                                                           |  |  |
| PM reminder                  | Interval: 1 to 24 months in 1 month increments                                                      |  |  |
|                              | Enable: On or Off                                                                                   |  |  |
| Custom keypad code           | 001 to 899 in increments of 1                                                                       |  |  |
| Custom clinician             | 001 to 899 in increments of 1                                                                       |  |  |
| code                         |                                                                                                    |  |  |
| Custom admin. code           | 001 to 899 in increments of 1                                                                       |  |  |
| Time format                  | • 00:00 to 23:59 military                                                                           |  |  |
| Date format                  | IS standard (month/day/year)                                                                        |  |  |
| Date format                  | <ul> <li>European standard (dav/month/vear)</li> </ul>                                              |  |  |
|                              | <ul> <li>International standard ISO 8601:2004 (year/month/day)</li> </ul>                           |  |  |
| Alarm volume                 | • High                                                                                              |  |  |
|                              | • Medium                                                                                            |  |  |
|                              | • Low                                                                                               |  |  |
| Key beep                     | • On                                                                                                |  |  |
|                              | I • Off                                                                                             |  |  |

## **Electromagnetic Emissions and Immunity Declarations**

| Guidance and Manufacturer's Declaration—Electromagnetic Emissions                                                                                                    |                |                                                                                                    |  |  |
|----------------------------------------------------------------------------------------------------|----------------|----------------------------------------------------------------------------------------------------|--|--|
| The CADD®-Solis pump is intended for use in the electromagnetic environment specified below. The customer or the user of the CADD®-Solis pump should assure that it is used in such an environment. |                |                                                                                                    |  |  |
| Emissions Test                                                                                                    | Compliance     | Electromagnetic Environment—Guidance                                                                                                    |  |  |
| RF emissions<br>CISPR 11                                                                                                    | Group 1        | The Pump uses RF energy only for its internal function. Therefore, its RF emissions are very low and are not likely to cause any interference in nearby electronic equipment. |  |  |
| RF emissions<br>CISPR 11                                                                                                    | Class B        | The Pump is suitable for use in all establishments, including domestic establishments and those directly connected to the                                                     |  |  |
| Harmonic emissions<br>IEC 61000-3-2                                                                                                    | Not applicable | public low-voltage power supply network that supplies buildings used for domestic purposes.                                                                                   |  |  |
| Voltage fluctuations/ flicker emissions<br>IEC 61000-3-3                                                                                                    | Not applicable |                                                                                                    |  |  |

Compliance using: 100–240 VAC 50/60 Hz to 7 VDC switching AC adapter, with an AC power cord length of 1.8 m (6 ft); rechargeable battery pack; remote dose cord with a length of 152 cm  $\pm$  5 cm (60 in  $\pm$  2 in); and a USB cable length of less than 2 m (6.5 ft).

#### WARNING:

- The use of power supplies and a remote dose cord other than those listed in the electromagnetic emissions declaration may result in increased emissions or decreased immunity of the pump.
- The pump should not be used adjacent to or stacked with other equipment. If adjacent or stacked use is . necessary, you should verify normal operation of the pump in the configuration in which it is to be used.
- Common portable and mobile consumer electronic devices may cause interference with the pump. • Observe the pump to verify normal operation.
- Facility wiring must comply with all applicable electrical codes. Do not bypass power cord connections. Do not remove a prong from the power cord. Failure to comply may result in fire or electrical shock.

#### Guidance and Manufacturer's Declaration—Electromagnetic Immunity

The CADD®-Solis pump is intended for use in the electromagnetic environment specified below. The customer or user of the CADD®-Solis pump should assure that it is used in such an environment.

| Immunity Test                                                                                                    | IEC 60601<br>Test Level                                                                                                    | Compliance Level                                                                                                    | Electromagnetic Environment—<br>Guidance                                                                                                    |
|----------------------------------------------------------------------------------------------------|----------------------------------------------------------------------------------------------------|----------------------------------------------------------------------------------------------------|----------------------------------------------------------------------------------------------------|
| Electrostatic discharge<br>(ESD)<br>IEC 61000-4-2                                                                | ± 6 kV contact<br>± 8 kV air                                                                                                    | ± 8 kV contact<br>± 15 kV air<br>(IEC 60601-2-24)                                                                                                    | Floors should be wood, concrete, or ceramic<br>tile. If floors are covered with synthetic<br>material, the relative humidity should be at<br>least 30%.                                                                                                    |
| Electrical fast<br>transient/burst<br>IEC 61000-4-4                                                              | ± 2 kV<br>for power supply lines<br>± 1 kV<br>for input/output lines                                                                                                    | ± 2 kV for power supply<br>lines<br>Not applicable                                                                                                    | Mains power quality should be that of a typical commercial or hospital environment.                                                                                                    |
| Surge<br>IEC 61000-4-5                                                                                           | $\pm$ 1 kV line(s) to line(s)<br>$\pm$ 2 kV line(s) to earth                                                                                                    | ± 1 kV line(s) to line(s)<br>± 2 kV line(s) to earth                                                                                                    | Mains power quality should be that of a typical commercial or hospital environment.                                                                                                    |
| Voltage dips, short<br>interruptions, and<br>voltage variations on<br>power supply input lines<br>IEC 61000-4-11 | < 5% Ut (> 95% dip in Ut)<br>for 0.5 cycle<br>40% Ut (60% dip in Ut)<br>for 5 cycles<br>70% Ut (30% dip in Ut)<br>for 25 cycles<br>< 5% Ut (> 95% dip in Ut)<br>for 5 sec | < 5% Ut (> 95% dip in<br>Ut) for 0.5 cycle<br>40% Ut (60% dip in Ut)<br>for 5 cycles<br>70% Ut (30% dip in Ut)<br>for 25 cycles<br>< 5% Ut (> 95 % dip in<br>Ut) for 5 sec | Mains power quality should be that of a<br>typical commercial or hospital environment.<br>If the user of the Pump requires<br>continued operation during power mains<br>interruptions, it is recommended that the<br>Pump be powered from an uninterruptible<br>power supply or a battery. |
| Power frequency<br>50/60 Hz magnetic field<br>IEC 61000-4-8                                                      | 3 A/m                                                                                                    | 400 A/m<br>(IEC 60601-2-24)                                                                                                    | Power frequency magnetic fields should<br>be at levels characteristic of a typical<br>location in a typical commercial or hospital<br>environment.                                                                                                    |

**Note:** Ut is the a.c. mains voltage prior to application of the test level.

#### Guidance and Manufacturer's Declaration—Electromagnetic Immunity The CADD®-Solis pump is intended for use in the electromagnetic environment specified below. The customer or user of the CADD®-Solis pump should assure that it is used in such an environment. Immunity Test IEC 60601 Compliance Electromagnetic Environment—Guidance **Test Level** Level Portable and mobile RF communications equipment should be used no closer to any part of the Pump, including cables, than the recommended separation distance calculated from the equation applicable to the frequency of the transmitter. Conducted RF IEC 3 Vrms 3 Vrms Recommended separation distance 61000-4-6 150 kHz to 80 MHz $d = 1.2\sqrt{P}$ outside ISM bands<sup>a</sup> Conducted RF IEC 10 Vrms 10 Vrms Recommended separation distance 61000-4-6 150 kHz to 80 MHz $d = 1.2\sqrt{P}$ in ISM bands<sup>ь</sup> Radiated RF IEC 10 V/m 10 V/m $d = 1.2\sqrt{P}$ 80 MHz to 800 MHz 61000-4-3 80 MHz to 2.5 GHz $d = 2.3 \sqrt{P} 800 \text{ MHz to } 2.5 \text{ GHz}$ Where P is the maximum output power rating of the transmitter in watts (W) according to the transmitter manufacturer and d is the recommended separation distance in meters (m).<sup>c</sup> Field strengths from fixed RF transmitters, as determined by an electromagnetic site survey,<sup>c</sup> should be less than the compliance level in each frequency range.<sup>d</sup> Interference may occur in the vicinity of equipment marked with the following symbol: 😭 Note 1: At 80 MHz and 800 MHz, the higher frequency range applies. Note 2: These guidelines may not apply in all situations. Electromagnetic propagation is affected by absorption and reflection from structures, objects, and people <sup>a</sup> The ISM (industrial, scientific, and medical) bands between 150 kHz and 80 MHz are 6.765 MHz to 6.795 MHz; 13.553 MHz to

13.567 MHz; 26.957 MHz to 27.283 MHz; and 40.66 MHz to 40.70 MHz.

<sup>b</sup> The compliance levels in the ISM frequency bands between 150 kHz and 80 MHz and in the frequency range 80 MHz to 2.5 GHz are intended to decrease the likelihood that mobile/portable communications equipment could cause interference if it is inadvertently brought into patient areas. For this reason, an additional factor of 10/3 is used in calculating the recommended separation distance for transmitters in these frequency ranges.

<sup>c</sup> Field strengths from fixed transmitters, such as base stations for radio (cellular/cordless) telephones and land mobile radios, amateur radio, AM and FM radio broadcast and TV broadcast cannot be predicted theoretically with accuracy. To assess the electromagnetic environment due to fixed RF transmitters, an electromagnetic site survey should be considered. If the measured field strength in the location in which the CADD®-Solis pump is used exceeds the applicable RF compliance level above, the CADD<sup>®</sup>-Solis pump should be observed to verify normal operation. If abnormal performance is observed, additional measures may be necessary, such as reorienting or relocating the CADD®-Solis pump.

Over the frequency range 150 kHz to 80 MHz, field strengths should be less than 3 V/m.

# Recommended separation distances between portable and mobile RF communications equipment and the CADD®-Solis pump

The CADD®-Solis pump is intended for use in an electromagnetic environment in which radiated RF disturbances are controlled. The customer or the user of the CADD®-Solis pump can help prevent electromagnetic interference by maintaining a minimum distance between portable and mobile RF communications equipment (transmitters) and the CADD®-Solis pump as recommended below, according to the maximum output power of the communications equipment.

| Rated<br>maximum                       | Separation distance according to frequency of transmitter<br>m |                                                           |                                     |                                         |
|----------------------------------------|----------------------------------------------------------------|-----------------------------------------------------------|-------------------------------------|-----------------------------------------|
| output<br>power or<br>transmitter<br>W | 150 kHz to 80 MHz<br>outside ISM bands<br>$d = 1.2\sqrt{P}$    | 80 MHz to<br>800 MHz in ISM<br>bands<br>$d = 1.2\sqrt{P}$ | 80 MHz to 800 MHz $d = 1.2\sqrt{P}$ | 800 MHz to 2.5 GHz<br>d = $2.3\sqrt{P}$ |
| 0.01                                   | 0.12                                                           | 0.12                                                      | 0.12                                | 0.23                                    |
| 0.1                                    | 0.38                                                           | 0.38                                                      | 0.38                                | 0.73                                    |
| 1                                      | 1.2                                                            | 1.2                                                       | 1.2                                 | 2.3                                     |
| 10                                     | 3.8                                                            | 3.8                                                       | 3.8                                 | 7.3                                     |
| 100                                    | 12                                                             | 12                                                        | 12                                  | 23                                      |

For transmitters rated at a maximum output power not listed above, the recommended separation distance d in meters (m) can be determined using the equation applicable to the frequency of the transmitter, where P is the maximum output power rating of the transmitter in watts (W) according to the transmitter manufacturer.

Note 1: At 80 MHz and 800 MHz, the separation distance for the higher frequency range applies.

Note 2: The ISM (industrial, scientific, and medical) bands between 150 kHz and 80 MHz are 6.765 MHz to 6.795 MHz; 13.553 MHz to 13.567 MHz; 26.957 MHz to 27.283 MHz; and 40.66 MHz to 40.70 MHz.

**Note 3:** An additional factor of 10/3 is used in calculating the recommended separation distance for transmitters in the ISM frequency bands between 150 kHz and 80 MHz and in the frequency range 80 MHz to 2.5 GHz to decrease the likelihood that mobile/portable communications equipment could cause interference if it is inadvertently brought into patient areas. **Note 4:** These guidelines may not apply in all situations. Electromagnetic propagation is affected by absorption and reflection from structures, objects, and people.

### **Collect Separately**

This product contains electrical and electronic components (including batteries) that may contain materials, which if disposed of with general waste, could be damaging to the environment.

In accordance with Directive 2002/96/EC Waste Electrical and Electronic Equipment, residents of the European Union must follow specific disposal or recycling instructions for this product. Contact your local distributor, or visit the following web site for specific instructions:

http://www.smiths-medical.com/recycle/index.html

Non-European Union residents must dispose of or recycle this product (including batteries) in accordance with the local laws or regulations that apply.

WARNING: There are potential health hazards associated with improper disposal of batteries, electronics, and contaminated (used) reservoirs and extension sets. Dispose of used batteries, reservoirs, extension sets, and other used accessories, or a pump that has reached the end of its useful life, in an environmentally safe manner, and according to any regulations that may apply.

## **Programming Screens/Menus Maps**

| Patient Specific | Parameters |
|------------------|------------|
| and/or Home      | e Screen   |

- Continuous Rate\*
- Intermittent Bolus\*
- Bolus Interval\*
- Next Bolus\*
- PCA<sup>†</sup> Dose<sup>\*</sup>
- PCA<sup>†</sup> Lockout\*
- Hourly Limit\*
- Max Doses / Hour\*
- Reservoir Vol.

| Tasks                            |
|----------------------------------|
| Give Clinician Bolus             |
| Start New Patient                |
| Start New Protocol, Same Patient |
| Prime Tubing                     |
| Set Time and Date                |
| Adjust Background Intensity      |
| Adjust Alarm Volume              |
| View Reports                     |
| Turn Wireless On/Off             |
| Adjust Admin Settings            |

| Reports                                  |
|------------------------------------------|
| Intermittent Bolus Status                |
| Given and PCA <sup>†</sup> Dose Counters |
| PCA <sup>†</sup> Dose Graph              |
| Intermittent Bolus Graph                 |
| PCEA <sup>†</sup> and Intermittent Graph |
| Delivery History and Pie Chart           |
| Current Profile / Protocol               |
| Delivery Log                             |
| Event Log                                |
| Daylight Saving Time                     |
| Protocol Library Summary                 |
| Wireless Status**                        |
| Wireless Settings**                      |
| Device Information                       |

| Administrator Settings <sup>‡</sup> |
|-------------------------------------|
| Delivery                            |
| Alarms                              |
| Security                            |
| Set Time and Date                   |
| Display and Sound                   |
| Default to Factory Settings         |

- \* If configured in the PharmGuard<sup>®</sup> system administrator settings to appear.
- \*\* Available when a CADD<sup>®</sup>-Solis Communication Module is installed.
- <sup>†</sup> The PharmGuard<sup>®</sup> Medication Safety Software administrator may configure a therapy to display either "PCA" or "PCEA".
- <sup>‡</sup> See the Administrator Settings Guide for detailed information on navigating the administrator settings menu.

### **Default Factory Settings**

The first time you use the pump, the protocol is set to the factory default. You may reset the pump to the factory default at any time. Refer to the Administrator Settings Guide for more information on how to reset the pump to the factory default. The factory default is a manual mode programming, see page 51. The following chart details the factory default parameters:

| Parameter                    | Default Factory Setting                   |
|------------------------------|-------------------------------------------|
| Programming Units            | mL                                        |
| Continuous Rate On/Off       | Off                                       |
| Continuous Rate              | 0 mL/hr                                   |
| PCA Dose On/Off              | Off                                       |
| PCA Dose                     | 0 mL                                      |
| PCA Lockout                  | 1 hour                                    |
| Intermittent Bolus On/Off    | Off                                       |
| Max Delivery Rate            | 175 mL/hr (combined bolus + continuous)   |
| Delivery Limit Method        | Not in Use                                |
| Reservoir Volume             | 1 mL                                      |
| Reservoir Reset Volume       | 100 mL                                    |
| Clinician Bolus              | 0 mL                                      |
| Pump Stopped Alarm Type      | Informational                             |
| Reservoir Low Trip Point     | 5.0 mL                                    |
| Reservoir Low Alarm Type     | Insistent and One Time Only               |
| Air Detector On/Off          | On                                        |
| Air Detector Sensitivity     | Low                                       |
| Upstream Sensor On/Off       | On                                        |
| Downsteam Sensor Sensitivity | Low                                       |
| PM Reminder                  | Off                                       |
| Reservoir Empty Alarm Type   | One Time Only                             |
| Keypad Code                  |                                           |
| Clinician Code               |                                           |
| Admin Code                   | See your PharmGuard® system administrator |
| Manual Programming Security  | Admin Code                                |
| Keypad Security              | Code only                                 |
| Time Format                  | 24:00:00                                  |
| Date Format                  | Month/Day/Year                            |
| Backlight Intensity          | 3                                         |
| Alarm Volume                 | High                                      |
| Sound Theme                  | Standard                                  |
| Key Beep On/Off              | On                                        |
| Numeric Format               | 1,234.56                                  |
| Color Theme                  | Black (manual mode programming)           |

### **Accuracy Test Results**

In this device, as with all infusion pumps, the motion of the pumping mechanism and variations in individual disposables cause short-term fluctuations in rate accuracy. The following curves show typical performance of the pump system in two ways:

- 1. A flow versus time graph during the stabilization period (start-up curves).
- 2. The accuracy of fluid delivery of particular time periods or 'observation windows' is measured (trumpet curves).

The start-up curve displays flow rate continuously from the start of the infusion. The curve visually represents flow rate uniformity. The trumpet curve is derived from the last hour of this data. Tests performed per IEC 60601-2-24 standard.

Over long observation windows, short term fluctuations have minimal effect on accuracy as represented by the flat part of the curve. As the observation window is reduced, short term fluctuations have an increasing effect as represented by the "mouth" of the trumpet. Being aware of system accuracy over various observation windows may be of interest when certain drugs are being administered. Short term fluctuations in rate accuracy may have clinical impact depending on the half-life of the drug being infused, both the trumpet curve and drug half-life should be taken into consideration.

#### **Start-up curves over the stabilization period T(1)** Flow rate (10 mL/hr) CADD<sup>®</sup> administration set with Flow Stop

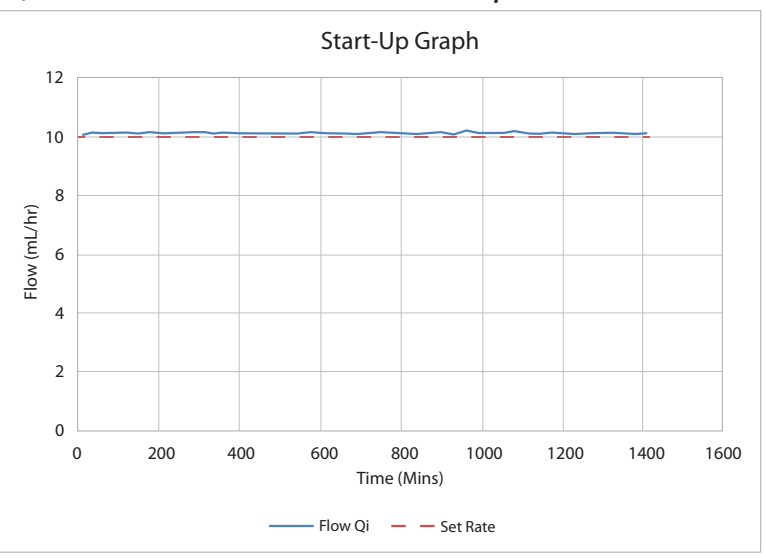

#### **Trumpet curves over the analysis period T(2)** Flow rate (10 mL/hr) CADD<sup>®</sup> administration set with Flow Stop

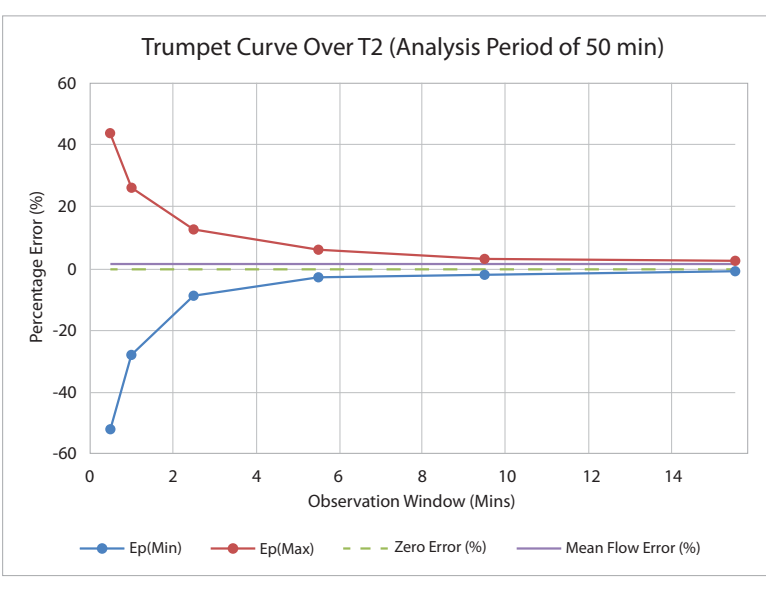

Page Intentionally Blank

### Index

#### A

AC adapter 17 Alarms and messages 58, 61, 62 Battery backup 16, 20 CADD-Solis Communication Module 17 Power jack 16 Rechargeable battery pack 17 Symbols 13, 23 Accessories 17 Accuracy Bolus accuracy specification 75 System delivery 74 Test results 83 Adjust admin settings 38 Adjust alarm volume 37 Adjust backlight intensity 36 Administrator (admin) code 28 Admin settings 38 See also Administrator Settings Guide Air detector 34, 65 Alarms and messages 55, 72 Alphabetical list 58 Amber indicator light 15 Help screens 56 High priority alarms 55, 72 Informational messages 56 Low priority alarms 56 Medium priority alarms 55 System fault alarm 55 Troubleshooting 57 Volume 37, 77 Alphabetical list of alarms and messages 58 Analgesics 9 Anesthetics 9 Autolock 30

#### В

Backlight 15, 36 Backpack 19 **Batteries** Alarms and messages 58, 59, 60, 61, 63, 64 Alkaline battery life 72 Battery compartment 16 Battery fallout alarm 71 Battery status 13, 23, 72 CADD-Solis Communication Module 20, 21 High priority alarms 73 Installing 20, 21 Internal backup battery 35 Rechargeable battery pack 17, 21, 59, 63, 73 Replacing the battery door 21 Symbols 12, 13, 23 Bolus interval 10, 11, 46, 77

#### С

CADD-Solis Communication Module 17, 20, 21, 44 CADD-Solis Network Setup Utility 19 Cassettes 14, 18 Alarms and messages 60, 61, 62, 63, 64 Attaching a cassette 25 Cassette/Keypad lock 14, 16, 28, 30 Delivery rate 18 Latch 14, 16 Removing a cassette 27 Cautions 6 Cleaning the pump and accessories 65 Clinician bolus 10, 31, 76, 77 Clinician code 28 Continuous rate 10, 48, 76 Contraindications 3,9 Current Profile / Protocol 42

#### D

Date settings Current date 35 Date format 36 Set time and date task 34 Daylight saving time 34, 35, 43 Default factory settings 82 Delivery history and pie chart 41 **Delivery** limit Alarms and messages 61 Clinician bolus 31 Hourly limit 49 Max doses/hr 50 Specifications 76, 77 Delivery log 33, 34, 35 Delivery methods 10, 45 Delivery rate 18 Device information 44 Diagram of pump 14 Disinfecting the pump and accessories 65 Display 14, 15, 24 Appearance on power up 22 Blank 58 Colors 24 Home screen 23 Symbols 13, 23 Dose counters 31, 39, 40 Downstream occlusion sensor 16

#### Ε

Electromagnetic emissions and immunity 78 Epidural administration 9 Event log 32, 33, 34, 35

#### F

Factory settings 82

#### G

Give clinician bolus 31 Given and PCA dose counters 39

#### Н

Hard limits 45, 51 Hardware version 44 Help Screens 56 High priority alarms 55, 73 Home screen Symbols 13 Hourly limit 49

#### 

Indications 9 Indicator lights *See* Lights Informational messages 56, 58 Intermittent bolus 10, 46, 77 Bolus interval 46, 77 Intermittent bolus graph 41 Intermittent bolus status 39 Next bolus 77 PCA and intermittent graph 41 PCA dose 48 PCA lockout 49

#### Κ

Key 18 Keypad 14, 15 Keypad code 28

#### L

Latch, cassette 14, 16 Lights Amber indicator light 14, 15, 27, 55 Blue power light 14 Green indicator light 14, 15, 27 Lock Autolock feature 30 Cassette/Keypad 14, 16 LockBox 19 Low priority alarms 56

#### Μ

Manual mode programming 51, 54 Max doses/hr 49 Maximum delivery rate 77 Medium priority alarms 55 Menu maps 81 Messages See Informational messages Help screens 56 MRI exposure 65

#### Ν

New patient 32 New protocol, same patient 33 Next bolus 10, 11, 47, 76

#### 0

Occlusion sensor Downstream 16 Upstream 17

#### Ρ

Patient specific parameters (programming screens) 27, 45, 81 Bolus interval 46 Continuous rate 48 Hourly limit 49 Intermittent bolus 46 Max doses/hr 49 PCA dose 48 PCA lockout 49 Reservoir volume 50 PCA and intermittent graph 41 PCA dose 10, 48 Button symbol 12 Delivery specifications 76 Max doses/hr 49 PCA dose graph 40 Stopping delivering 27 PCA lockout 49,77 PCEA See PCA PharmGuard Medication Safety Software 19 PharmGuard Server 17, 19, 22, 38, 54 Pie chart 41 Polemount bracket 18 Polemount bracket adapter 18 Polemount swivel 19 Pouch 19 Power Blue power light 14, 16 Power down/Turning the pump off 16 Power jack 12, 14, 16 Power switch 14 Power up/Turning the pump on 22 Prime tubing 34 Programming screens See Patient specific parameters (programming screens) Protocol libraries 24 Protocol library summary 43

#### R

Radiation exposure 65 Rechargeable battery pack 17 AC adapter 17 Alarms and messages 59, 61, 63 Battery life 73 Installing 21 Symbols 13, 23 Recycling the pump 80 Remote dose cord 18 Alarms and messages 62 PCA dose delivery 48 Remote dose cord jack 12, 14, 16 Reports 37, 39 Current profile / protocol 42 Daylight saving time 43 Delivery history and pie chart 41 Delivery log 42 Device information 44 Event log 43 Given and PCA dose counters 39 Intermittent bolus graph 41 Intermittent bolus status 39 PCA and intermittent graph 41 PCA dose graph 40 Protocol library summary 43 Wireless settings 44 Wireless status 44 Reservoir volume 50, 76 Alarms and messages 59, 63, 64 Symbols 13, 23

### S

Same patient, new protocol 33 Screen See Display Security 28 Entering codes 30 Serial number 14, 44 Set time and date 34 Setup 20 Soft limits 45, 51, 53 Software Updating 22 Version 44 Specifications Administrator settings specifications 77 Delivery specifications 76 General pump specifications 71 Start new patient 32 Start the pump 27 Stop the pump 27 Subarachnoid administration 9 SureLink Remote Support Software 19 Symbols 12, 13 System fault alarm 55

#### Т

Tasks 31 Adjust admin settings 38 Adjust alarm volume 37 Adjust backlight intensity 36 Give clinician bolus 31 Prime tubing 34 Set time and date 34 Start new patient 32 Start new protocol, same patient 33 Turn Wireless On/Off 38 View reports 37 Time settings Current time 35 Set time and date task 34 Time format 36 Turn Wireless On/Off 38

#### U

Unlock cassette and/or keypad 14, 16, 18, 25, 27, 30 Update software 22 Upstream occlusion sensor 17 USB port 14, 16

#### V

View reports 37 Volume Administration sets 60, 61 Alarms 37, 78 Reservoir volume *See* Reservoir volume

#### W

Warnings 3 WEEE 80 Wireless Communications 17, 21, 38, 44 Function 54 Settings 44 Status 23, 38, 44 Turn On/Off 38

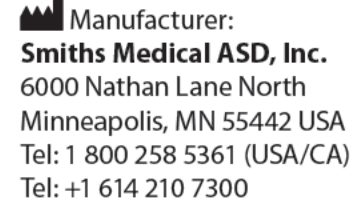

www.smiths-medical.com

CADD-Solis, CADD, the CADD design mark, and the Smiths Medical design mark are trademarks of Smiths Medical. The symbol ® indicates the trademark is registered in the U.S. Patent and Trademark Office and certain other countries. All other names and marks mentioned are trade names, trademarks, or service marks of their respective owners.

© 2016, 2017, 2018, 2019, 2020 Smiths Medical. All rights reserved.

10023107-001 2020-11

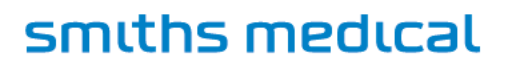

CADD